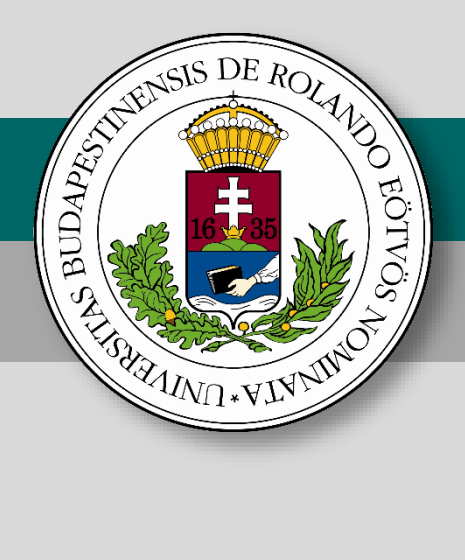

## Belépő a tudás közösségébe

## Szakköri segédanyagok tanároknak

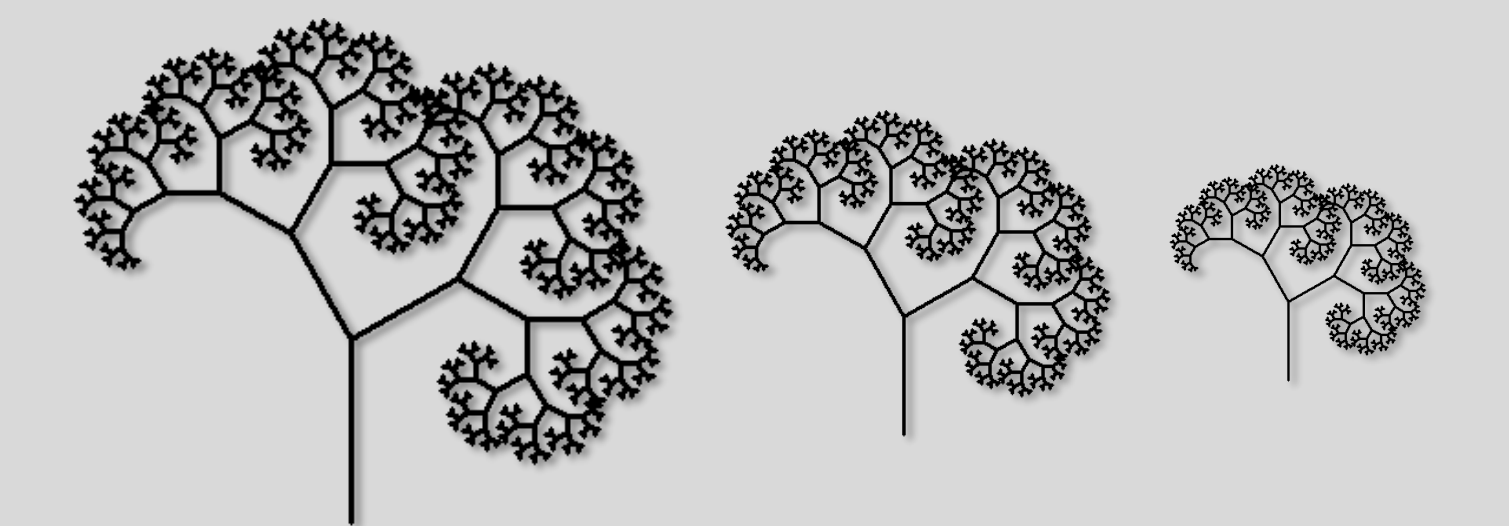

## Logo versenyfeladatok megoldása a Scratch programozási nyelven

Bernát Péter

A kiadvány "A felsőoktatásba bekerülést elősegítő készségfejlesztő és kommunikációs programok megvalósítása, valamint az MTMI szakok népszerűsítése a felsőoktatásban" (EFOP-3.4.4-16-2017-006) című pályázat keretében készült 2017-ben.

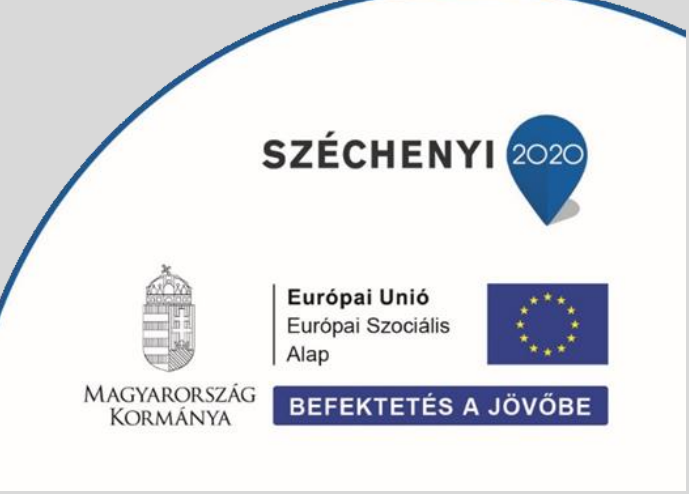

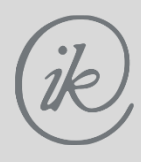

Eötvös Loránd Tudományegyetem Informatikai Kar

## Logo versenyfeladatok megoldása a Scratch programozási nyelven

#### Szerző

Bernát Péter

#### Felelős kiadó

ELTE Informatikai Kar 1117 Budapest, Pázmány Péter sétány 1/C.

#### ISBN szám

ISBN 978-963-284-994-2

A kiadvány "A felsőoktatásba bekerülést elősegítő készségfejlesztő és kommunikációs programok megvalósítása, valamint az MTMI szakok népszerűsítése a felsőoktatásban" (EFOP-3.4.4-16-2017-006) című pályázat keretében készült 2017-ben.

# Tartalomjegyzék

| Bevezető                                                                             | 5  |
|--------------------------------------------------------------------------------------|----|
| A Scratch                                                                            | 6  |
| A felhasználói felület                                                               | 6  |
| A programozási nyelv                                                                 | 7  |
| Teknőcgrafika és szövegkezelés a Scratch-ben                                         | 8  |
| Teknőcgrafika                                                                        | 8  |
| Kezdőállapot                                                                         | 8  |
| Mozgatás                                                                             | 8  |
| Tollhasználat                                                                        | 9  |
| Szövegkezelés                                                                        | 10 |
| A Scratch és a Logo teknőcgrafikai és szövegkezelési lehetőségeinek összehasonlítása | 11 |
| Teknőcgrafika                                                                        | 11 |
| Szövegkezelés                                                                        | 12 |
| Sokszögek, csillagok                                                                 | 13 |
| Derékszögű háromszögekből álló alakzatok                                             | 13 |
| Alapfeladat                                                                          | 13 |
| Feladatvariáció                                                                      | 14 |
| Szabályos háromszögeket tartalmazó alakzatok                                         | 14 |
| Háromszögek illesztése szabályos sokszögek oldalára                                  | 14 |
| Háromszögek illesztése szabályos sokszögek oldalára, a körvonal megrajzolásával      | 15 |
| Szabályos háromszögekből álló jelvények rajzolása                                    | 16 |
| Négyszögek rajzolása                                                                 | 18 |
| Négyzetből alkotott alakzatok készítése                                              | 18 |
| Trapézból alkotott alakzatok rajzolása                                               | 19 |
| Csillagok rajzolása                                                                  | 19 |
| Szabályos csillagsokszögek                                                           | 19 |
| Körök, körívek rajzolása                                                             | 24 |
| Körvonal rajzolása (ha a szereplő pozíciója a körvonalon van)                        | 24 |
| Alapfeladat                                                                          | 24 |
| 1. variáció: Gumimatrac                                                              | 27 |
| 2. variáció: Medál                                                                   | 27 |

| 3. variáció: Virág                                        |    |
|-----------------------------------------------------------|----|
| Kör rajzolása (ha a szereplő pozíciója a kör közepén van) |    |
| Alapfeladat                                               |    |
| Feladatvariáció: Kokárda                                  |    |
| Félkör rajzolása                                          |    |
| Feladat                                                   |    |
| Körívek rajzolása                                         |    |
| Kapu                                                      |    |
| Fogaskerekek                                              |    |
| Térkitöltés forgatással                                   |    |
| Virágablak                                                |    |
| Jégvirág                                                  |    |
| Virág                                                     |    |
| Sorminták                                                 |    |
| Sorminta azonos elemekből                                 |    |
| Írásos hímzés                                             | 40 |
| Égig érő paszuly                                          |    |
| Sorminta sorból és tükörképéből összeállítva              |    |
| Kígyó-sárkány                                             |    |
| Sorminta több sorból                                      | 45 |
| Fríz                                                      | 45 |
| Szálbehúzásos hímzés                                      |    |
| Mozaik – sorminták egymás fölé                            | 51 |
| Négyzetmozaikok azonos alapelemekből                      | 51 |
| Csempe                                                    |    |
| Csempe külső szegély felhasználásával                     |    |
| Terítő – két mozaik egymáson                              |    |
| Mozaik kétféle elemből                                    | 59 |
| Padló                                                     | 59 |
| Mozaik – szegély is, kétféle elem is                      |    |
| Nem négyzet alapú mozaikok                                | 66 |
| Hatszögmozaik                                             | 66 |
| Ásványok – molekulák – kristályok                         |    |
| Szilikát                                                  | 69 |
| Piroxén                                                   | 71 |

| Béta-kvarc                                                        | 73  |
|-------------------------------------------------------------------|-----|
| Rekurzió                                                          | 77  |
| Sorminta változó méretű elemekkel                                 | 77  |
| Távolodó madarak                                                  | 77  |
| Orgonasíp                                                         | 79  |
| Spirálok                                                          |     |
| Spirál négyzetekből                                               |     |
| Kettős spirál háromszögekből                                      |     |
| Rekurzív forgatás, eltolás                                        |     |
| Körcikkekből spirál                                               |     |
| Íves elemek                                                       | 85  |
| Mozaik – rekurzívan                                               |     |
| Forgatott elemek                                                  |     |
| Mozaik többféle elemmel                                           |     |
| Sorok hossza különböző                                            |     |
| Piramis                                                           |     |
| Variációk fa rajzolásra                                           | 94  |
| 1. Feladatsor az alapmegoldás programjából kiindulva              |     |
| Elemi feladatvariációk                                            |     |
| 2. Feladatsor az alapmegoldás eredményéből kiindulva              |     |
| Ágak a törzsből                                                   |     |
| Az ágak egy része nem fa                                          |     |
| 3. Feladatsor két megoldás kombinálásával                         |     |
| 4. Feladatsor külső hatásokkal befolyásolva                       |     |
| Paraméterfüggő rajzok                                             |     |
| Irányfüggő rajz                                                   |     |
| Véletlenszerű fa                                                  |     |
| Fraktálok                                                         | 108 |
| Szakasz helyettesítése egy törött vonallal                        |     |
| Sierpinski nyílhegy görbéje                                       |     |
| Kiindulás nem egyetlen szakaszból, hanem egy háromszög oldalaiból |     |
| Háromszögek felhasználása fraktál alakzatok készítésénél          | 111 |
| Az oldalak közepén újabb háromszögek nőnek ki                     | 111 |
| -<br>Hasonló háromszögekre darabolt háromszög(ek)                 | 112 |
| Fraktálok körökből építve                                         | 115 |

| Körvonalon elhelyezkedő újabb körök                 | 115 |
|-----------------------------------------------------|-----|
| Nem minden fraktálszint látszódik                   | 116 |
| Fraktálkészítés többféle sokszög felhasználásával   | 117 |
| A sokszög sarkaiban kifelé rajzolva újabb sokszögek | 117 |
| Vezérlő paranccsal készülő fraktálok                |     |
| Jégvirág                                            |     |
| Peano görbe                                         |     |
| Szintenként másként viselkedő fraktálok             |     |
| Hatszög, egymást hívó rekurzív parancsokkal         |     |
| Csipke                                              |     |
| Számításokkal vezérelt rajzolás                     |     |
| Elfordulás szögének kiszámítása                     |     |
| Óra                                                 |     |
| Számrendszerek közötti átváltás                     |     |
| Bináris szám kirajzolása                            |     |
| Szöveggel vezérelt rajzolás                         |     |
| Vezérlés karaktersorozattal                         |     |
| Meander, fordulások vezérlése                       |     |
| Morze, a rajzolás alakjának vezérlése               |     |
| Irodalomjegyzék                                     |     |

## Bevezető

A Logo Országos Számítástechnikai Tanulmányi Verseny elindítását az országban az Informatika-Számítástechnika Tanárok Egyesülete által kezdeményezett és lebonyolított Comenius Logo akció tette lehetővé. Emiatt a Logo tanítása rohamosan terjedt, s felmerült az igény, hogy a Nemes Tihamér OKSzTV-től függetlenül, önálló Logo verseny induljon.

Az 1997/98-as tanévben kísérletképpen indult útjára a verseny. Személyes értesítéseken keresztül is 67 iskola 574 tanulója jelentkezett, s közülük 68-an kerültek az országos döntőbe. A következő tanévben a versenyt már hivatalosan is meghirdették, ennek hatására a létszám kb. 50 százalékkal nőtt (101 iskola, 893 versenyző). A verseny közben merült fel, hogy nagyon sok 3-5. osztályos tanuló is részt vett az első fordulóban, s ott igen jó eredményt értek el, de a többségük – koránál fogva – nem volt versenyképes a 8. osztályosokkal. Ezért verseny közben az Országos Versenybizottság úgy döntött, hogy a döntőt két korcsoportra bontja.

Az 1999/2000-es tanévben emiatt már eleve két kategóriában rendezték a versenyt. A versenyzői létszám további növekedése miatt az Országos Versenybizottság a 2001/2002-es tanévben a versenyt három, a 2002/2003-as tanévben pedig négy kategóriában és három fordulóban hirdette meg.

A 2017/2018-as tanévtől kezdődően a Logo nyelv mellett a Scratch és a Python programozási nyelvek is használhatók minden korosztályban és fordulóban. A programozási nyelvek kisebb eltérései miatt a Versenybizottság egyes feladatokat nyelvenként apróbb módosításokkal tűz ki.

Ez a tananyag a Scratch programozási nyelven történő felkészülést támogatja. Felépítését a versenyen gyakran előforduló témakörök határozzák meg. Alapjául a Logo versenyfeladatok<sup>1</sup> című mű szolgált, amelyben az Olvasó még több témakört és feladatmegoldást talál – Logo nyelven.

Felépítése miatt a tananyagot a Scratch nyelvet már ismerőknek szóló tehetséggondozó szakköri anyagnak javasoljuk, és a tartalma alapján a tehetséggondozó szakkört tartó tanároknak szól.

A tárgyalt témakörök:

- Sokszögek, csillagok
- Körök, körívek rajzolása
- Térkitöltés forgatással
- Sorminták
- Mozaik sorminták egymás fölé
- Ásványok, molekulák, kristályok
- Rekurzió
- Mozaik rekurzívan
- Variációk fa rajzolásra
- Fraktálok
- Számításokkal vezérelt rajzolás
- Szöveggel vezérelt rajzolás

<sup>&</sup>lt;sup>1</sup> Abonyi-Tóth Andor, Heizlerné Bakonyi Viktória, Zsakó László: Logo versenyfeladatok, TÁMOP- 4.1.2.B.2-13/1-2013-0007 "Országos koordinációval a pedagógusképzés megújításáért"

## A Scratch

A Scratch egy ingyenesen használható vizuális programozási nyelv (azaz a programkód gépelés helyett grafikus elemek összeillesztésével állítható elő), amelyet elsősorban a programozással ismerkedő gyerekek számára fejlesztenek. Segítségével többek között interaktív animációkat és játékokat készíthetnek, amelyeket meg is oszthatnak egymással a Scratch honlapján. A Scratch több mint hetven nyelven, többek között magyarul is elérhető. A 2-es verziótól kezdve (2013) nem szükséges telepíteni, a honlapba integrálva használható.

A Scratch honlapja: <u>http://scratch.mit.edu</u> .

#### A felhasználói felület

Új programot – amelyet a Scratch-ben projektnek hívnak – az Alkoss menüpontra kattintva lehet létrehozni. A Scratch kipróbálható regisztráció nélkül is, azonban a projektek elmentéséhez már saját fiók szükséges.

Tekintsük át röviden a megjelenő felhasználói felületet és a projektek legfontosabb alkotóelemeit egy már elkezdett projekt esetén.

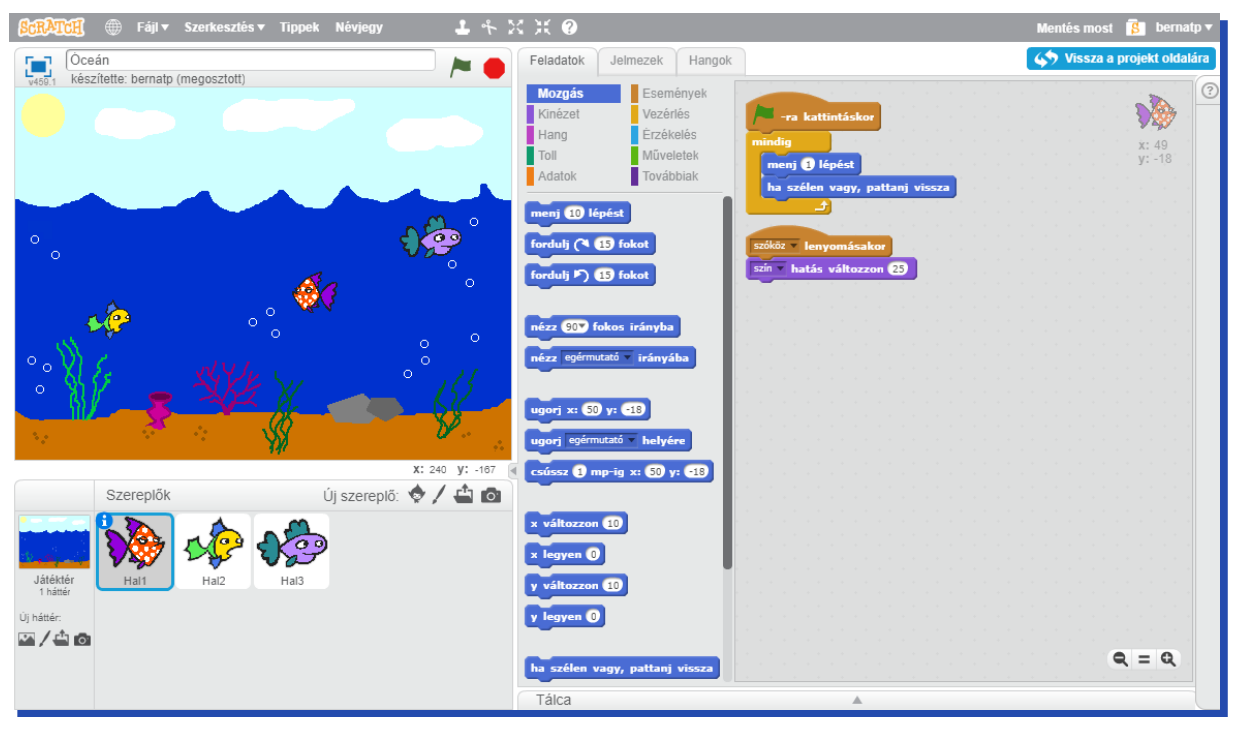

A felület bal oldalán látható a projekt mindenkori eredménye, alatta pedig a felhasznált szereplők és a játéktér ikonja. A szereplők saját tulajdonságokkal, változókkal és eseménykezelő feladatokkal rendelkező objektumok, amelyek a játéktéren belül léteznek.

A középső oszlopban a Feladatok fülre kattintva hozhatók létre az aktuálisan kiválasztott szereplő eseménykezelő feladatai, a Jelmezek fülön szerkeszthetők a lehetséges kinézetei, a Hangok fül mögött pedig az általa megszólaltatható hanghatások. Számos beépített szereplő közül választhatunk, de teljesen újak is készíthetők.

#### A programozási nyelv

A Scratch programozási nyelve objektumalapú – az objektumok a szereplők és a játéktér – és eseményvezérelt. Esemény lehet többek között a projekt indítására szolgáló zöld zászlóra kattintás, valamely billentyű lenyomása vagy kattintás egy adott szereplőn.

A kiadható parancsok legtöbbje a szereplők tulajdonságainak módosítására vagy lekérdezésére használhatók. Egy szereplő legfontosabb tulajdonsága a két koordinátája, az iránya, az aktuálisan viselt jelmez sorszáma, a mérete, a láthatósága (látható-e vagy nem), valamint annak a tollának a helyzete (fent vagy lent), a színe és a vastagsága, amellyel mozgás közben rajzolni képes a játéktérre.

Rendelkezésre állnak hagyományos vezérlési szerkezetek (ciklusváltozó nélküli számlálós ciklus, elöltesztelő feltételes ciklus, elágazás), és ezenkívül a szereplők együttműködését megvalósító üzenetküldés.

Létrehozhatók minden szereplő, illetve csak egy adott szereplő számára elérhető változók. Készíthetők továbbá listák, amelyekhez külön listakezelő parancsok tartoznak. A változók és a listák is szöveget és valós számot egyaránt tartalmazhatnak.

A szereplők számára új parancsok is készíthetők, amelyek paraméterezhetők is lehetnek (paraméterekként szövegek, számok és logikai értékek adhatók meg), és amelyek rekurzívan is meghívhatók, azonban lokális változóik és visszatérési értékük nem lehet

# Teknőcgrafika és szövegkezelés a Scratch-ben

#### Teknőcgrafika

A Scratch alapértelmezett szereplőjének, és sok más szereplőnek is oldalnézetű jelmeze van, a teknőcgrafikához azonban érdemes felülnézetű jelmezzel rendelkező szereplőt választani, például a beépített Katicát.

A rajzlapként használható játéktér 480 × 360 méretű, amelynek a szélei nem érnek össze.

#### Kezdőállapot

Célszerű egy olyan **kezdőállapot** X y parancsot létrehozni, amellyel egyrészt a szereplő a játéktér egy tetszőleges pontjára helyezhető, másrészt pedig amely a szereplőnek a rajzolás szempontjából lényeges tulajdonságait az alapértelmezett értékekre állítja be.

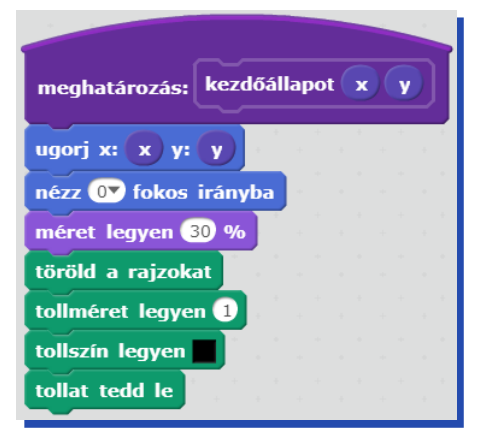

Mivel a játéktér szélei nem érnek össze, a nagyméretű ábrák megrajzolása előtt szükséges lehet a szereplőt az origó helyett például a játéktér valamely sarkához közel helyezni ezzel a paranccsal.

#### Mozgatás

A szereplőt az aktuális irányába a paraméterként megadott távolsággal előre mozdítani a **menj** paranccsal lehet, a megadott szögben elforgatni pedig a **fordulj** paranccsal. A hátrafelé mozgatás a **menj** parancs negatív paraméterezésével lehetséges.

Különleges esetekben hozzá kell férnünk a szereplő aktuális helyét és irányát meghatározó számokhoz az **x hely**, az **y hely** és az **irány** nyelvi elemek felhasználásával. Szintén speciális feladatok esetén szükség lehet a szereplő helyének és irányának abszolút beállítására az **ugorj**, illetve a **nézz** parancsokkal.

| menj 10   | ) lép | ést         |     |      |    | - |
|-----------|-------|-------------|-----|------|----|---|
| fordulj ( | 1     | 5 f         | oka | t    |    |   |
| fordulj 🖻 | ) (1  | 5 f         | oka | t    |    | - |
| x hely    |       |             |     |      |    | - |
| y hely    |       |             |     |      |    | 1 |
| irány     |       |             |     |      |    |   |
| ugorj x:  | 0     | <b>/:</b> ( |     |      |    | - |
| nézz 90   | ) fo  | kos         | irá | inyl | ba |   |

Érdemes tudni, hogy a szereplők a nagyszámú mozgatóutasításokat alapértelmezetten viszonylag lassan hajtják végre (ezzel könnyítve a kezdő programozók számára az animációkészítést). Tipikusan a körívek rajzolása tart sokáig, amely felváltva nagyon sok előre lépést és elfordulást igényel. Az ilyen helyzetekben beállíthatjuk, hogy az általunk létrehozott megfelelő (például körívrajzoló) parancs képernyőfrissítés nélkül fusson le, ezáltal nagymértékben felgyorsítva annak végrehajtását.

| Blokk szerkesztése                |
|-----------------------------------|
| körív Eugá) Ezőg                  |
| ▼ Beállítások                     |
| Számmező hozzáadása:              |
| Szövegmező hozzáadása:            |
| Logikai mező hozzáadása:          |
| Szöveg beszúrása: szöveg          |
| Futtatás képernyőfrissítés nélkül |
| OK Mégse                          |

#### Tollhasználat

A szereplő a tollát, amellyel mozgás közben rajzolni képes, képes letenni és felvenni a **tollat tedd** le és a **tollat emeld fel** paranccsal – az előbbi esetben használja, az utóbbi esetben nem használja a tollat.

A toll színét kétféleképpen lehet beállítani. A **tollszín legyen színminta** paranccsal egy színátvivővel kiválasztott színre lehet beállítani a tollszínt. Hátránya, hogy színkóddal vagy színnévvel nem paraméterezhető. A **tollszín legyen szám** és a **tollárnyalat legyen szám** paranccsal a szín színezetét és árnyalatát lehet beállítani. A színezet 0-tól 200-ig terjedő érték lehet (például a 0 és a 200 a piros, a 100 a kék), az árnyalat pedig 0-tól 100-ig (a 0 a színezet feketéhez közeli árnyalata, a 100 a fehérhez). Ez a két parancs számokkal paraméterezhető, azonban sajnos a **tollárnyalat** parancs sajátossága miatt a feketét és a fehéret nem lehet velük előállítani.

| tollat tedd le         |  |
|------------------------|--|
| tollat emeld fel       |  |
| tollszín legyen        |  |
| tollszín legyen 0      |  |
| tollárnyalat legyen 50 |  |
| tollméret legyen 1     |  |
| készíts lenyomatot     |  |
| töröld a rajzokat      |  |

A tollszín (színnevekkel történő) paraméteres beállítására megoldást jelenthet egy új **tollszín legyen szín** parancs létrehozása, amely a konkrét feladatban szükséges színek neveit felismerve állítja be a tollszínt.

| meghatározás: tollszín legyei | ı szi |  |
|-------------------------------|-------|--|
| ha szín = fekete akkor        |       |  |
| tollszín legyen               |       |  |
|                               |       |  |
| ha szin = feher akkor         |       |  |
| toliszin legyen               |       |  |
| ha szín = piros akkor         |       |  |
| tollszín legyen               |       |  |
|                               |       |  |
|                               |       |  |
| tonszin legyen                |       |  |

A toll színén kívül beállítható a toll mérete (vastagsága) is (**tollméret legyen**), készíthető lenyomat a szereplőről (**készíts lenyomatot**), és törölhető a játéktérre került összes tollrajz és lenyomat (**töröld a rajzokat**).

#### Szövegkezelés

A Scratch-ben meghatározható egy szöveg hossza és egy adott sorszámú karaktere. Ezen kívül két szöveg összefűzésére van még lehetőség.

| world hoss | za       |
|------------|----------|
| 1 betűje:  | world    |
| együtt hel | lo world |

Gyakran szükséges egy szöveget karakterenként feldolgozni. Például egyes teknőcgrafikai feladatokban egy szöveges paraméter karaktereinek értelmezésével kell mozgatni a szereplőt. Ezekben az esetekben készíthető egy olyan új parancs, amely sorra veszi a szöveges paraméter karaktereit. Mivel csak ciklusváltozó nélküli számlálós ciklus áll a rendelkezésünkre, a ciklusváltozót magunknak kell létrehozni, inicializálni és a ciklusmagban növelni.

| meghatározás: szöveg feldolgozása karakterenként szöveg |
|---------------------------------------------------------|
| i v legyen 1                                            |
| ismételd szöveg hossza                                  |
| karakter feldolgozása 🚺 betűje: szöveg                  |
| változzon 1                                             |
|                                                         |

#### A Scratch és a Logo teknőcgrafikai és szövegkezelési lehetőségeinek összehasonlítása

#### Teknőcgrafika

A Scratch előzőekben említett mozgatóutasításainak Logo nyelvi megfelelői a következők:

| menj 10 lépést         | előre 10  |
|------------------------|-----------|
| fordulj (15 fokot      | jobbra 10 |
| fordulj ⁄ 15 fokot     | balra 10  |
| x hely                 | xhely     |
| y hely                 | yhely     |
| irány                  | irány     |
| ugorj x: 0 y: 0        | xyhely!   |
| nézz 90• fokos irányba | irány!    |
|                        |           |

A Scratch korábban említett tollhasználó parancsainak az alábbi Logo utasítások felelnek meg:

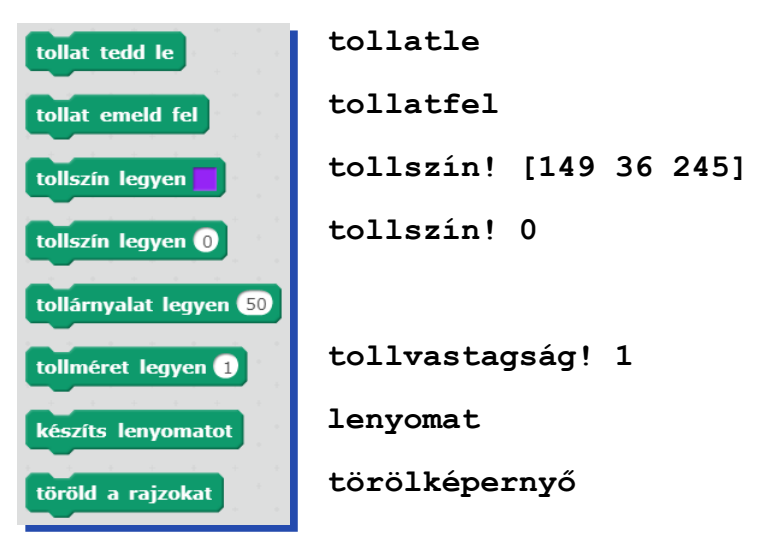

A Logo legfontosabb teknőcgrafikai lehetőségei közül kettő hiányzik a Scratch-ből: egyrészt nincsen zárt területet adott színnel kitöltő parancs, másrészt pedig nem lehet jól érzékelni egy a tollal korábban rajzolt vonallal való érintkezést. Az utóbbinak elsősorban az az oka, hogy a Scratch a nem vízszintesen vagy függőlegesen húzott vonalakon elmosást végez, amelyeken ezért számos színárnyalat megjelenik, márpedig csak egy pontosan meghatározott színárnyalattal történő ütközést lehet vizsgálni.

#### Szövegkezelés

A szöveghez a Scratch és a Logo másképpen viszonyul. A Scratch a szöveget csak karakterek láncának tekinti, és biztosítja az adott sorszámú karaktert kiválasztó nyelvi elemet. A Logo a szöveget bekezdések, a bekezdést mondatok, a mondatot szavak, a szót pedig karakterek sorozatának tekinti, és a szöveget ezeken a szinteken (tehát nemcsak a karakterek szintjén) lehet feldolgozni. Nem lehet azonban közvetlenül az adott sorszámú bekezdést, mondatot, szót vagy karaktert kiválasztani: helyette az első vagy az utolsó elemet lekérdező illetve eltávolító függvényeket biztosítja a programozó számára, amelyeket egy rekurzív eljárásban megfelelően felhasználva járható be a szöveg.

További lényeges különbség, hogy a Scratch-ben nem készíthetők saját függvények, ezért többek között nem készíthetők olyan függvények sem, amelyek valamilyen szövegmanipulációt hajtanának végre.

# Sokszögek, csillagok

Ebben a leckében sokszög- és csillagalakzatok rajzolásával oldunk meg feladatokat. Kezdjük a sokszögekkel, azon belül is a háromszögek rajzolásával.

#### Derékszögű háromszögekből álló alakzatok

#### Alapfeladat

Készíts derékszögű, egyenlőszárú háromszöget rajzoló **derék** parancsot, majd olyan **deréka** parancsot, amely derékszögű háromszögekből a következő ábrát tudja kirakni:

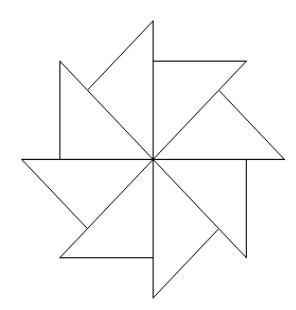

Paraméterrel lehessen megadni a rajzolt háromszög befogójának hosszát!

Megjegyzés: A derék háromszög hosszabbik oldalát így számolhatod: befogó \* gyök 2.

A derékszögű háromszög rajzolásakor először megrajzoljuk a két befogót, majd az átfogót.

| meghatározás: derék  | be         | fogó |     |     |
|----------------------|------------|------|-----|-----|
| menj befogó lépést   | +          |      |     |     |
| fordulj ( 🤊 90 fokot |            |      |     |     |
| menj befogó lépést   | - 4-<br>4- |      |     |     |
| fordulj (* 135 fokot |            | . 1  |     |     |
| menj (befogó) * gy   | ök 🔻       | 2    | lép | ést |
| fordulj (* 135 fokot |            |      |     |     |

Az ábrát úgy kapjuk, hogy 45 fokonként elfordulunk, és kirajzoljuk a derékszögű háromszöget.

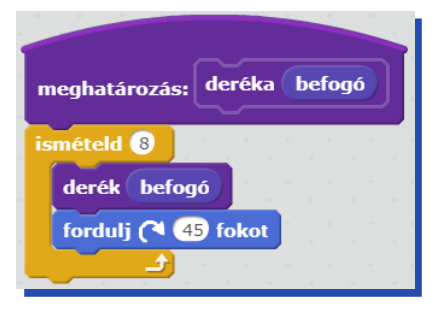

#### Feladatvariáció

A fenti deréka parancs felhasználásával oldjuk meg az alábbi feladatvariációt:

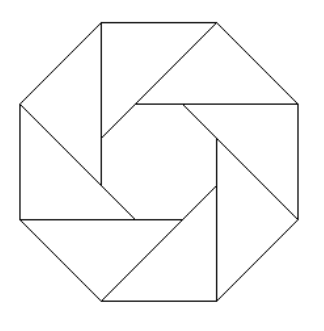

#### derékb

Ezen ábrát úgy kapjuk, hogy nem csak 45 fokonként fordulunk, hanem előre is lépünk az átfogó és a befogó különbségének megfelelő távolságot.

| meghatározás: derékb befogó |   |        |             |       |    |
|-----------------------------|---|--------|-------------|-------|----|
| ismételd (8)                |   |        |             |       |    |
| derék befogó                |   |        |             |       |    |
| fordulj (🌂 👍 fokot          |   | н.<br> | с.<br>С. н. | а<br> |    |
| menj befogó * gyök v 2) -   | b | efog   | JÓ          | lépé  | st |
|                             |   |        |             |       |    |

#### Szabályos háromszögeket tartalmazó alakzatok

A következőkben áttekintjük, hogy a szabályos sokszögek és szabályos háromszögek kombinálásával milyen alakzatok, csillagformák állíthatók elő.

#### Háromszögek illesztése szabályos sokszögek oldalára

Az alábbi 3 ábrát egyetlen parancs rajzolta, különböző paraméterekkel. Készíts parancsot, amely ugyanezt tudja!

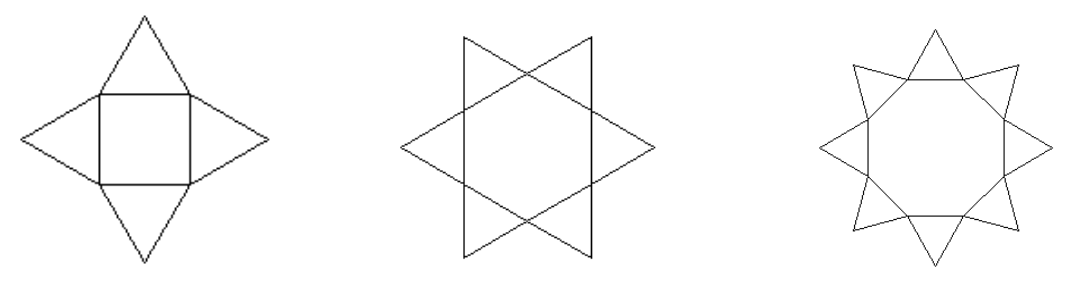

Láthatjuk, hogy ezekben az esetekben szabályos sokszögeket rajzolunk, ahol a sokszög oldalain szabályos háromszögeket helyezünk el. A szabályos háromszögek oldalhossza azonos, belső szögeik pedig 60 fokosak. Ebben az esetben balra fordulunk, vagyis a háromszög a szereplő pozíciójához képes balra fog esni. Erre utal a parancs nevében a **b** betű.

| meghatározás: szabháromszögb h                     | meghatározás: sokhszög n h                                                  |
|----------------------------------------------------|-----------------------------------------------------------------------------|
| ismételd 3<br>menj h lépést<br>fordulj 🄊 120 fokot | ismételd n<br>szabháromszögb h<br>menj h lépést<br>fordulj (1 360 / n fokot |

#### Háromszögek illesztése szabályos sokszögek oldalára, a körvonal megrajzolásával

Szabályos háromszögeket tartalmazó ábrákat úgy is rajzolhatunk, ha az ábra körvonalát rajzoljuk meg. Erre mutat példát a következő feladat.

Karácsonyi csillagokat rajzolhatunk úgy, hogy szabályos sokszögek oldalaira V-mintát helyezünk. Készítsd el a **csillagv hossz n** parancsot ilyen csillagok megrajzolására!

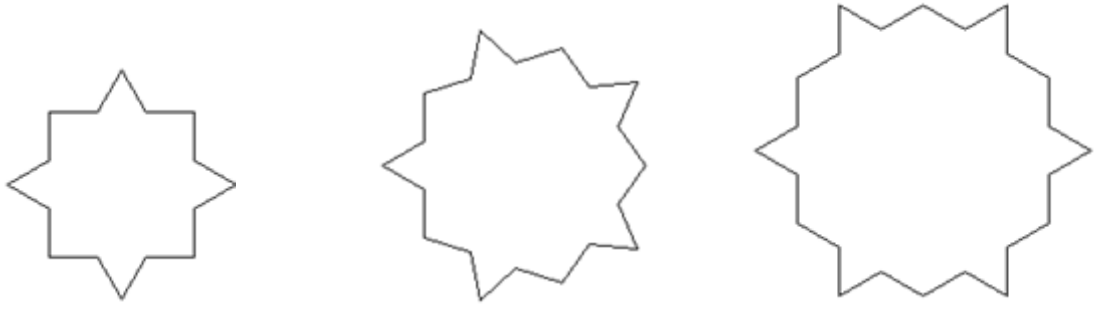

csillag 60 4

csillag 60 5

csillag 60 6

A feladatot érdemes ciklussal megvalósítani, ahol egy lépésben oldalt rajzolunk meg és gondoskodunk a megfelelő elfordulásról is.

| meghatározás: csillag hossz n |
|-------------------------------|
| ismételd n                    |
| menj hossz / 3 lépést         |
| fordulj 🏷 🔞 fokot             |
| menj hossz / 3 lépést         |
| fordulj (* 120 fokot          |
| menj hossz / 3 lépést         |
| fordulj 🏷 🔞 fokot             |
| menj hossz / 3 lépést         |
| fordulj (* 360 / n) fokot     |
|                               |

#### Szabályos háromszögekből álló jelvények rajzolása

A nyári táborban gyerekek háromszögre alapozott jelvényeket terveznek. Készítsük el az alábbi jelvényeket rajzoló parancsokat (**jel1, jel2**)! A parancsoknak lehessen megadni az oldalhosszt paraméterként!

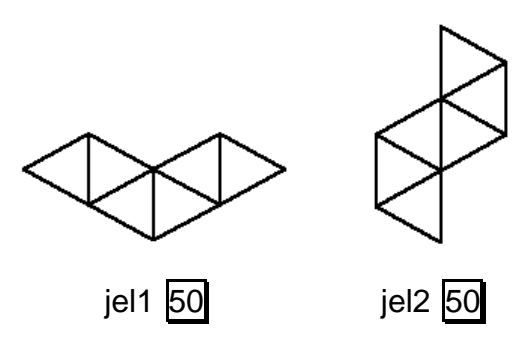

Az alapparancsot úgy készítjük, hogy rajzolunk balra fordulva és jobbra fordulva is egy szabályos háromszöget a megadott oldalhosszal.

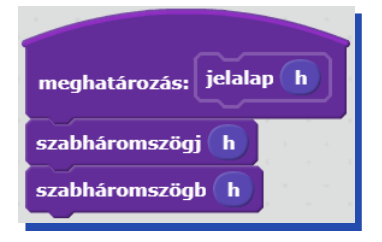

Az első jelvényt három darab alapjelből állítjuk össze, majd gondoskodunk arról, hogy az eredeti helyzetbe kerüljön a szereplő.

| meghatározás: jel1 h |
|----------------------|
| jelalap h            |
| fordulj 🄊 120 fokot  |
| jelalap h            |
| fordulj (120 fokot   |
| menj h lépést        |
| fordulj (* 60 fokot  |
| jelalap h            |
| tollat emeld fel     |
| fordulj 🄊 60 fokot   |
| menj 🕘 * h lépést    |
| tollat tedd le       |

A második jelvény szintén három darab alapjelből áll össze, de a szereplő az előzőhöz képest más szögekkel fordul el a rajzolás során. Itt is gondoskodunk továbbá arról, hogy a végén az eredeti helyzetbe kerüljön.

| meghatározás: jel2 h     |
|--------------------------|
| ismételd 6               |
| menj <b>h</b> * 3 lépést |
| fordulj (* 120 fokot     |
| jelalap h                |
| fordulj 🏷 🙃 fokot        |
|                          |

#### Négyszögek rajzolása

Négyzetből alkotott alakzatok készítése

Készíts parancsokat (**négyzet1 oldal**, **négyzet2 oldal**, **négyzet3 oldal**) az alábbi négyzetek rajzolására, ahol **oldal** a négyzet oldalhossza! A négyzet átlójának hossza az oldalhossz négyzet-gyök 2-szöröse!

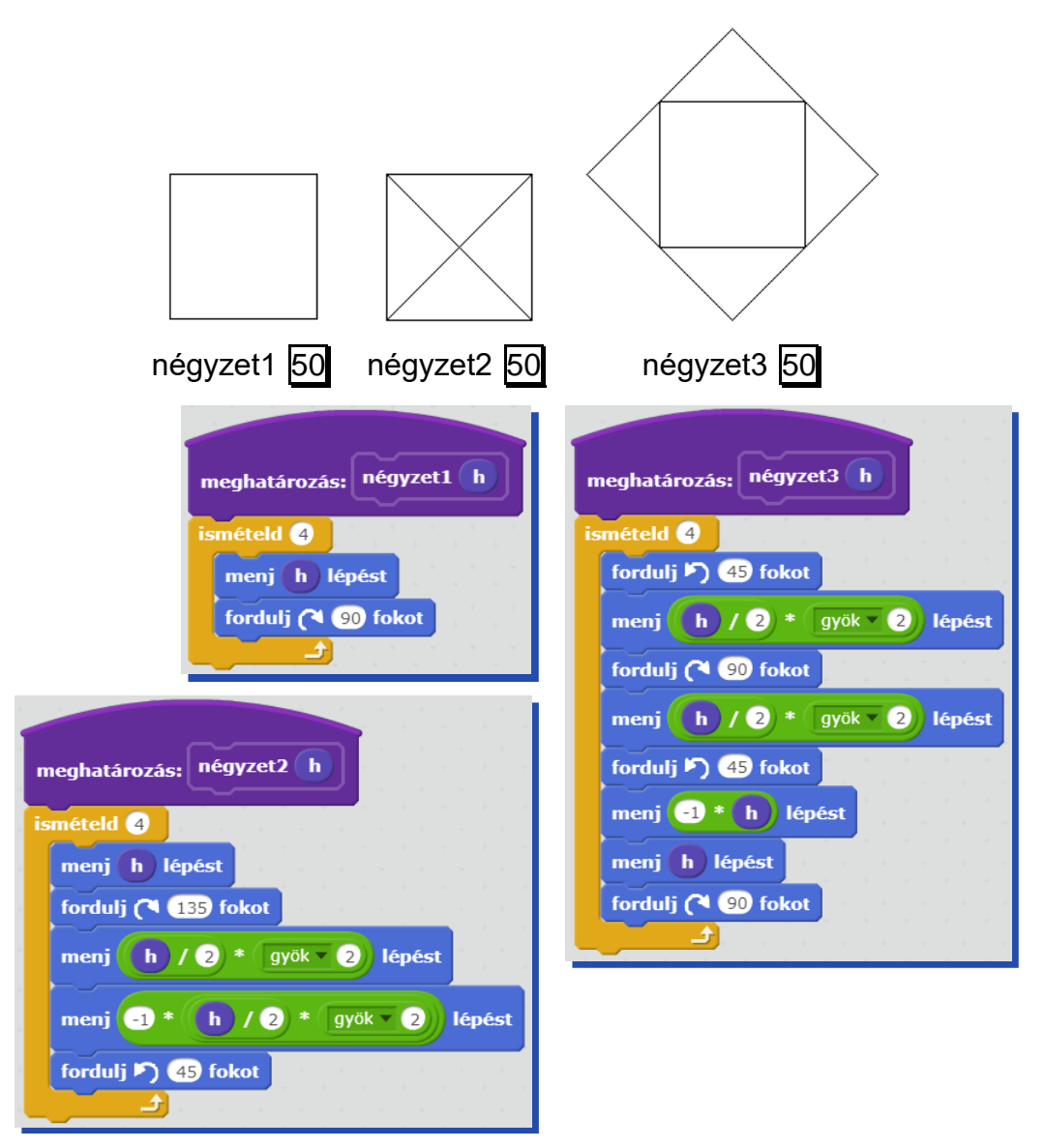

#### Trapézból alkotott alakzatok rajzolása

Az alábbi 3 ábrát egyetlen parancs rajzolta, különböző paraméterekkel. Készíts egy **trapézok** nevű parancsot, amely ugyanezt tudja!

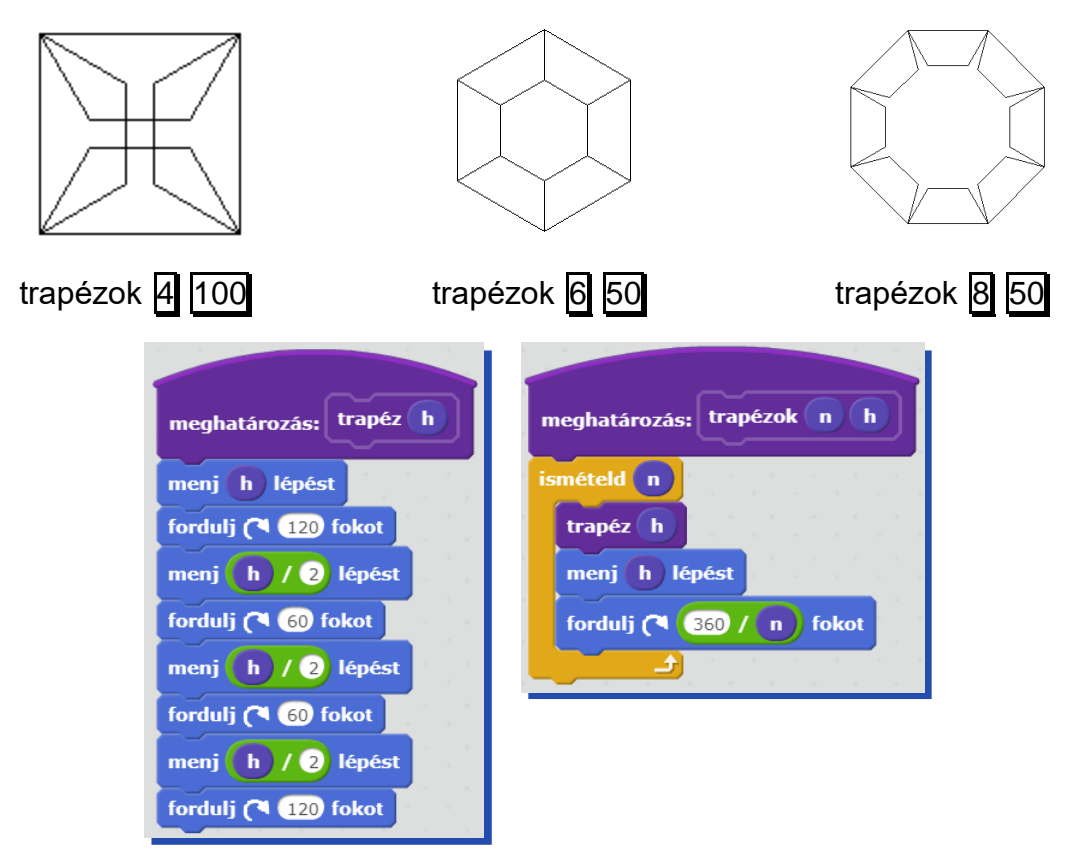

#### Csillagok rajzolása

#### Szabályos csillagsokszögek

Mielőtt belevágnánk a témakörbe, tekintsük át a kapcsolódó alapfogalmakat! Csillagsokszögnek azon síkbeli zárt töröttvonal-alakzatot nevezzük, ami metszi saját magát. A csillagsokszögeken belül is megkülönböztetjük a szabályos csillagsokszögeket, ahol a csúcsokban mért szögek megegyeznek.

Csillagsokszöget kapunk, ha egy szabályos sokszög csúcsait összekötjük a nem szomszédos csúcsokkal, akár úgy, hogy bizonyos szabály szerint nem az összes nem-szomszédjával kötjük össze. A csillagsokszögek jelölésére a következő szimbólumot használjuk: {n/k}, ahol n jelöli, hogy hány csúcsa van a szabályos sokszögnek, k pedig azt jelöli, hogy hányadik szomszédjával van összekötve egy csúcs<sup>2</sup>.

<sup>&</sup>lt;sup>2</sup> <u>https://www.cs.elte.hu/blobs/diplomamunkak/bsc\_mattan/2012/kovacs\_maria.pdf</u>

Nézzünk néhány szabályos csillagsokszöget, a fenti jelölés alkalmazásával<sup>3</sup>.

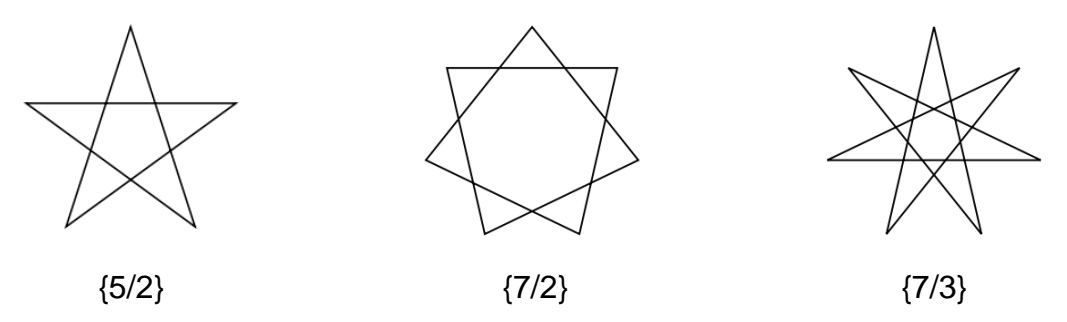

Szabályos csillagsokszög-alakzatokat úgy rajzolhatunk egy szereplővel, hogy előre lépünk, jobbra fordulunk megadott szöggel, és ezt annyiszor ismételjük, ahány csúcsa van a csillagnak. De mekkora szöggel kell elfordulnunk?

A Teljes Teknőc Tétel kimondja, hogy a zárt síkbeli alakzatok rajzolásakor, amennyiben a teknőc (szereplő) visszatér kiindulási állapotába, akkor a fordulatok összege 360° vagy annak többszöröse. Ha ezt a szöget elosztjuk a csúcsok számával, akkor megkapjuk, hogy mennyit kell elfordulnia a szereplőnek a csillag rajzolásakor. Persze ki kell kísérleteznünk, hogy az adott ábra rajzolásakor a 360 fok melyik többszörösét kell leosztanunk a csúcsok számával.

Nézzünk a következő alapfeladatot!

Készíts parancsokat (F1A, F2A, F3A, F4A), amelyek az alábbi ábrákat rajzolják!

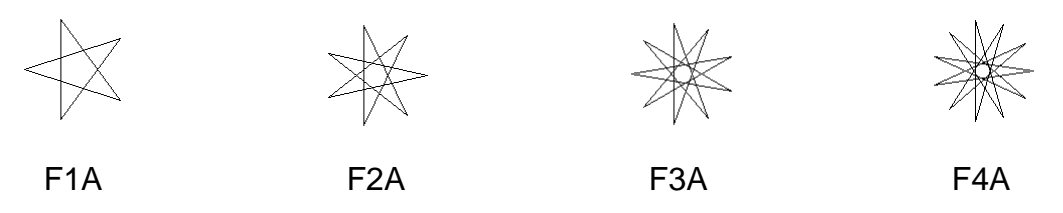

Mielőtt nekilátnánk a feladat megoldásának, nézzük meg, hogy a fenti ábrák az {n/k} szimbólum segítségével hogyan írhatók le (n: csúcsok száma, k: hányadik szomszédjával van összekötve egy csúcs).

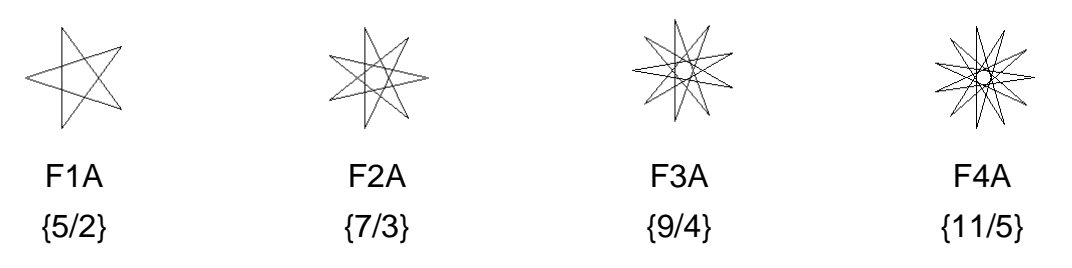

<sup>&</sup>lt;sup>3</sup> http://hu.wikipedia.org/wiki/Csillagsoksz%C3%B6g

Ezek után rátérhetünk a megoldásra. A szabályos csillagsokszögek megrajzolásakor tehát annyiszor kell ismételni az előrelépést és a jobbra fordulást, amennyi csúcsa (n) van a csillagnak. Az elfordulás szögét úgy kapjuk, hogy a paraméterként megadott szöget, ami a 360 többszöröse lehet, elosztjuk a csúcsok számával. Vagyis a parancs a következő lehet:

| meghatározás: csillag n szög hossz |
|------------------------------------|
| ismételd n                         |
| menj hossz lépést                  |
| fordulj (🌂 🛛 szög / n) fokot       |
|                                    |

Próbáljuk kikísérletezni, hogy milyen paraméterek megadásával tudjuk megrajzolni a kívánt ábrákat! A csúcsok számát nyilván ismerjük, a hossz tetszőleges, ezért a megadott szöggel kell kísérleteznünk, vagyis meg kell találnunk, hogy a 360 fok mely többszörösével kapjuk meg az ábrát.

Azt kapjuk, hogy az ábrák rajzolásához az alábbi paramétereket kell megadni:

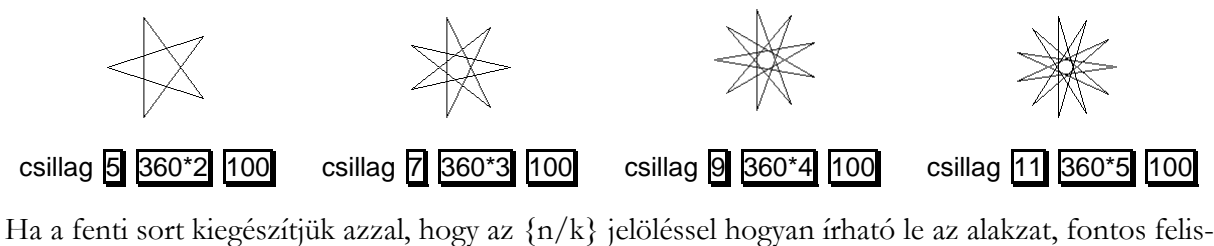

Ha a fenti sort kiegészítjük azzal, hogy az  $\{n/k\}$  jelöléssel hogyan írható le az alakzat, fontos felismerést tehetünk.

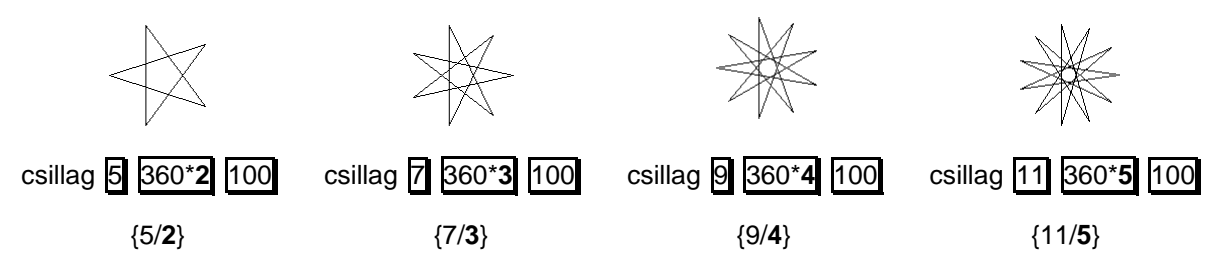

Szépen látszik, hogy annyiszor kell megszorozni a 360 fokot a paraméterátadásnál, ahányadik szomszéddal vannak a csúcsok összekötve.

Ez a szabály természetesen matematikailag is belátható. Matematikusok bebizonyították, hogy a szabályos csillagsokszögek csúcsokban mért belső szöge kiszámítható az alábbi képlettel:

180(n-2k)/n

Mivel ez a belső szög, a szereplőnek nem ennyit kell elfordulnia rajzoláskor, hanem a 180 fokból ki kell vonni ezt a szöget, vagyis az elfordulás mértéke: 180-180(n-2k)/n.

Ha azt akarjuk megtudni, hogy összesen hány fokot fordult a szereplő, akkor a fenti képletet meg kell szoroznunk a csúcsok számával: (180-180(n-2k)/n)\*n=180n-180(n-2k)=360k

Ez alapján tovább egyszerűsíthetjük a szabályos csillagsokszög parancsunkat. Paraméterül ne a szöget, hanem az  $\mathbf{n}$  és  $\mathbf{k}$  értéket, valamint a **hossz**-t adjuk meg!

| meghatározás: szabcsillag n k hossz |
|-------------------------------------|
| ismételd n<br>menj hossz lépést     |
| fordulj (1 360 * k / n) fokot       |

Ezzel a paranccsal tehát az alábbi módokon rajzolhatjuk meg az alakzatokat.

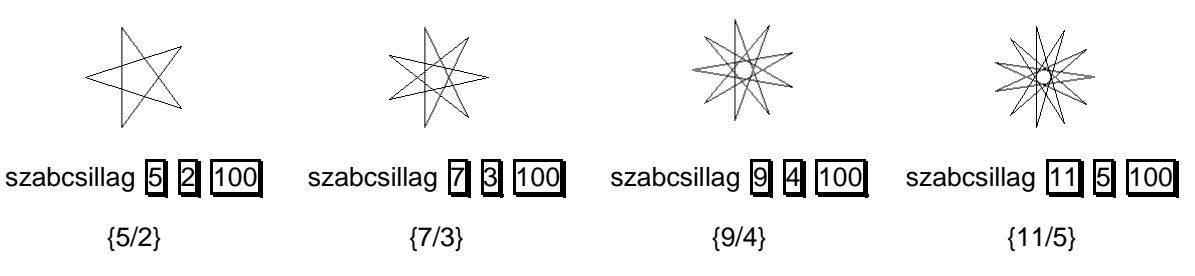

Nézzük meg azt az esetet is, amikor a szabályos csillagsokszög körvonalát kell megrajzolnunk! Készíts parancsokat (**F1B, F2B, F3B, F4B**), amelyek az alábbi ábrákat rajzolják!

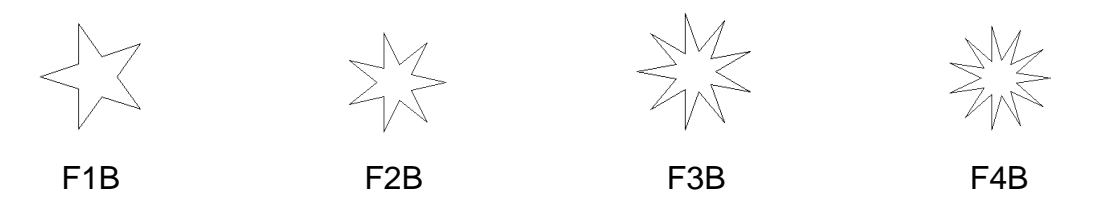

Nyilvánvaló, hogy most a szereplővel nem elég csak egy irányba fordulni, hanem váltogatni kell az elfordulás szögét, vagyis az oldal megrajzolása után balra kell fordulni, majd az újabb oldalrajzolás után jobbra kell fordulni. Ezt annyiszor kell ismételni, ahány csúcsa van a csillagnak. A jobbra fordulás szöge ugyanaz lesz, mint az előző feladatban (360\*k/n), de mi a helyzet a balra fordulás szögével? A balra fordulás szöge ((360\*k)-360)/n lesz.

| meghatározás: üresszabcsillag n k hossz |
|-----------------------------------------|
| ismételd n                              |
| menj hossz lépést                       |
| fordulj 🖻 360 * k - 360 / n fokot       |
| menj hossz lépést                       |
| fordulj (1 360 * k / n fokot            |

Ajánlott linkek, források:

- <u>http://www.algebra.com/algebra/homework/Polygons/Polygons.faq.question.225075.html</u>
- <u>http://www.komal.hu/cikkek/2003-11/csillag.h.shtml</u>
- <u>http://mathworld.wolfram.com/StarPolygon.html</u>
- http://hu.wikipedia.org/wiki/Csillagsoksz%C3%B6g
- <u>http://en.wikipedia.org/wiki/Star\_polygon</u>
- <u>http://www.mathsisfun.com/geometry/interior-angles-polygons.html</u>
- <u>http://donsteward.blogspot.hu/2011/05/star-polygons.html</u>

## Körök, körívek rajzolása

A következőkben különböző körrajzolási módszereket mutatunk meg, amelyeket különböző jellegű körrajzolási feladatok megoldása során felhasználhatunk. A kör rajzolása során azt használjuk ki, hogy minél több oldala van egy szabályos sokszögnek, annál inkább egy körhöz hasonlít.

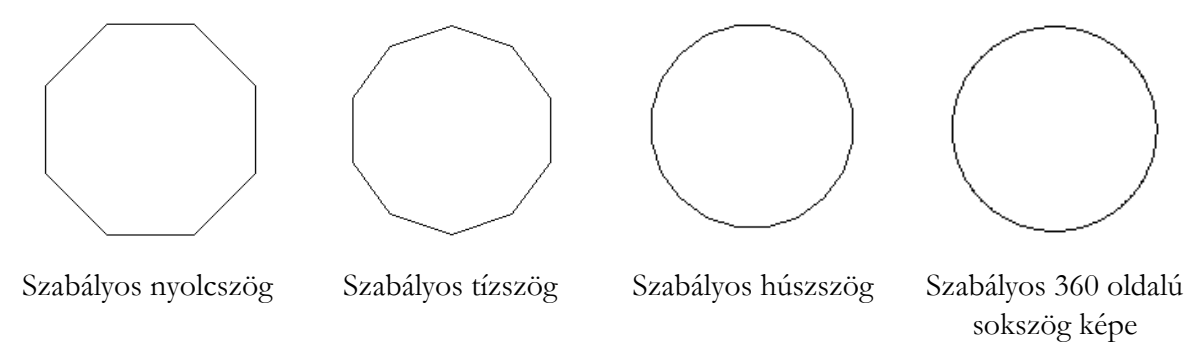

A Teljes Teknőc Tétel kimondja, hogy a zárt síkbeli alakzatok rajzolásakor, amennyiben a teknőc (szereplő) visszatér kiindulási állapotába, akkor a fordulatok összege 360° vagy annak többszöröse. Ha a szereplővel 360-szor ismételtetjük az egy egységgel történő előrelépést, és az 1°-kal történő elfordulást, akkor visszatérünk a kiindulási helyzetbe, és eredményül egy kört kapunk. Ezen elvre épülve két körrajzoló parancsot is bemutatunk, amelyek abban különböznek, hogy a szereplő kiindulási pozíciója a körvonalon helyezkedik-e el, vagy a kör középpontjában.

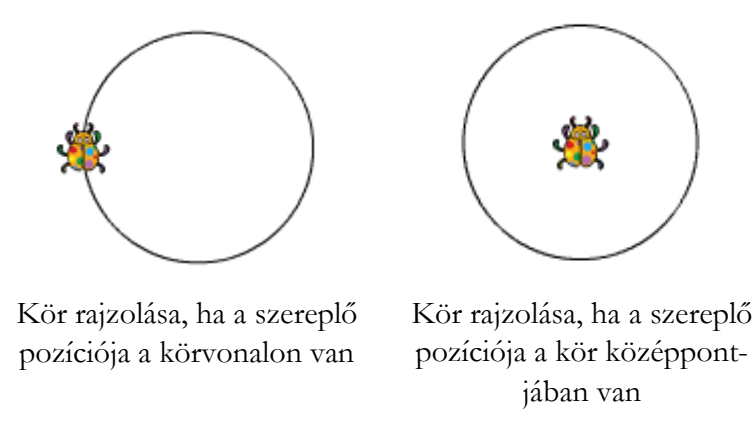

#### Körvonal rajzolása (ha a szereplő pozíciója a körvonalon van)

#### Alapfeladat

Készíts olyan körrajzoló parancsot, amely úgy rajzol kört, hogy a szereplő pozíciója a körvonalon helyezkedik el. Paraméterként lehessen megadni a kör sugarát, a körvonal vastagságát, színét!

Parancsunkat több lépésben kör körvonal néven készítjük, jelezve, hogy a szereplő ebben az esetben a körvonalon helyezkedik el.

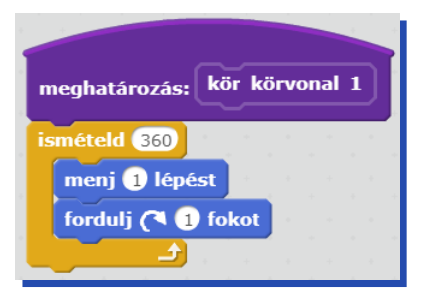

Az ezen paranccsal rajzolt kör kerülete 360 egység, így a kör sugara kiszámítható a  $360/2\pi$  képlettel, vagyis a sugár ebben az esetben r $\approx$ 57,29 egység. Természetesen, ha nem 1 lépést tennénk előre, hanem tetszőleges lépést (amelyet paraméterrel adnánk meg), a kör kerülete, vagyis mérete is meg-változna. Paraméterként akár törtszámot is megadhatunk, mint ahogy az az alábbi példákban is látható.

A továbbfejlesztett parancs:

| meghatározás: | kör kör | vonal | 2 ( | hos | sz |   |
|---------------|---------|-------|-----|-----|----|---|
| ismételd 360  | * * *   |       | +   |     | +  | 1 |
| menj hossz    | lépést  |       |     |     |    |   |
| fordulj (🌂 1  | fokot   |       |     |     |    |   |
| <b>ل</b> ے    |         |       | *   |     | *  |   |

A fenti parancsban megadott **hOSSZ** érték tehát a kör kerületére van hatással. Ha inkább a sugárt szeretnénk paraméterül átadni, akkor módosítanunk kell a parancson. Ekkor a sugárból kiszámolt kerület 360-ad részével kell előre lépnünk egy lépésben.

| meghatározás: | kör körvonal 3 sugár          |
|---------------|-------------------------------|
| ismételd 360  |                               |
|               |                               |
| menj 2 *      | sugár) * 3.14159 / 360 lépést |
| fordulj (🌂 🚺  | fokot                         |
| £             |                               |

Így már adott sugarú kört fog rajzolni a parancsunk. Fejlesszük tovább úgy, hogy paraméterként a körvonal vastagságát és színét is meg lehessen adni!

| meghatározás: kör körvonal sugár vastagság kö | irvonalszín |
|-----------------------------------------------|-------------|
| tollméret legyen vastagság                    |             |
| tollszín legyen körvonalszín                  |             |
| ismételd 360                                  |             |
| menj (2 * sugár) * 3.14159 / 360 lépést       |             |
| fordulj (* 1) fokot                           |             |
| tollméret legyen 1                            |             |
| tollszín legyen fekete                        |             |

Ahhoz, hogy a körvonalszínt szövegesen lehessen paraméterül megadni, érdemes egy külön **toll**szín legyen szín segédparancsot készíteni, amely a paraméterében megadott szövegtől függően állítja be a tollszínt.

| meghatározás: tollszín legyer | 1 <b>(</b> 5 | szín | ]        |
|-------------------------------|--------------|------|----------|
| ha szín = fekete akkor        |              |      |          |
| tollszín legyen               |              |      | +        |
|                               |              |      | -        |
| ha szin = Tener akkor         |              |      | а.<br>   |
| tonszin legyen                |              |      |          |
| ha szín = piros akkor         |              |      |          |
| tollszín legyen               |              |      | +        |
|                               |              |      | -        |
|                               |              |      | ан<br>10 |
| tonszin legyen                |              |      | *        |
| ha szín = kék akkor           |              |      |          |
| tollszín legyen               |              |      |          |
|                               |              |      |          |
|                               |              |      | *        |
| tonszin legyen                |              |      | *        |

Próbáljuk ki a kész kör körvonal parancsot különböző paraméterekkel:

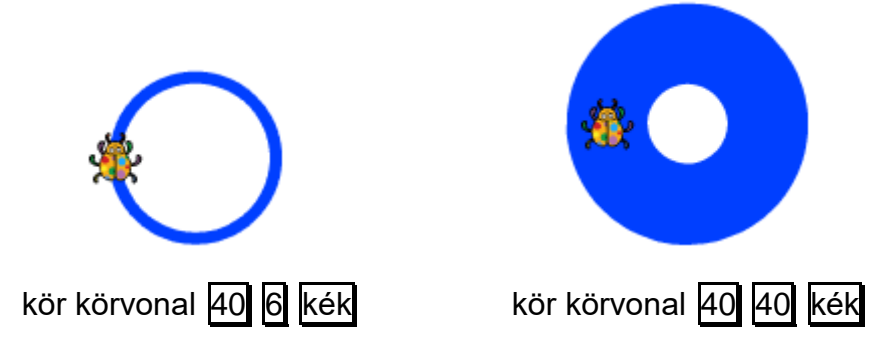

Vegyük észre, hogy a fenti két körnek ugyanaz a sugara, de a körvonal vastagságában különbség van! Vagyis a megrajzolt kör sugara a paraméterként megadott sugár és a tollvastagság felének az összege lesz.

A fenti parancs segítségével oldjuk meg az alábbi feladatvariációkat:

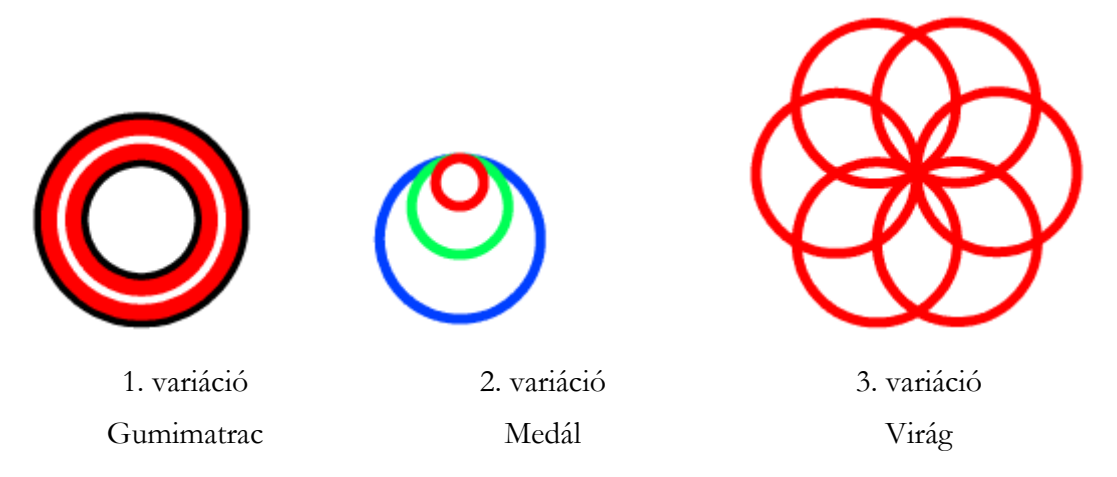

#### 1. variáció: Gumimatrac

A feladatot három, azonos sugarú, de eltérő vastagságú körvonal rajzolásával megoldhatjuk. A fekete körvonal mérete a sugár kétharmada, a piros mérete a sugár fele, míg a fehér körvonal mérete a sugár egytizede legyen.

| meghatározás: gumimatrac méret          |
|-----------------------------------------|
| kör körvonal méret méret * 2 / 3 fekete |
| kör körvonal méret méret / 2 piros      |
| kör körvonal méret méret / 10 fehér     |

#### 2. variáció: Medál

A feladatot három, azonos vastagságú, de eltérő sugarú körvonal rajzolásával oldjuk meg. A körvonalak megrajzolása előtt el kell fordulnunk a szereplővel jobbra 90 fokot.

| meghatározás: medál méret              |
|----------------------------------------|
| fordulj (1 90 fokot                    |
| kör körvonal méret 5 kék               |
| kör körvonal (méret) * 60 / 100 5 zöld |
| kör körvonal (méret * 30 / 100 5 piros |
| fordulj 🄊 🥺 fokot                      |

#### 3. variáció: Virág

A virág alakzat 6 darab megrajzolt körvonalból áll. A körvonal megrajzolása után 360/6=60 fokot kell elfordulni a kívánt eredmény eléréséhez.

| meghatározás: virág méret  |
|----------------------------|
| ismételd 6                 |
| kör körvonal méret 5 piros |
| fordulj 約 🙃 fokot          |
|                            |

#### Kör rajzolása (ha a szereplő pozíciója a kör közepén van)

A kör körvonal nevű parancs végrehajtása után a szereplő a körvonalon helyezkedik el. Ez nem mindig szerencsés, számos probléma megoldása során előnyösebb lehet, ha a szereplő pozíciója a kör középpontját jelenti. Ezért gondoskodunk kell arról, hogy a szereplő felemelt tollal sugárnyi távolságot lépjen előre, és a körvonal megrajzolása után kerüljön vissza az eredeti pozíciójába.

#### Alapfeladat

Készíts olyan parancsot, amely képes adott sugarú körvonal rajzolására úgy, hogy a szereplő kezdeti pozíciója a kör középpontját jelentse. Paraméterrel lehessen beállítani a körvonal színét és vastag-ságát!

| meghatározás: kör kö   | zéppont | su  | gár | ) 🗸 | asta | ngsá | ig ( | kör | vona | ilszí | n |
|------------------------|---------|-----|-----|-----|------|------|------|-----|------|-------|---|
| tollat emeld fel       |         |     |     |     |      | ·    | •    | ÷   | •    | · .   | - |
| tollméret legyen vasta | agság   |     |     |     |      |      |      |     |      |       |   |
| tollszín legyen körvon | alszín  |     |     |     |      |      |      |     |      |       |   |
| fordulj 🄊 🥺 fokot      |         |     |     |     |      |      |      |     |      |       |   |
| menj sugár lépést      |         |     |     |     |      |      |      |     |      |       |   |
| fordulj (🌂 90 fokot    |         |     |     |     |      |      |      |     |      |       |   |
| tollat tedd le         |         |     |     |     |      |      |      |     |      |       |   |
| ismételd (360)         |         |     | +   |     | +    |      |      |     |      |       |   |
| menj 2 * sugár         | * 3.14  | 159 | 1   | 360 | lé   | pést |      |     |      |       |   |
| fordulj (🌂 1 fokot     |         |     |     |     |      |      | +    |     |      |       |   |
| tollat emeld fel       |         |     |     |     |      |      |      |     |      |       |   |
| fordulj 🎝 90 fokot     |         |     |     |     |      |      |      |     |      |       |   |
| menj -1 * sugár) lé    | pést    |     |     |     |      |      |      |     |      |       |   |
| fordulj ( 90 fokot     |         |     |     |     |      |      |      |     |      |       |   |
| tollméret legyen 1     |         |     |     |     |      |      |      |     |      |       |   |
| tollszín legyen fekete |         |     |     |     |      |      |      |     |      |       |   |
| tollat tedd le         |         |     |     |     |      |      |      |     |      |       |   |

Ahhoz, hogy a körvonalszínt szövegesen lehessen paraméterül megadni, érdemes ismét egy külön **tollszín legyen szín** segédparancsot készíteni, amely a paraméterében megadott szövegtől függően állítja be a tollszínt.

| meghatározás: tollszín legye | n ( | sz | ín |   |
|------------------------------|-----|----|----|---|
|                              | _   |    |    |   |
| ha szín = fekete akkor       |     |    |    |   |
| tollszín legyen              |     |    |    | + |
|                              |     |    |    |   |
| ha szín = fehér akkor        |     |    |    | + |
| tollszín legyen              |     |    |    | - |
|                              |     |    |    | + |
| ha szín = piros akkor        |     |    |    |   |
| tollszín legyen              |     |    |    | + |
|                              |     |    |    |   |
| ha szín = zöld akkor         |     |    |    | + |
| tollszín legyen 📕            |     |    |    | - |
|                              |     |    |    | + |
| ha szín = kék akkor          |     |    |    |   |
| tollszín legyen              |     |    |    | + |
|                              |     |    |    |   |
| ha szín = sárga akkor        |     |    |    | - |
| tollszín legyen              |     |    |    |   |
|                              |     |    |    |   |

Próbáld ki a parancsot különböző paraméterekkel:

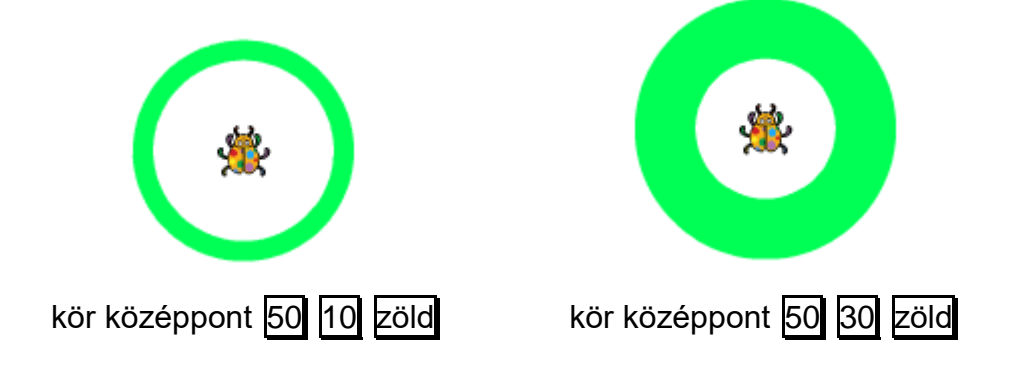

#### Feladatvariáció: Kokárda

A fenti parancs segítségével oldjuk meg az alábbi feladatvariációt:

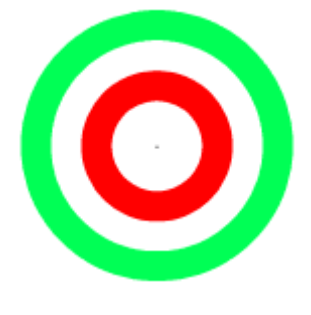

#### kokárda

A kokárda koncentrikus körökből áll, így a megrajzolt körök sugarát kell a feladatnak megfelelően beállítanunk. A körvonal vastagsága az átadott paraméter negyede lesz.

| meghatározás: kokárda méret                 |
|---------------------------------------------|
| kör középpont méret méret / 4 zöld          |
| kör középpont méret * 3 / 4 méret / 4 fehér |
| kör középpont méret / 2 méret / 4 piros     |

#### Félkör rajzolása

Vannak olyan esetek, amikor félkörök segítségével tudjuk előállítani a kívánt eredményt. Nézzük a következő alapfeladatot:

#### Feladat

Készíts parancsokat (**elsőábra n sugár**, illetve **másodikábra n sugár**), amelyek megfelelő paraméterezéssel az alábbi ábrákat képesek rajzolni:

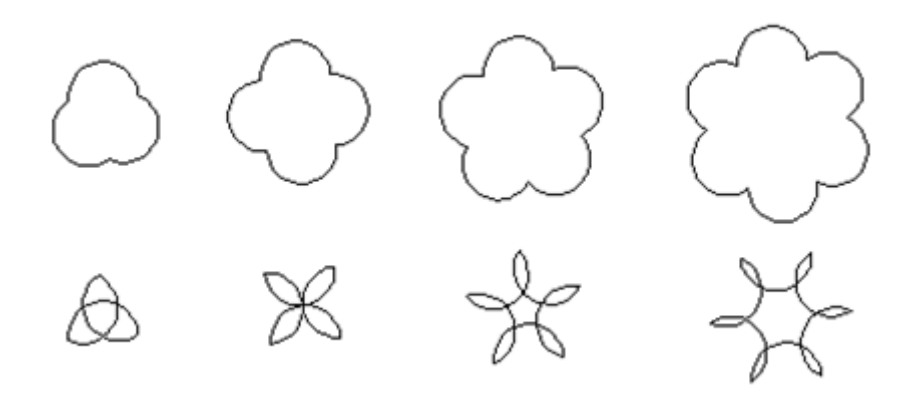

A **félkör** parancsot ebben az esetben megírhatjuk úgy, hogy a szereplő ne térjen vissza az eredeti pozíciójába, hiszen a végponttól kell folytatnunk a rajzolást. Az első ábra megrajzolásánál a félkör megrajzolása után jobbra fordulunk 360/n szöggel.

| meghatározás: félkör<br>ismételd 180         | sugár                                           |
|----------------------------------------------|-------------------------------------------------|
| menj 2 * sugár                               | * 3.14159 / 360 lépést                          |
| fordulj (🌂 🚺 fokot                           |                                                 |
| fordulj (* 180 fokot                         |                                                 |
| meghatározás; elsőábra n sugár<br>ismételd n | meghatározás: másodikábra n sugár<br>ismételd n |
| félkör sugár<br>fordulj (1 360 / n) fokot    | félkör sugár<br>fordulj 씨 360 / n fokot         |

Az alábbi táblázatban láthatjuk, hogy milyen paraméterezéssel álltak elő az ábrák:

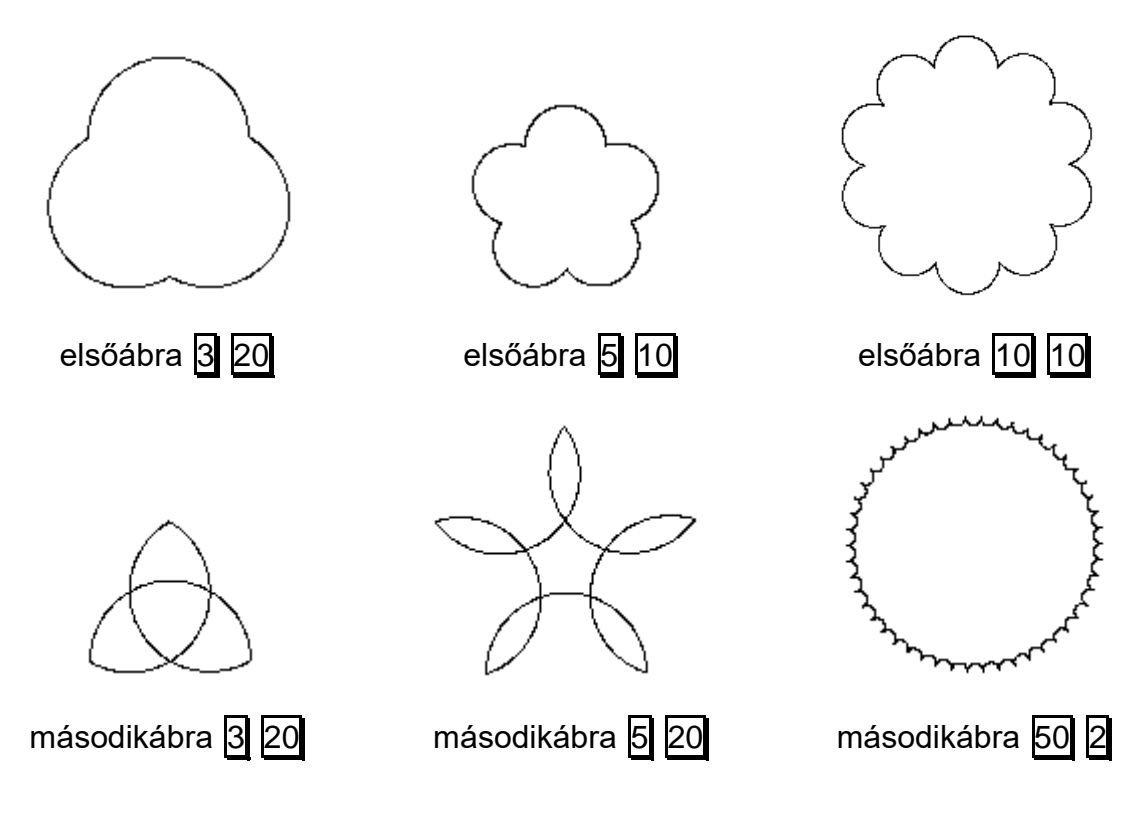

#### Körívek rajzolása

#### Kapu

Készíts parancsot (**kapu rk rb db**), amely egy körív alakú kaput rajzol! A külső körív **rk**, a belső pedig **rb** sugarú legyen! A kapu **db** darab részből álljon!

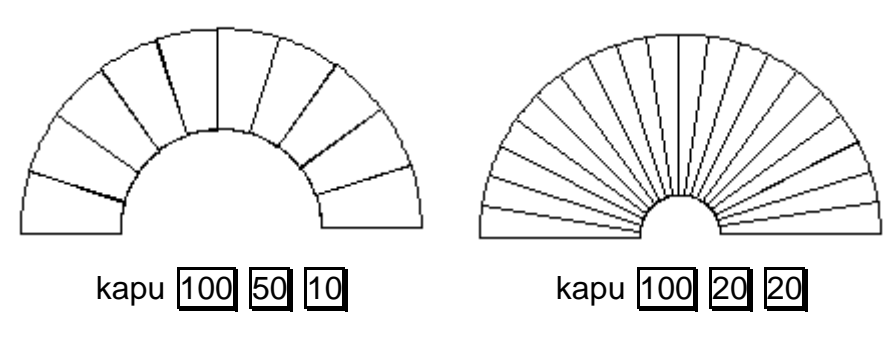

A feladat megoldásához elkészíthetjük először a körívrajzoló parancsot, amelynek paraméterül a kör sugarát és a körívhez tartozó középponti szöget kell megadunk.

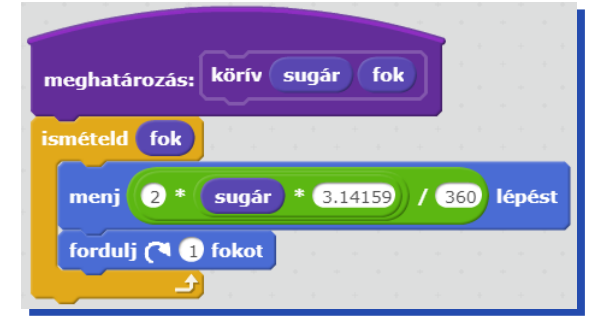

Szükség lesz arra a **bkörív** nevű változatra is, amely balra kanyarodik a rajzolás közben:

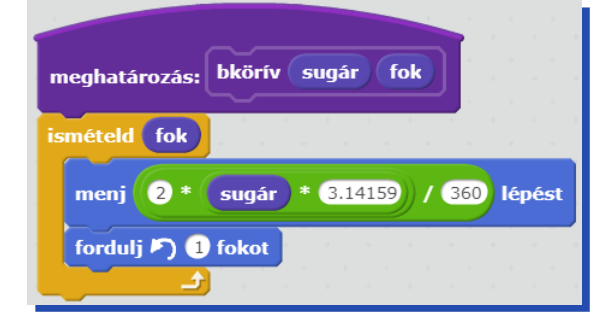

Ezután a kaput kirajzoló parancs:

|                         | -   |         |   |
|-------------------------|-----|---------|---|
| meghatározás: kapu rk r | b   | db      | ] |
| ismételd db             | ÷., | - 4<br> | 1 |
| fordulj 🎮 90 fokot      |     |         |   |
| menj rk - rb lépést     |     |         |   |
| fordulj ( 90 fokot      |     |         |   |
| körív rk 180 / db       |     |         |   |
| fordulj ( 90 fokot      |     |         |   |
| menj rk - rb) lépést    |     |         |   |
| fordulj ( 90 fokot      |     |         |   |
| bkörív rb 180 / db      |     |         |   |
| fordulj (180 fokot      |     |         |   |
| körív rb 180 / db       |     |         |   |
|                         |     |         |   |
| tollat emeld fel        |     |         |   |
| fordulj 🄊 🧐 fokot       |     |         |   |
| menj -2 * rb lépést     |     |         |   |
| fordulj 🄊 🧐 fokot       |     |         |   |
| tollat tedd le          |     |         |   |

#### Fogaskerekek

Egy gyárban kétféle típusú fogaskereket gyártanak. Az A típusnál a fogakat és a keréktárcsát egyenes szakaszok határolják, a B típusnál pedig a tárcsa és a fogak külső felülete is körív alakú. Készíts parancsokat (**Foga, Fogb**), melyek a kétféle típusú fogaskereket rajzolják, ha paraméterül a rajzolandó fogak számát és hosszát adjuk nekik!

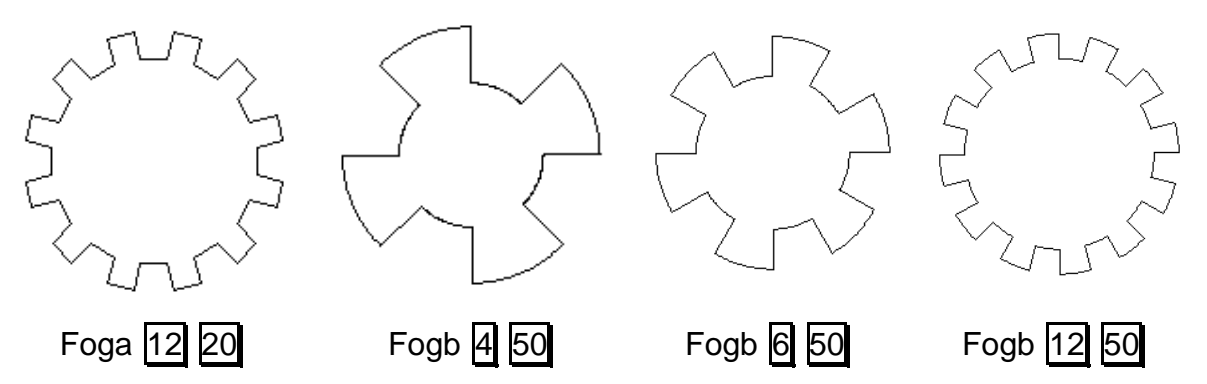

| meghatározás: foga n h       |
|------------------------------|
| ismételd n                   |
| menj h lépést                |
| fordulj 🔊 🧐 - 180 / n fokot  |
| ismételd 2                   |
| menj h lépést                |
| fordulj ( 90 fokot           |
| menj h lépést                |
| fordulj 🄊 90 - 180 / n fokot |
|                              |

| meghatározás: fogb n h |     |                                         |     |            |      |  |
|------------------------|-----|-----------------------------------------|-----|------------|------|--|
| ismételd n             |     | +++++++++++++++++++++++++++++++++++++++ |     |            |      |  |
| körív h * n / 3.14159  | )/  | 2                                       | 180 | <b>( n</b> |      |  |
| fordulj 🎮 90 fokot     |     | -<br>-                                  |     |            |      |  |
| menj h / 2 lépést      |     |                                         |     |            |      |  |
| fordulj (🌂 90) fokot   |     |                                         |     |            |      |  |
| körív (h * n / 3.1415) | •)+ | h                                       | / 2 | 18         | 80 / |  |
| fordulj (🌂 90 fokot    |     | +                                       |     | +          |      |  |
| menj h / 2 lépést      |     |                                         |     |            |      |  |
| fordulj 🎮 90 fokot     |     |                                         |     |            |      |  |
|                        |     |                                         |     |            |      |  |

| meghatároz          | ás: k | örív  | sugá  | r) (f | ok  |        |    |          |
|---------------------|-------|-------|-------|-------|-----|--------|----|----------|
| ismételd <b>f</b> e | ok .  | * +   |       | + +   | *   | *<br>+ | +  | н н<br>н |
| menj 2              | *     | sugár | ) * 🖪 | .1415 | 9)/ | 360    | lé | pést     |
| fordulj (*          | 1 1 f | okot  |       |       |     | -      |    |          |
# Térkitöltés forgatással

A térkitöltést (mozaikot) klasszikus esetben sormintából kiindulva készítjük el. Egy ettől teljesen különböző eset az, amikor a területet egy körcikkbe rajzolt ábra forgatásával fedjük le. A körcikkek lehetnek diszjunktak, illetve átfedőek is.

Nézzünk néhány példát:

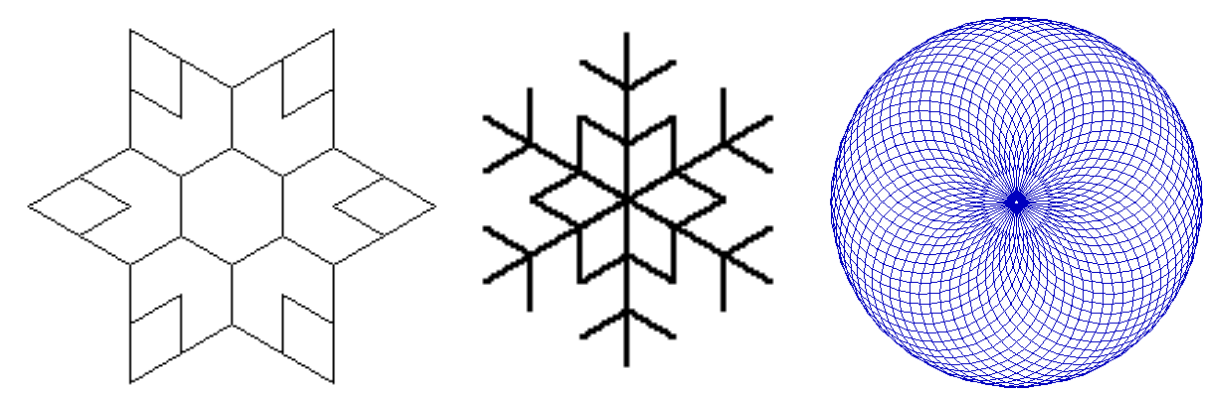

## Virágablak

Virágokból érdekes mintákat állíthatunk össze.

Készíts parancsot (**virágablak x db**), amely **db** mennyiségű **x** méretű virágmintát rajzol a képernyőre!

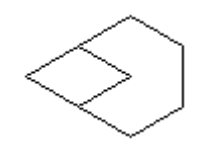

virágablak 40 1

virágablak 20 4

virágablak 20 6

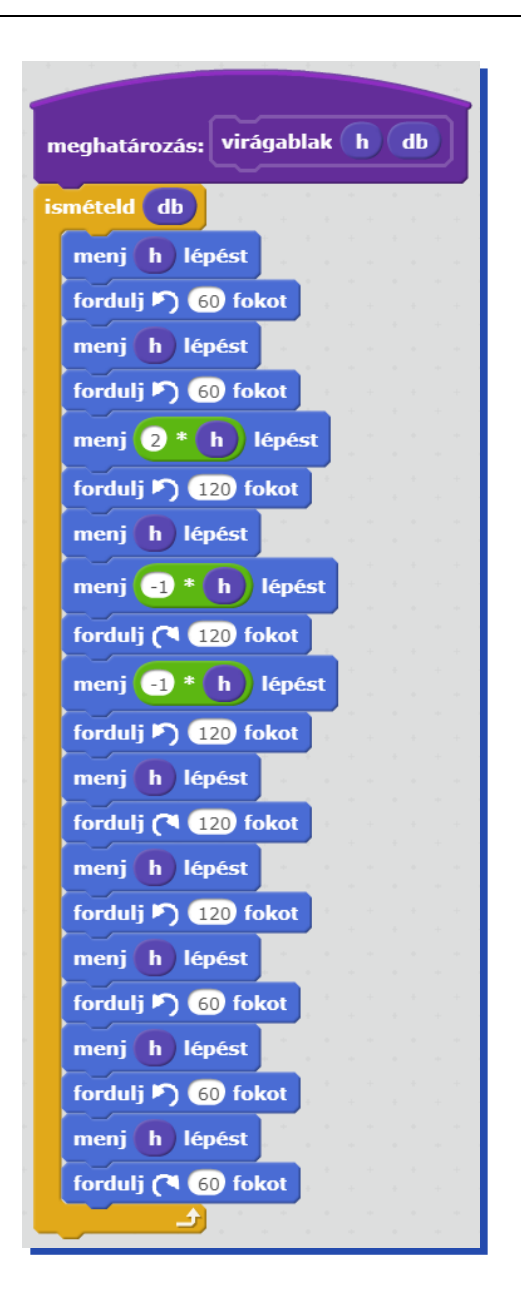

# Jégvirág

Itt a tél! Készítsd el a **jégvirág1 hossz** és a **jégvirág2 hossz** parancsokat, melyek az alábbi hópelyheket rajzolják:

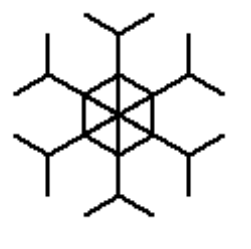

jégvirág1 10

Kétféleképpen állhatunk a feladat megoldásához:

- hat körcikket rajzolunk, a körcikk tartalmát egyetlen parancsba írjuk;
- egymásra helyezünk több forgatott ábrát.

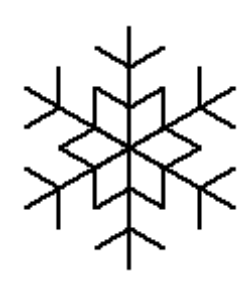

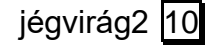

A második megoldást választjuk. A jégvirág1 egy hatszögből és hat elforgatott elemből áll.

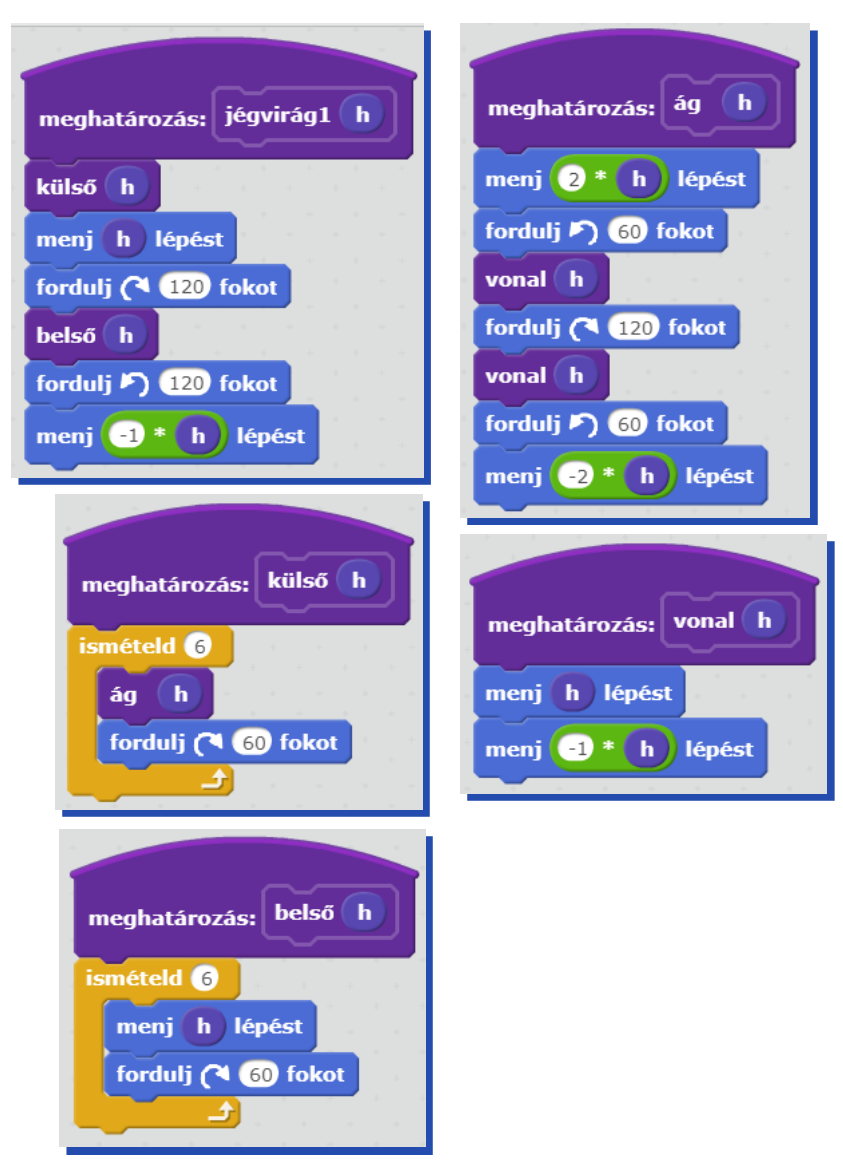

Itt az előző ábra hatszögének oldalait egy-egy háromszög két oldalával helyettesítjük.

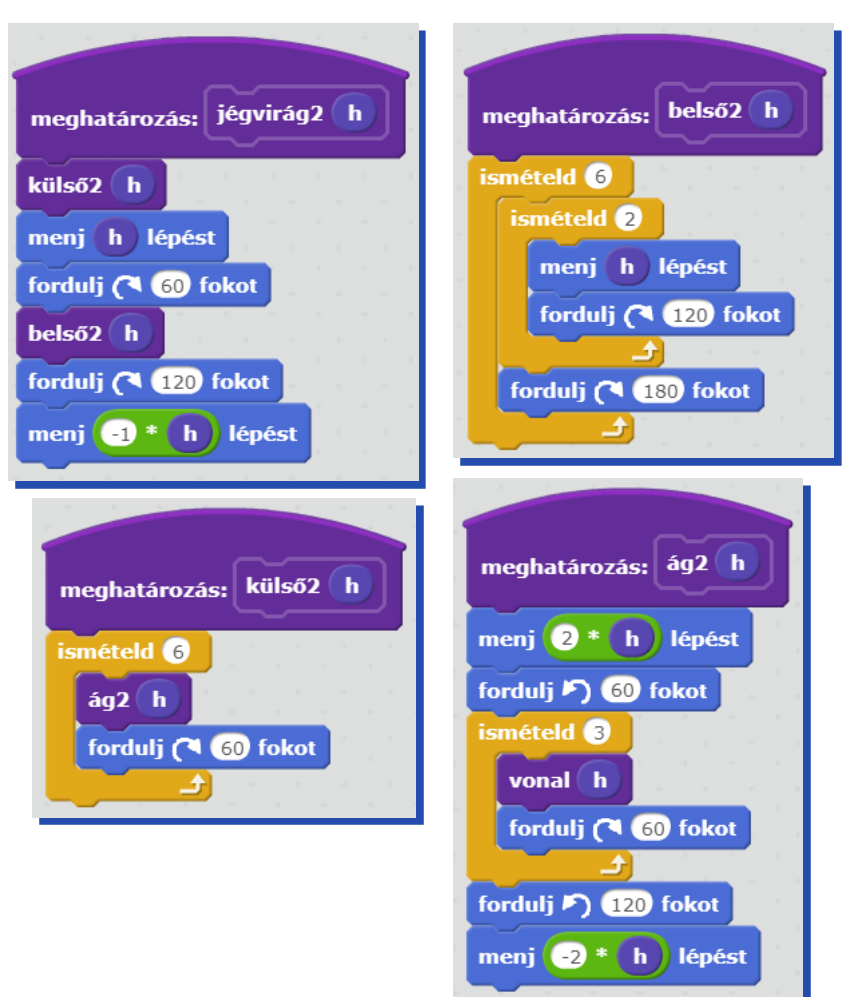

# Virág

Szabályos sokszögekből (legalább 5 oldalúból) úgy készíthetünk virágot, hogy egymás mellé helyezünk belőlük annyit, hogy éppen körbeérjenek. Ez a legtöbb esetben nem jön ki pontosan, de ha kétszer annyi sokszöget rajzolunk, mint ahány oldalú a sokszög, akkor biztosan elkészül az ábra.

Készíts parancsot (virág n h), amely n oldalú, h oldalhosszúságú sokszögekből virágot készít!

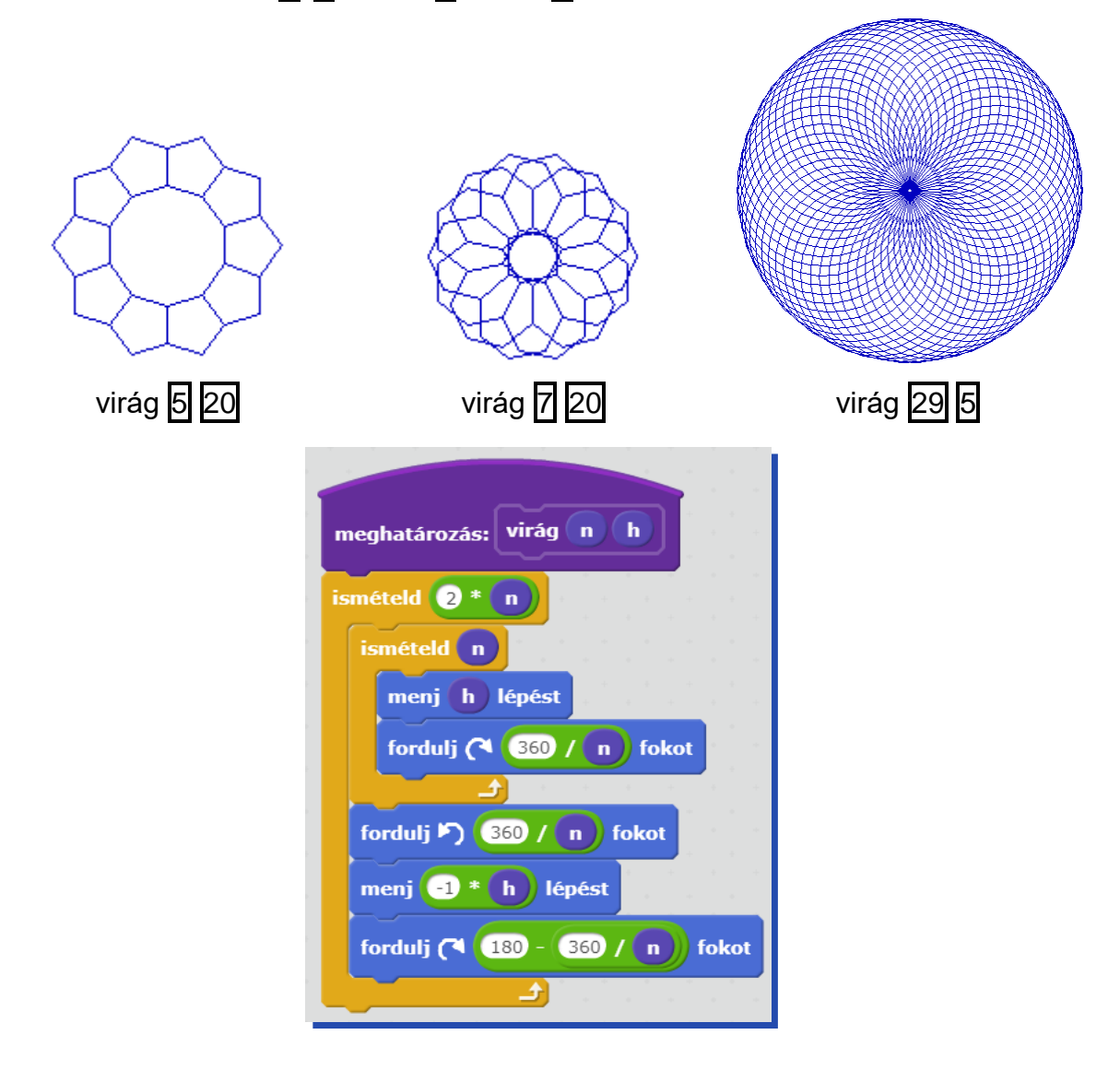

# Sorminták

Sorminta alatt egy vonal mentén ismétlődő díszítő elemeket értjük. Hol találkozhatunk velük? Elegendő csak körülnéznünk és mindenhol sormintákat látunk: a terítő szélén, a párnákon, a függönyökön, a tapéta bordűrjén, szalvétákon és sorolhatnánk még hosszan. A népművészetben a sorminták jellegzetesek az egyes tájegységekre, de a világ különböző népei is más-más díszítéseket alkalmaznak, amelyekből a hozzáértők egyetlen pillantással áthatják, hogy honnan valók.

Nézzünk néhány példát (a képek a wikipediáról származnak):

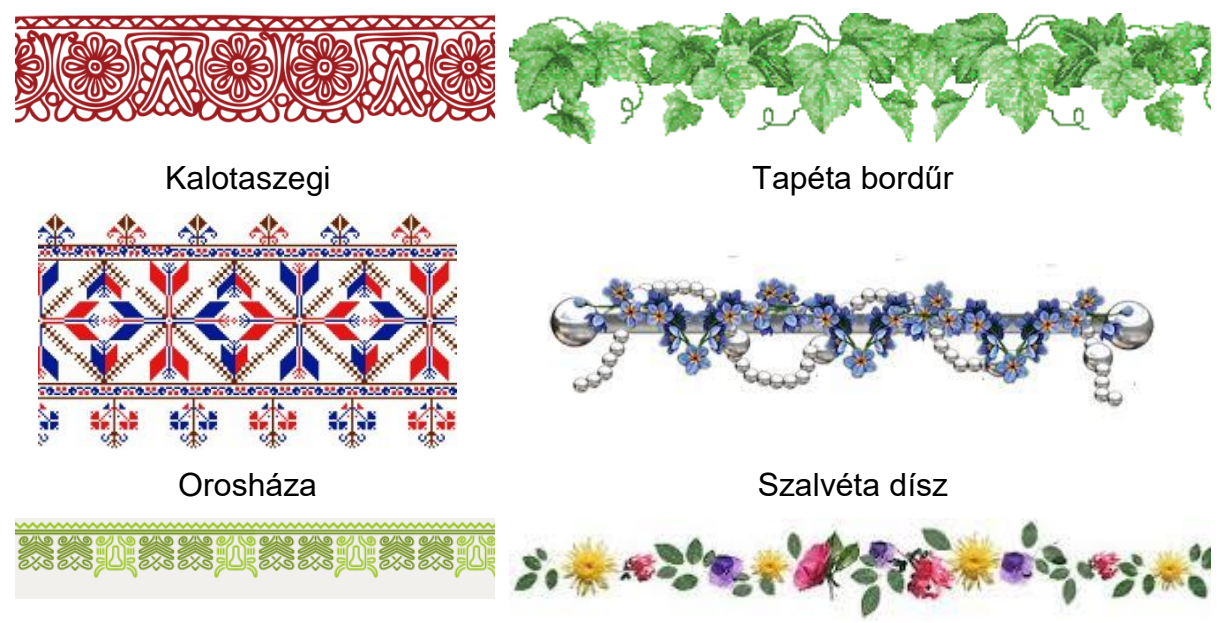

Marton

Terítő széle

Már az elsősök is készítenek különböző sormintákat a füzetükbe. Most megtanuljuk, hogy lehet a Scratch-ben sormintákat készíteni.

### Sorminta azonos elemekből

### Írásos hímzés

Készítsd el az ábra szerint a mintát (minta méret), illetve a sormintát kirajzoló sorminta db méret parancsot, ahol a db a sormintában előforduló minták számát, a méret pedig a nagyságát befolyásolja!

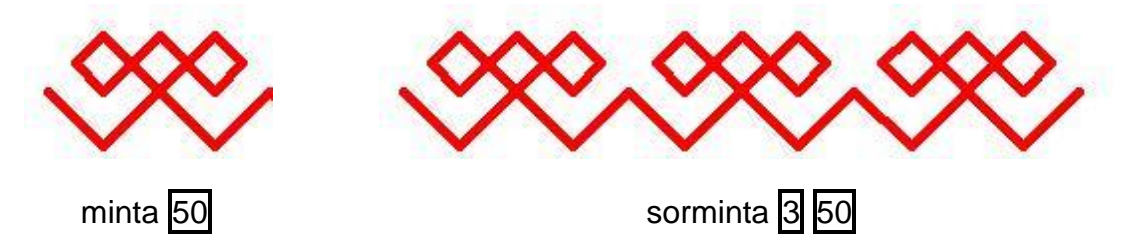

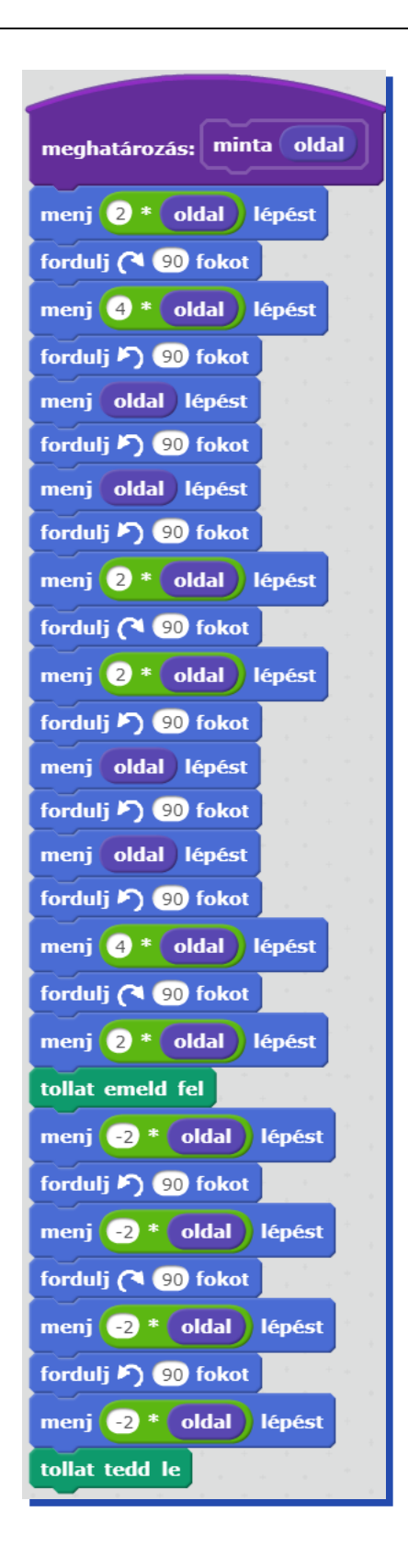

A sormintában a már elkészített mintát használjuk fel. Gondoljunk arra, hogy a sorminta kirajzolása után vissza kell térni az indulási pozícióba!

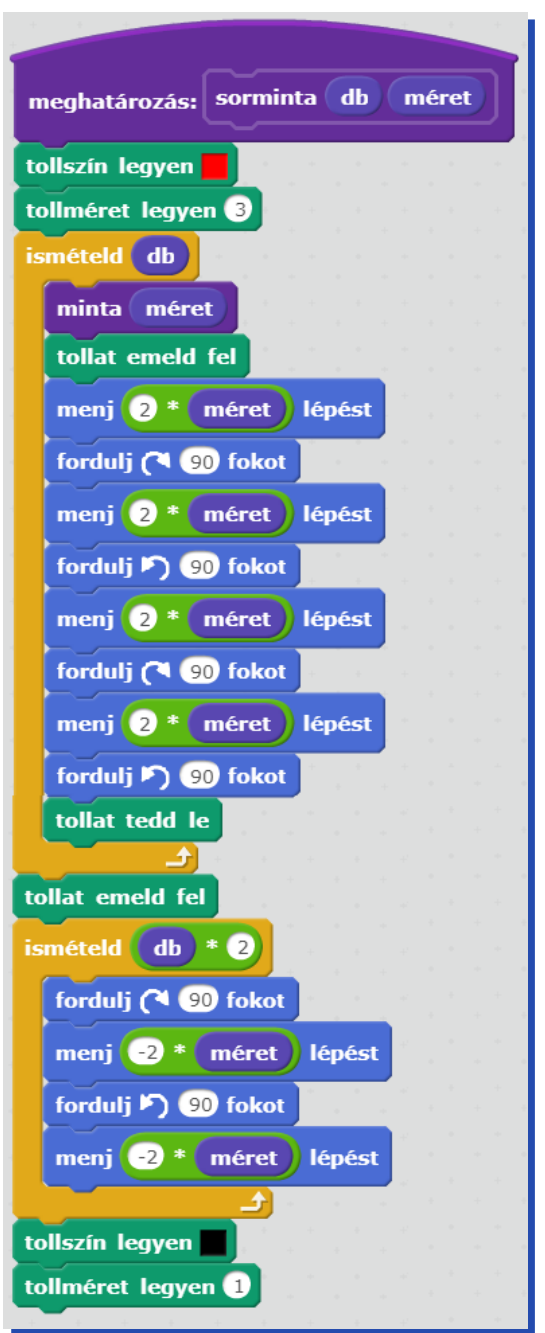

### Égig érő paszuly

Rajzold le a mesebeli égig érő paszulyt! Készítsd el először az ábra szerinti levél parancsot (**levél hossz**), ahol a levelet egy szabályos háromszögből állíthatod elő, ahol a **hossz** a háromszög oldalhossza! Készítsd el a paszulyt rajzoló parancsot is (**paszuly db hossz**), ahol a **db** paraméter a levélpárok számát adja meg, a **hossz** paraméter pedig a levél nagyságát és a levélpárok távolságát határozza meg! A paszuly szára legyen háromszor olyan vastag, mint a levél szára!

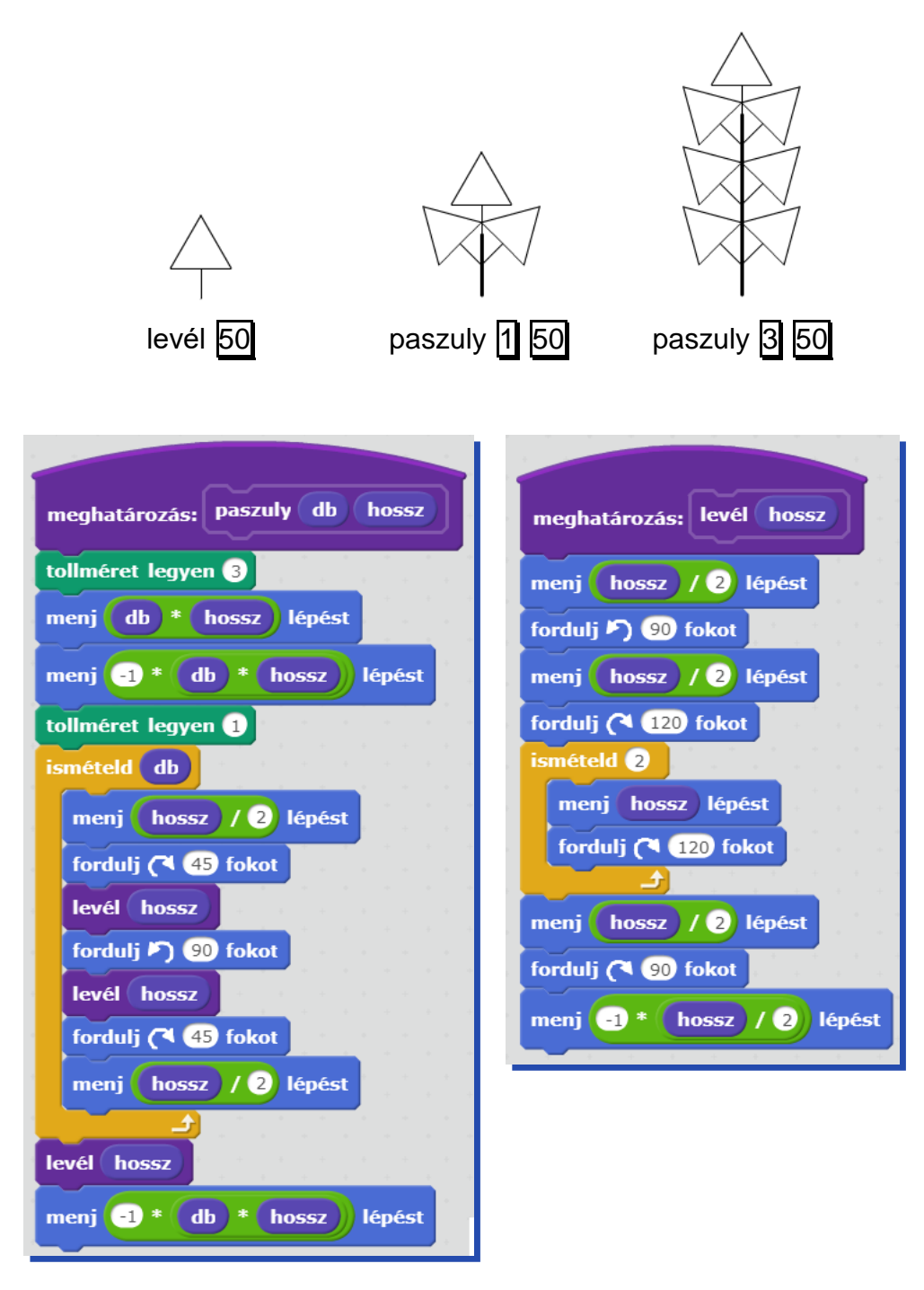

## Sorminta sorból és tükörképéből összeállítva

### Kígyó-sárkány

Egy pikkelyes kígyó szabályos háromszög alakú pikkelyeket hord a hátán. A kígyó hosszát az ívei számával (**ívdb**) adjuk meg, s az első ív mindig felfelé kezdődik. Minden íven **db** darab pikkely van. A sárkány hasonlít a kígyóra, csak neki mindkét oldalán vannak pikkelyek.

Készíts parancsot kígyó (kígyó ívdb db méret) és sárkány (sárkány ívdb db méret) rajzolására! kígyó 4 8 50 sárkány 3 8 50 sárkány 6 8 50

A **sárkány** parancs a **kígyó** felhasználásával készül. Páratlan ívek esetén az utolsó ívet külön kell kezelni!

| meghatározás: kígyó ívdb db méret<br>ismételd lefelé kerekítve v ívdb / 2<br>jobb db méret<br>bal db méret                                                                                  | meghatározás: jobb db méret<br>ismételd db<br>fordulj (1 90 / db fokot<br>ismételd 3<br>menj méret lépést                                                                                  |
|----------------------------------------------------------------------------------------------------|----------------------------------------------------------------------------------------------------|
| jobb db méret                                                                                                    | menj méret lépést<br>fordulj (1 90 / db) fokot                                                                                                    |
| meghatározás: bal db méret<br>ismételd db<br>fordulj ) (0) / db fokot<br>ismételd (3)<br>menj méret lépést<br>fordulj ) (20 fokot<br>)<br>menj méret lépést<br>fordulj ) (0) / db fokot<br> | meghatározás: sárkány ívdb db méret<br>kígyó ívdb db méret<br>fordulj ) 180 fokot<br>ha ívdb mod 2 = 0 akkor<br>kígyó ívdb db méret<br>különben<br>bal db méret<br>kígyó ívdb - 1 db méret |

### Sorminta több sorból

#### Fríz

Egy régi épület falát szép mintacsík (fríz) díszíti. Készíts **fríz h** n parancsot, amely ilyen mintacsíkot rajzol!

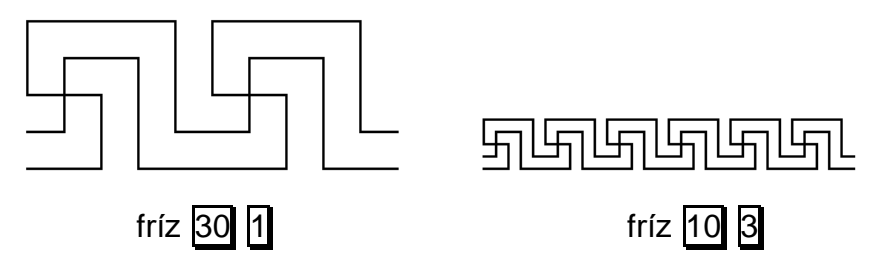

Vegyük észre, hogy a minta két különböző L alakokból felépülő vonalból áll!

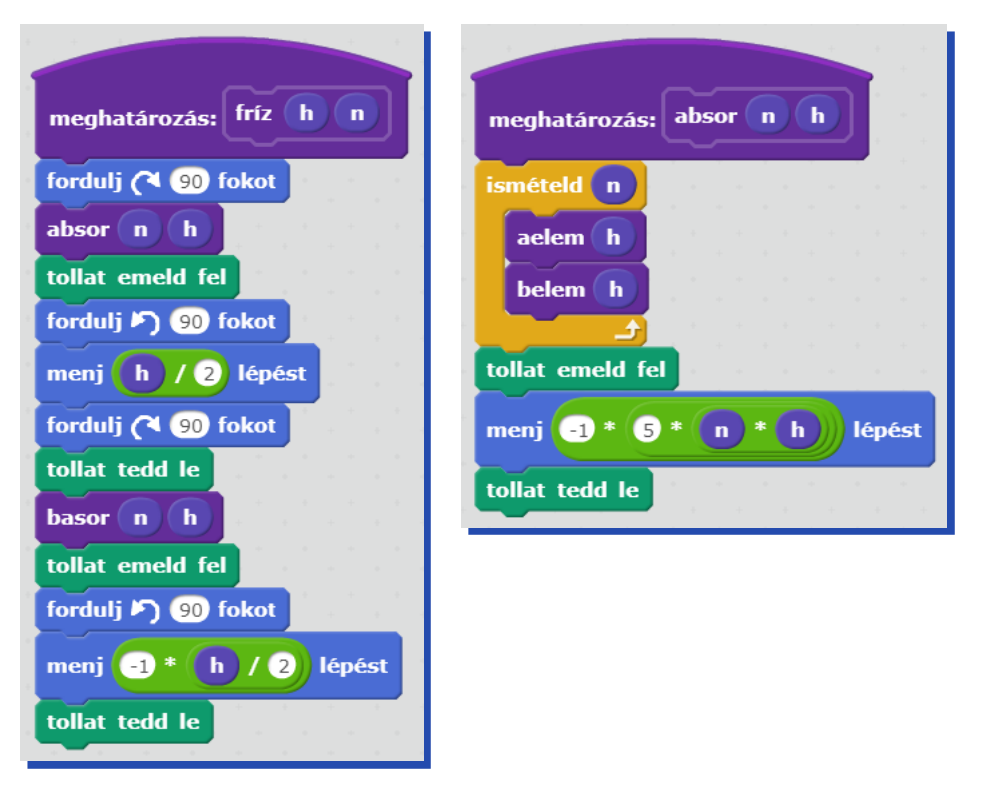

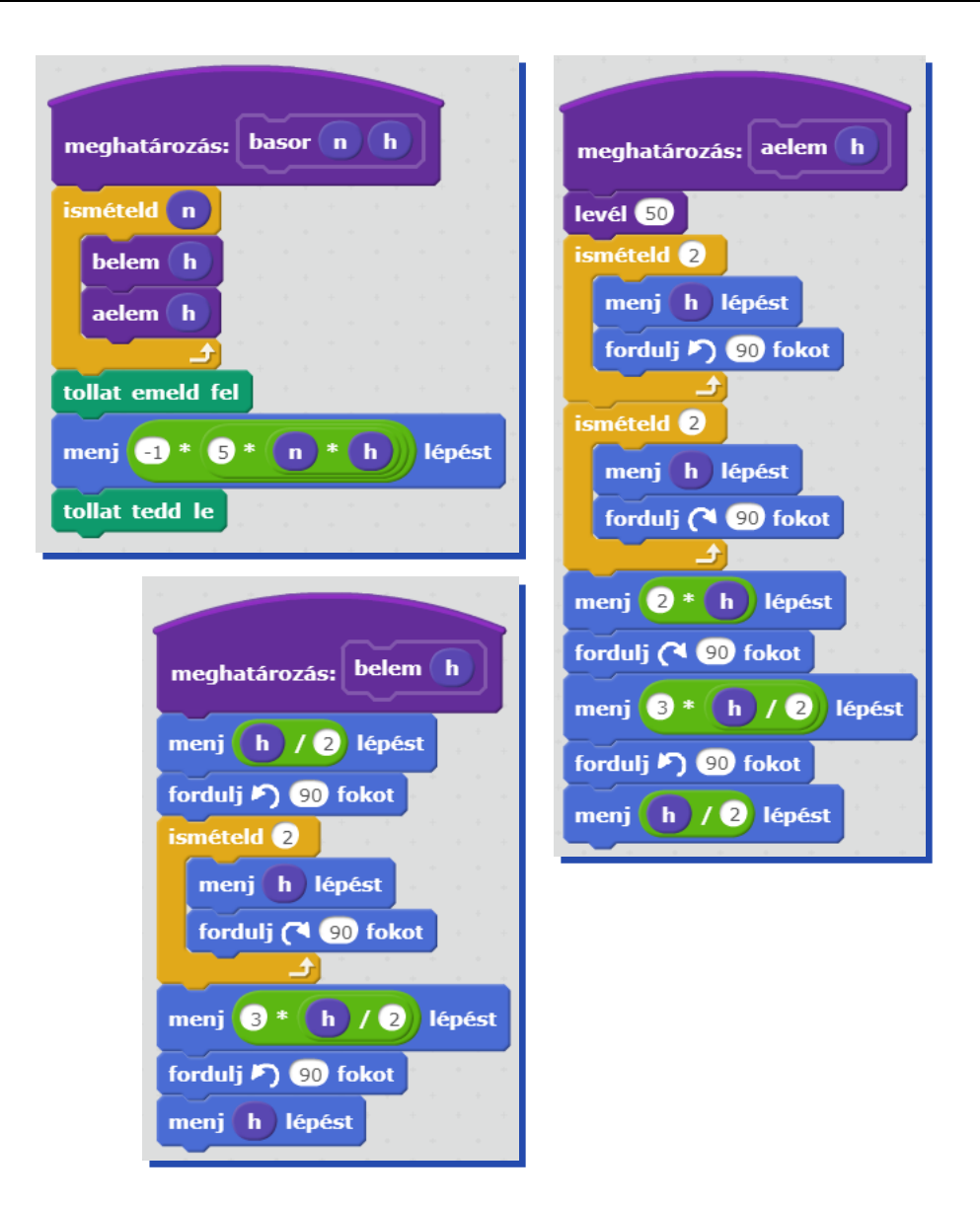

#### Szálbehúzásos hímzés

| Készítsd el a négyzet oldal szín csíkdb, a részminta oldal csíkdb és a minta oldal              |
|-------------------------------------------------------------------------------------------------|
| csíkdb parancsokat, majd ezeket felhasználva a következő sormintát rajzoló sorminta db oldal    |
| csíkdb parancsot, az oldal a méretet, a csíkdb a négyzetben megrajzolt vonalak számát, a db     |
| pedig a sormintában szereplő elemek számát határozza meg! A színeket tetszőlegesen választhatod |
| meg!                                                                                            |

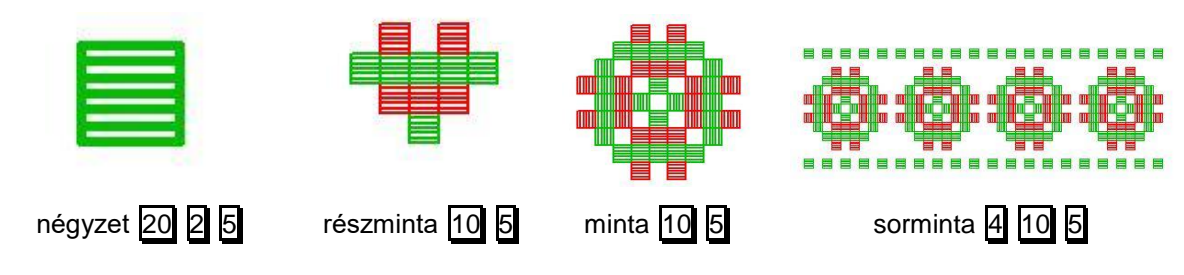

A részmintát négyzetekből építjük fel.

|                                         |           |             | 100 C   |        |
|-----------------------------------------|-----------|-------------|---------|--------|
| ~~~~~~~~~~~~~~~~~~~~~~~~~~~~~~~~~~~~~~~ |           |             |         |        |
| meghatározás: négyzet mér               | ret szín  | 🖉 csíkdaral | b       |        |
|                                         |           |             |         |        |
| tollszín legyen szín                    |           |             |         |        |
| tonszin regyen szin                     |           |             |         |        |
| ismételd 4                              |           |             |         |        |
|                                         |           |             |         |        |
| menj meret lepest                       |           |             |         |        |
| forduli 🤇 90 fokot                      |           |             |         |        |
|                                         |           |             |         |        |
|                                         |           |             |         |        |
| ismételd csíkdarab                      |           |             |         |        |
|                                         |           |             |         |        |
| menj ( méret ) / ( csíkdara             | ab) + 1)) | lépést      |         |        |
|                                         |           |             |         |        |
| fordulj 🍊 🥺 fokot                       |           |             |         |        |
|                                         |           |             |         |        |
| menj meret lepest                       |           |             |         |        |
|                                         |           |             |         |        |
| menj -1 * meret repes                   |           |             |         |        |
| forduli 🔊 🤫 fokot                       |           |             |         |        |
|                                         |           |             |         |        |
|                                         | a a a     |             |         |        |
|                                         |           |             | 4.1     | 10-0-0 |
| menj -1 * meret / csi                   | (darab) + |             | ikdarab | lepest |
|                                         |           |             |         |        |

Használunk egy általunk létrehozott **tollszín legyen** szín parancsot, amely a paraméterül kapott színnévnek megfelelően állítja be a toll színét.

| meghatározás: tollszín legye | n s    | zín |   |
|------------------------------|--------|-----|---|
| ha szín = fekete akkor       |        |     |   |
| tollszín legyen              |        |     |   |
| ha szín = fehér akkor        |        |     |   |
| tollszín legyen              |        |     |   |
| ha (szín) = piros) akkor     |        |     |   |
| tollszín legyen              |        |     |   |
| ha szín = zöld akkor         |        |     |   |
| tollszín legyen              |        |     |   |
| ha szín = kék akkor          |        |     |   |
| tollszín legyen              |        |     |   |
|                              |        |     |   |
| tollszín legyen              |        |     |   |
|                              | *<br>+ |     | + |

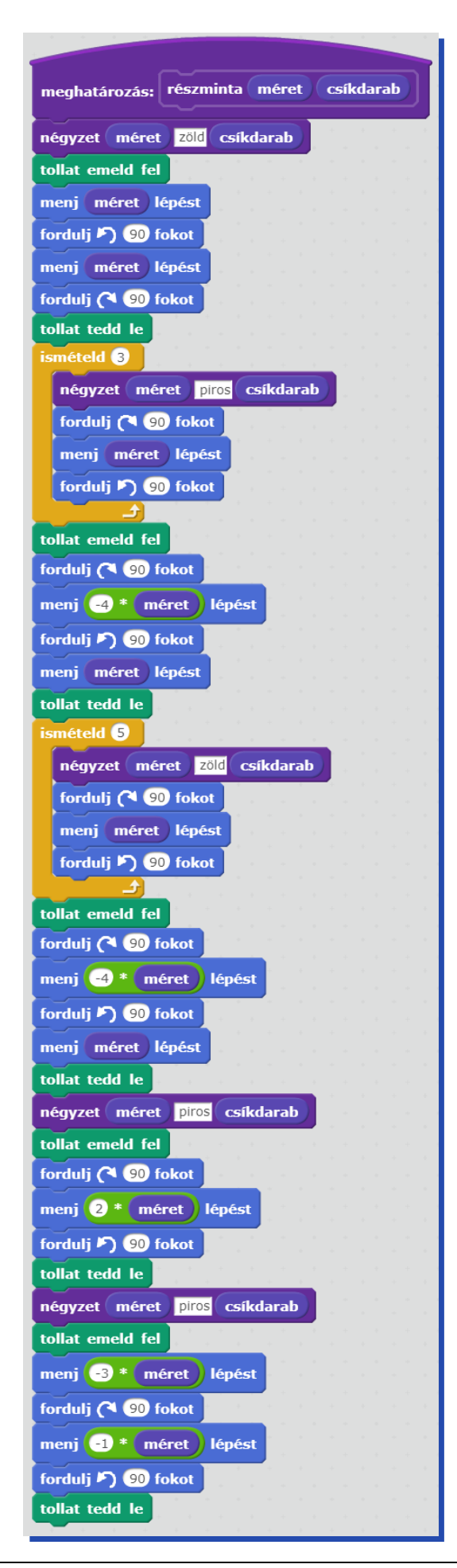

Megforgatjuk a szívet, így kapjuk meg a mintát!

| meghatározás: minta | mé   | ret  | cs | íkda | rab |  |
|---------------------|------|------|----|------|-----|--|
| ismételd 4          |      |      |    |      |     |  |
| részminta méret     | csík | dara | b  |      |     |  |
| tollat emeld fel    |      |      |    |      |     |  |
| fordulj (🌂 90 fokot |      |      |    |      |     |  |
| menj méret lépést   | l.   |      |    |      |     |  |
| tollat tedd le      |      |      |    |      |     |  |
|                     |      |      |    |      |     |  |

A sormintában a mintát használjuk fel és készítünk még hozzá két szélsort a négyzetekből!

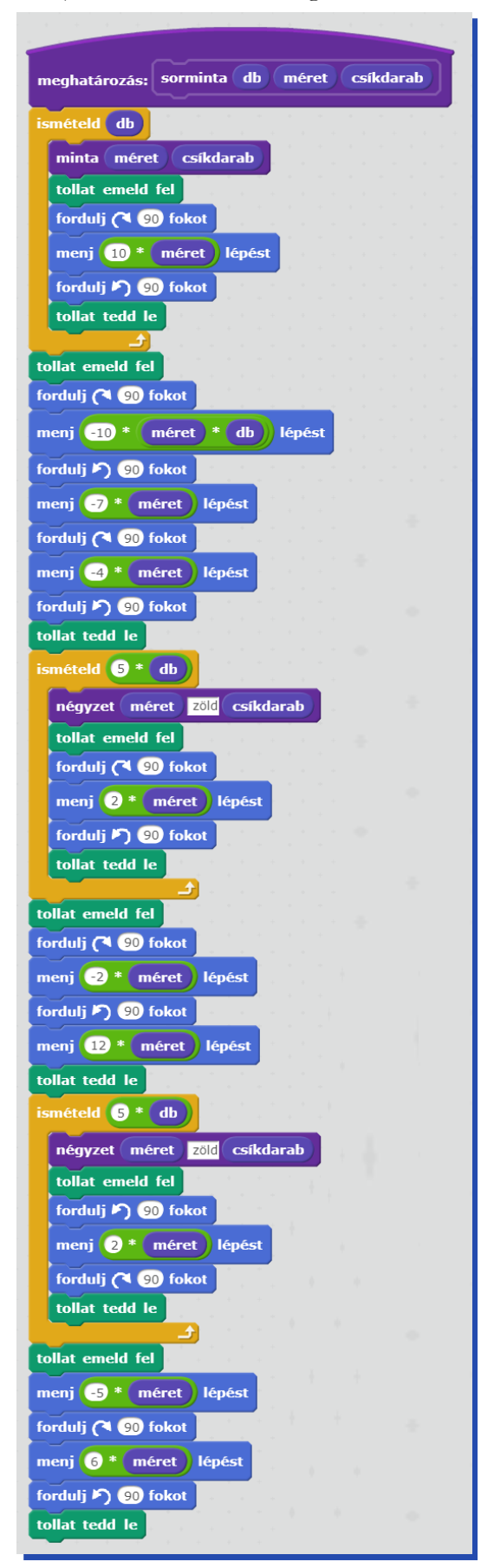

# Mozaik – sorminták egymás fölé

A mozaik olyan művészeti technika és annak eredménye, amelynél kicsiny méretű színes üveg-, kővagy kavicsdarabokból állítják össze a képet vagy mintázatot (néha más anyagokat is használnak). A mozaikdarabokat cementtel, gipsszel rögzítik, esetleg a még nedves vakolatba nyomják bele.<sup>4</sup>

A teknőcgrafikában olyan mozaikokkal foglalkozunk, amelyek valamely geometrikus mintákból adott szabályszerűséggel épülnek fel, töltenek ki szabályos alakú területet.

Sokszor találkozunk ilyenekkel padló (parketta) burkolatoknál, térköveknél, csempéknél, üvegből készült vagy fába vésett mozaikoknál.

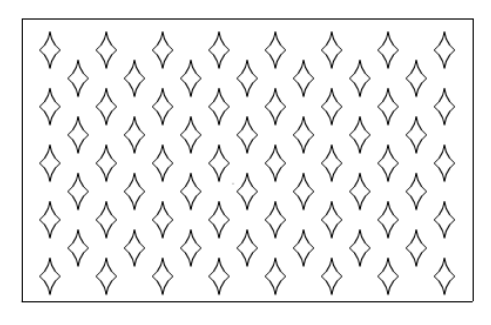

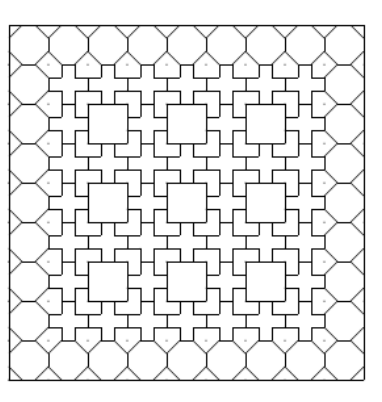

A mozaikok egy részében sormintákat helyezünk egymás fölé. Ilyen mozaikalkotásról olvashatunk az alábbi címen: <u>http://qtp.hu/mozaik/geometrikus\_mintak\_szerkesztese.php</u>.

### Négyzetmozaikok azonos alapelemekből

A legegyszerűbb esetben négyzet alakú elemekkel töltünk ki egy téglalapot, amikor a téglalap oldalainak hossza a négyzet oldalainak egész számszorosa.

<sup>&</sup>lt;sup>4</sup> A Wikipédiából, a szabad enciklopédiából

### Csempe

Az ábrán látható csempével szeretnénk egy falat kicsempézni. Készíts parancsot a csempe rajzolására (**csempe méret**, ahol **méret** a négyzet alakú csempe oldalhossza), valamint hosszú és négyzetes falak csempézésére (hfal db méret, nfal db méret)!

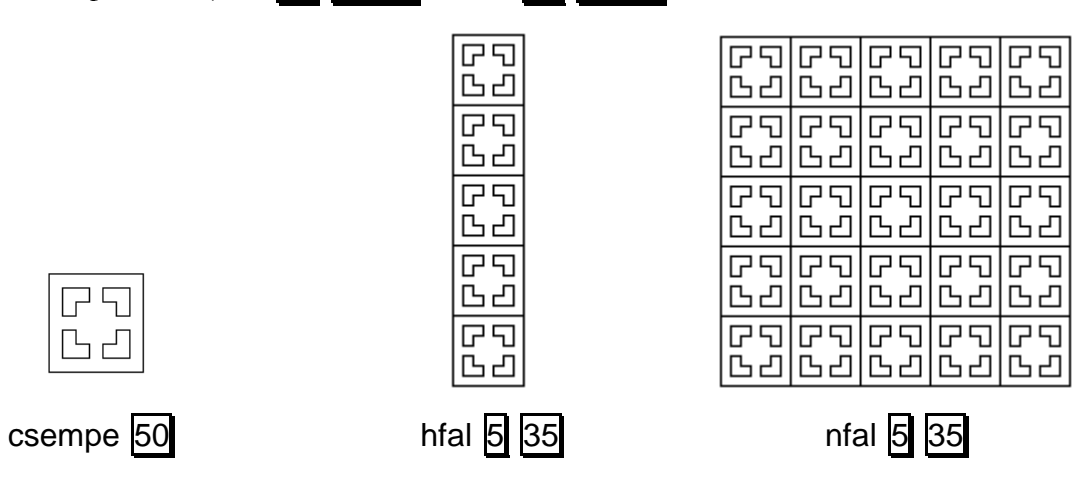

A csempe egy nagyobb négyzet és egy kisebb négyzet sarkain levő négy szabályos alakzat:

| meghatározás: csempe méret |
|----------------------------|
| ismételd 4                 |
| menj 7 * méret lépést      |
| fordulj (1 90 fokot        |
| tollat emeld fel           |
| menj méret lépést          |
| fordulj (२ 90 fokot        |
| menj méret lépést          |
| fordulj 🎝 90 fokot         |
| tollat tedd le             |
| menj 2 * méret lépést      |
| fordulj (1 90 fokot        |
| forduli (1 90 fokot        |
| meni méret lépést          |
| fordulj 🖓 90 fokot         |
| menj méret lépést          |
| fordulj (* 90 fokot        |
| menj méret lépést          |
| fordulj (* 90 fokot        |
| menj 2 * méret lépést      |
| tollat emeld fel           |
| menj méret lépést          |
| fordulj (1 90 fokot        |
| menj -1 * méret lépést     |
| tollat tedd le             |
|                            |

A hfal egy sorminta, csak a szokásossal szemben függőleges irányban rajzolva:

| meghatározás: hfal db méret                                                         | meghatározás: nfal db méret                                                                                                    |
|-------------------------------------------------------------------------------------|----------------------------------------------------------------------------------------------------|
| ismételd db<br>csempe méret<br>menj méret * 7 lépést<br>menj -7 * db * méret lépést | ismételd db<br>hfal db méret<br>fordulj (1 90 fokot<br>menj méret * 7 lépést<br>fordulj 1 90 fokot<br>fordulj (1 90 fokot<br>menj -7 * db * méret lépést |
|                                                                                     | fordulj り 90 fokot                                                                                                    |

#### Csempe külső szegély felhasználásával

Készíts parancsot, amely az itt megadott téglából falat tud építeni! A **tégla** méret parancs egyetlen téglát rajzoljon, ahol méret a tégla legrövidebb vonalának hossza! A tégla alja és teteje pedig 2\* méret hosszúságú legyen! A sor n méret parancs n darab téglát rajzoljon egymás mellé, a mozaik m n méret pedig m sorból álló falat! A fal m n méret egy téglalapba foglalt mozaik legyen!

| meghatározás: tégla méret | meghatározás: sor n méret  |
|---------------------------|----------------------------|
| ismételd 2                | ismételd n                 |
| menj méret lépést         | tégla méret                |
| fordulj (🌂 90 fokot       | fordulj ( 90 fokot         |
| menj méret lépést         | menj 2 * méret ) lépést    |
| fordulj 🎮 🧐 fokot         | forduli 🔊 🧐 fokot          |
| menj méret lépést         |                            |
| fordulj (🍽 90 fokot       | tollat emeld fel           |
| menj 2 * méret lépést     | fordulj (1 90 fokot        |
| fordulj (🌂 90 fokot       | menj -2 * n * méret lépést |
|                           | fordulj 🏲 90 fokot         |
|                           | tollat tedd le             |

| meghatározás: mozaik m n mér | et |
|------------------------------|----|
| ismételd m                   |    |
| sor n méret                  |    |
| menj 2 * méret lépést        |    |
|                              |    |
| tollat emeld fel             |    |
| menj -2 * m * méret lépést   |    |
| tollat tedd le               |    |

A mozaik nem fedi le a kiinduló téglalapot, ezért azt külön rajzoljuk köré.

| meghatározás: fal m n méret   |
|-------------------------------|
| mozaik m n méret              |
| ismételd 2                    |
| menj 2 * m * méret lépést     |
| fordulj (🌂 90 fokot           |
| menj 2 * n + 1 * méret lépést |
| fordulj (* 90 fokot           |
|                               |

### Terítő – két mozaik egymáson

Egy terítőn hosszúkás minták vannak. Az egyes mintaelemek hegyesebb végüknél 30, a tompábbnál 90 fokos szögűek. Az egyes oldalakon 2 törés van, ezek 165 fokos szöget zárnak be. Ha az egyenes darabok hosszát z-szel jelöljük, akkor a terítőn az egyes elemek egymástól  $8^*$  távolságra vannak soronként és oszloponként is, továbbá közöttük átlósan is található egy-egy elem. A terítőt egyszerű szegély keretezi szimmetrikusan. Készíts parancsot (**terítő n m z**), amely egy olyan terítőt rajzol, ahol egymás fölött **n** elem, egymás mellett pedig **m** elem található és köztük átlósan is vannak elemek!

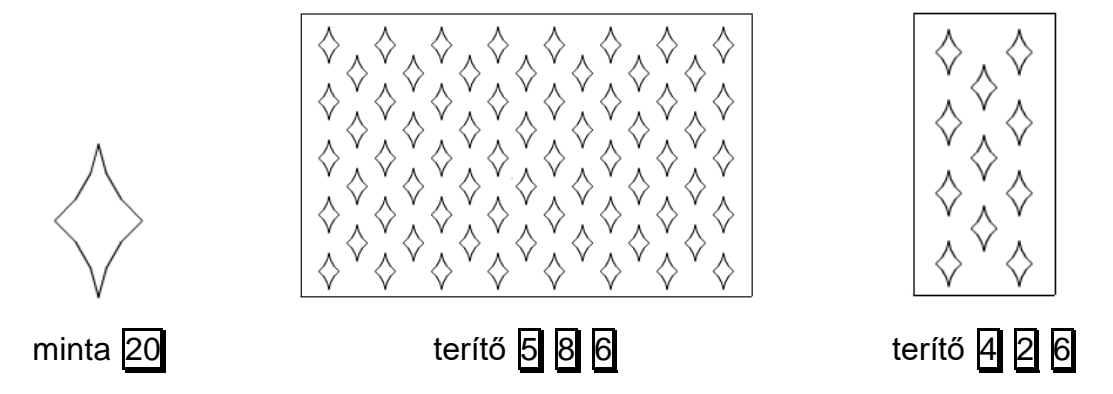

A feladatban az tűnik bonyolultnak, hogy minden páros sorszámú sor eggyel kevesebb elemből áll és jobbra el van tolva az alatta levőhöz képest.

A megoldás egyszerűbb: képzeljünk el két mozaikot!

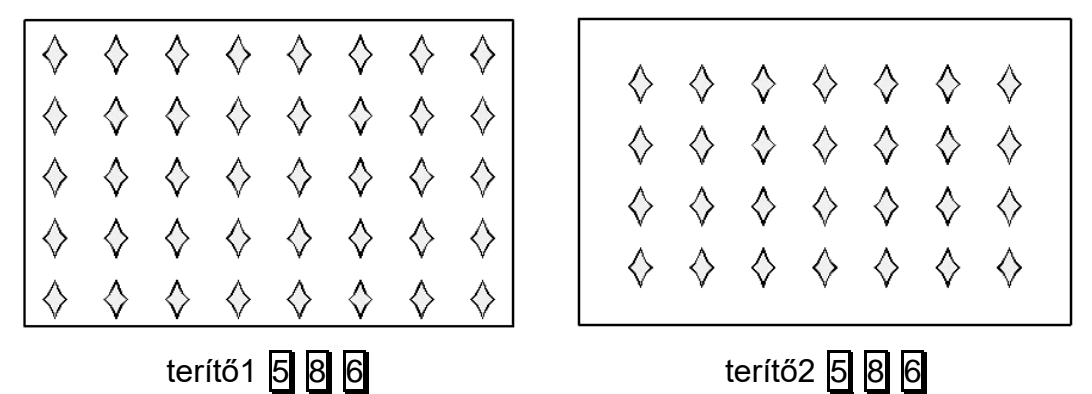

Tegyük egymásra a kettőt és már készen is vagyunk!

| meghatározás: terítő sdb | odt |     | nére | et i |   |    |      |        |
|--------------------------|-----|-----|------|------|---|----|------|--------|
| téglalan 8 * cdh * mére  | 5   |     | • (  | odb  |   | mé | irat |        |
| tollat emeld fel         | 2   |     | -    | Jub  |   |    |      | ש<br>ש |
| fordulj (~ 90 fokot      |     |     |      |      |   |    |      |        |
| menj 4 * méret lépést    |     |     |      |      |   |    |      |        |
| fordulj 🄊 🧐 fokot        |     |     |      |      |   |    |      |        |
| menj méret lépést        |     |     |      |      |   |    |      |        |
| mozaik sdb odb méret     |     |     |      |      |   |    |      |        |
| menj 🕘 * méret lépést    |     |     |      |      |   |    |      |        |
| fordulj 🎮 🥺 fokot        |     |     |      |      |   |    |      |        |
| menj 4 * méret lépést    |     |     |      |      |   |    |      |        |
| fordulj 🄊 🤫 fokot        |     |     |      |      |   |    |      |        |
| mozaik sdb - 1 odb - (   | 1   | mér | et   |      |   |    |      |        |
| fordulj 🔿 90 fokot       |     |     |      |      |   |    |      |        |
| menj  🐴 méret            |     |     |      |      |   |    |      |        |
| fordulj 🄊 🧐 fokot 👘 👘    |     |     |      |      |   |    |      |        |
| menj  🐴 méret lépést     |     |     |      |      |   |    |      |        |
|                          |     |     |      |      | - |    |      |        |

| meghatározás: téglalap 🗴 y | J |
|----------------------------|---|
| ismételd 2                 |   |
| menj 🗙 lépést              |   |
| fordulj (🌂 90 fokot        |   |
| menj y lépést              |   |
| fordulj (* 90 fokot        |   |
|                            |   |

| meghatározás: mozaik sdb odb méret                                                                                                    | meghatározás: minta méret                                                                             |
|----------------------------------------------------------------------------------------------------|----------------------------------------------------------------------------------------------------|
| ismételd sdb<br>sor odb méret<br>menj 3 * méret lépést<br><br>menj sdb * méret * -8 lépést                                                     | tollat tedd le<br>ismételd 2<br>ismételd 3<br>fordulj ) 15 fokot<br>menj méret lépést                 |
| meghatározás: sor db méret<br>ismételd db<br>minta méret                                                                                       | fordulj (~ 90 fokot<br>ismételd 3<br>menj méret lépést<br>fordulj (~ 15 fokot<br>fordulj (~ 180 fokot |
| fordulj ( 90 fokot<br>menj 8 * méret) lépést<br>fordulj ( 90 fokot<br>fordulj ( 90 fokot<br>menj -8 * db * méret) lépést<br>fordulj ( 90 fokot | tollat emeld fel                                                                                      |

## Mozaik kétféle elemből

Ha a mozaik kétféle elemből áll, akkor egy cikluslépésben kétféle elemet, illetve kétféle sort rajzolunk. Páratlan lépésszám esetén az egyiket a cikluson kívül megismételjük még egyszer.

### Padló

Egy padló 30x30-as méretű csíkozott négyzetekből épül fel. Készítsd el a megrajzolásához szükséges parancsokat!

| függőleges h      | a négyzetet függőlegesen harmadolja két vonal.                                                                                       |                                                                                                    |                   |                    |  |
|-------------------|----------------------------------------------------------------------------------------------------|----------------------------------------------------------------------------------------------------|-------------------|--------------------|--|
| vízszintes h      | a négyzetet vízszintesen harmadolja két vonal.                                                                                       |                                                                                                    |                   |                    |  |
| sorf m h          | egymás mellé elhelyezett 🥅 darab négyzet, a páratlan sorszámúak függő-<br>leges, a páros sorszámúak pedig vízszintes csíkozásúak.    |                                                                                                    |                   |                    |  |
| sorv m h          | egymás mellé e<br>szintes, a páros                                                                                                   | egymás mellé elhelyezett 🔟 darab négyzet, a páratlan sorszámúak víz-<br>szintes, a páros sorszámúak pedig függőleges csíkozásúak. |                   |                    |  |
| mozaik n m h      | egymás fölé elhelyezett 🗋 darab sor, a páratlan sorszámúak függőleges, a páros sorszámúak vízszintes csíkozású négyzettel kezdődnek. |                                                                                                    |                   |                    |  |
| padló N M N       | a mintának meg                                                                                                    | gfelelően egymás v                                                                                                    | régébe elhelyezet | tt 4 darab mozaik. |  |
|                   |                                                                                                    |                                                                                                    |                   |                    |  |
| függőleges 20 víz | zszintes 20                                                                                                    | sorf 4 20                                                                                                    | \$                | sorv 4 20          |  |
| mozaik            | 4 2 10                                                                                                    |                                                                                                    |                   |                    |  |

| А | kétféle | alapelem | függőleges, | illetve | vízszintes | csíkozású | négyzet. |
|---|---------|----------|-------------|---------|------------|-----------|----------|
|   |         |          |             |         |            |           | - 0/     |

| meghatározás: függőleges h                                                                                      | meghatározás: vízszintes h |
|----------------------------------------------------------------------------------------------------|----------------------------|
| ismételd 4                                                                                                    | ismételd 4                 |
| menj h lépést                                                                                                   | menj h lépést              |
| fordulj (🌂 90 fokot                                                                                             | fordulj (🌂 g fokot         |
| ter a state de la companya de la companya de la companya de la companya de la companya de la companya de la com |                            |
| ismételd 2                                                                                                    | ismételd 2                 |
| fordulj ( 90 fokot                                                                                              | menj h / 3 lépést          |
| menj h / 3 lépést                                                                                               | fordulj (* 90 fokot        |
| fordulj 🏷 90 fokot                                                                                              | menj h lépést              |
| menj h lépést                                                                                                   | menj -1 * h lépést         |
| menj -1 * h lépést                                                                                              | fordulj 🄊 90 fokot         |
|                                                                                                    |                            |
| fordulj (1 90 fokot                                                                                             | menj -2 * h / 3) lépést    |
| menj -2 * h / 3) lépést                                                                                         |                            |
| fordulj 🄊 🧐 fokot                                                                                               |                            |

Készítünk egy függőleges csíkozású elemmel kezdődő sort és egy vízszintes csíkozású elemmel kezdődő sort. Figyelni kell, hogy a sorok páros vagy páratlan számú elemből állnak-e!

| meghatározás: Sorf n h              | meghatározás: sorv n h            |
|-------------------------------------|-----------------------------------|
| ismételd lefelé kerekítve v n / 2   | ismételd lefelé kerekítve v n / 2 |
| függőleges h                        | vízszintes h                      |
| fordulj (🌂 90 fokot                 | fordulj (1 90 fokot               |
| menj h lépést                       | menj h lépést 20                  |
| fordulj 🌶 🧐 fokot                   | fordulj 🄊 🧐 fokot                 |
| vízszintes h                        | függőleges h                      |
| fordulj (🌂 90 fokot                 | fordulj (1 90 fokot               |
| menj h lépést                       | menj h lépést                     |
| fordulj 🄊 90 fokot                  | fordulj 🄊 🤋 fokot                 |
| ha n mod 2 = 1 akkor                | ha mod 2 = 1 akkor                |
| függőleges h                        | vízszintes h                      |
| fordulj (२ 90 fokot                 | fordulj (~ 90 fokot               |
| menj h lépést                       | menj h lépést                     |
| fordulj 🌶 🥺 fokot                   | fordulj 🄊 9 fokot                 |
| fordulj (1 90 fokot                 | fordulj (1 90 fokot               |
| menj <mark>-1 * n * h</mark> lépést | menj 🕣 * 👖 * h) lépést            |
| fordulj 🌶 🤨 fokot                   | fordulj 🄊 90 fokot                |

A mozaikban n/2 darab sorf, illetve sorv szerepel. Ha n páratlan, akkor még egy sorf-et kell rajzolni!

| ~~~~~~~~~~~~~~~~~~~~~~~~~~~~~~~~~~~~~~~ |   |
|-----------------------------------------|---|
| meghatározás: mozaik n m                | h |
| ismételd lefelé kerekítve v n /         | 2 |
| sorf m h                                |   |
| menj h lépést                           |   |
| sorv m h                                |   |
| menj h lépést                           |   |
| ha n mod 2 = 1 akkor                    |   |
| sorf m h                                |   |
| menj h lépést                           |   |
|                                         |   |
| menj -1 * n * h lépést                  |   |

A padló egy négyzet 4 oldalára elhelyezett mozaik.

| meghatározás: padló n m h |
|---------------------------|
| ismételd 4                |
| menj n + m * h lépést     |
| fordulj (1 90 fokot       |

### Mozaik – szegély is, kétféle elem is

Egy mozaikot háromféle alapelemből építünk fel (**alapelem1 h**, **alapelem2 h**, **alapelem3 h**), ahol h az alapelemek köré írható négyzet oldalának hossza. Az alapelemek sorokba rendezhetők (**sor1 m h, sor2 m h, sor3 m h**), ahol a sorok **m\*2+3** darab alapelemet tartalmaznak. A sorok felépítése az ábrán látható. Sorok alkalmas egymás mellé helyezésével készíts mozaikot (**mozaik m h**), amelynek belsejében **m\*2+3** sorban soronként **m** négyzet található!

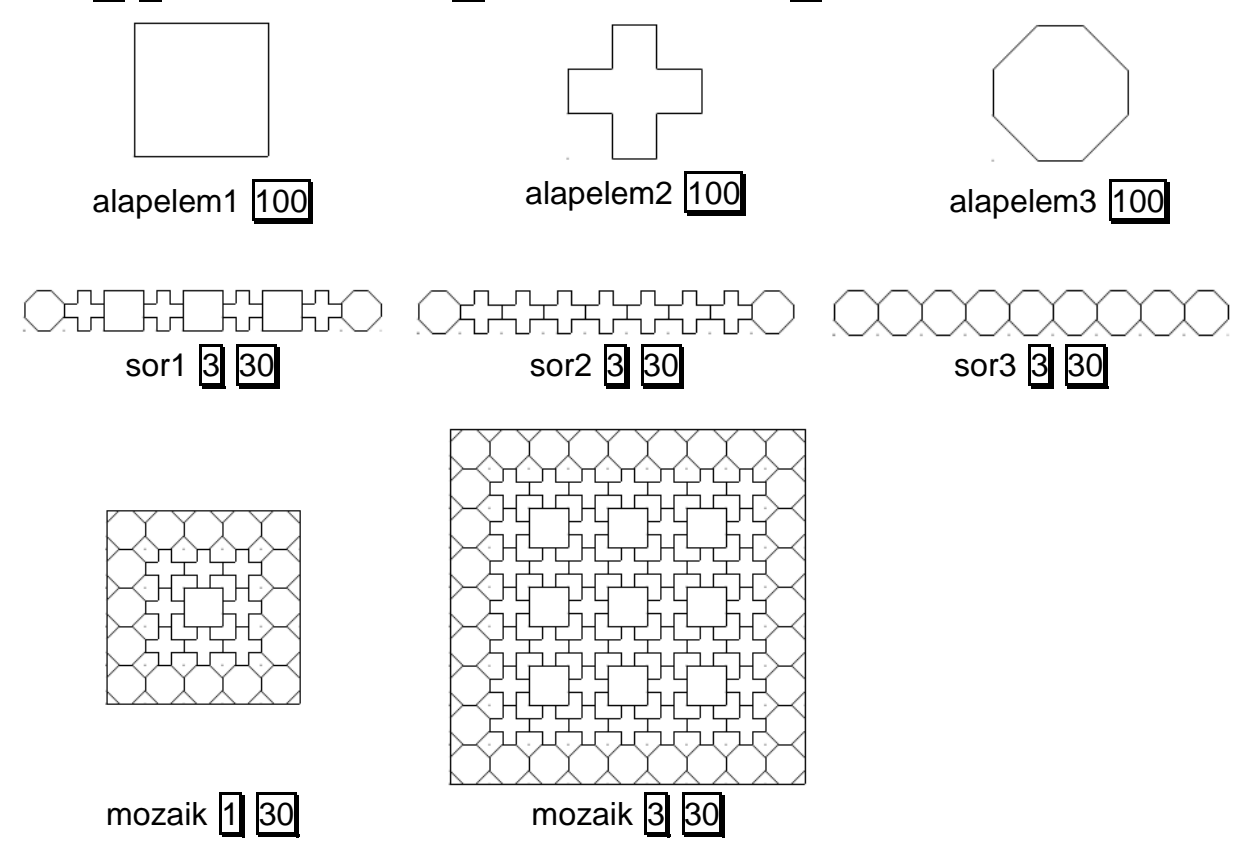

Ebben a mozaikban háromféle sort kell rajzolnunk!

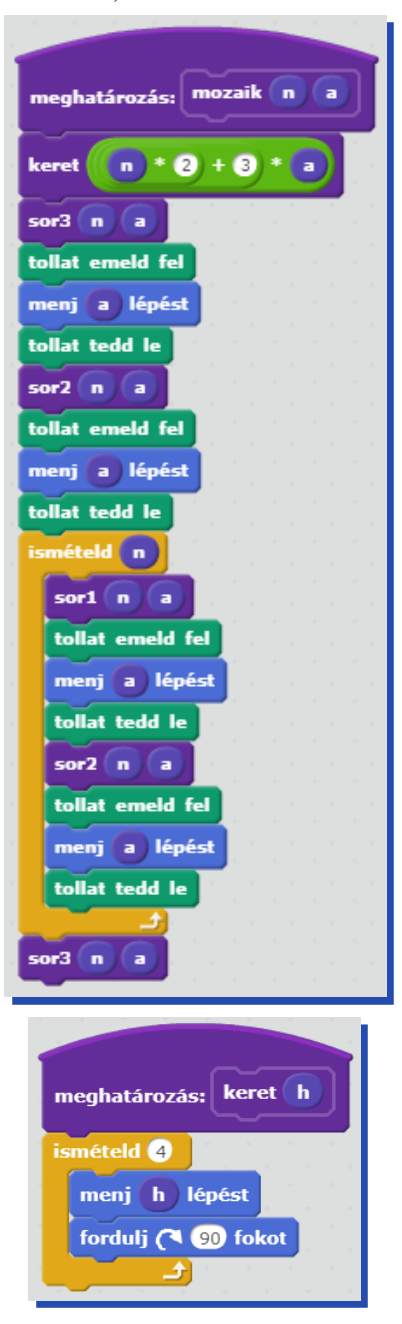

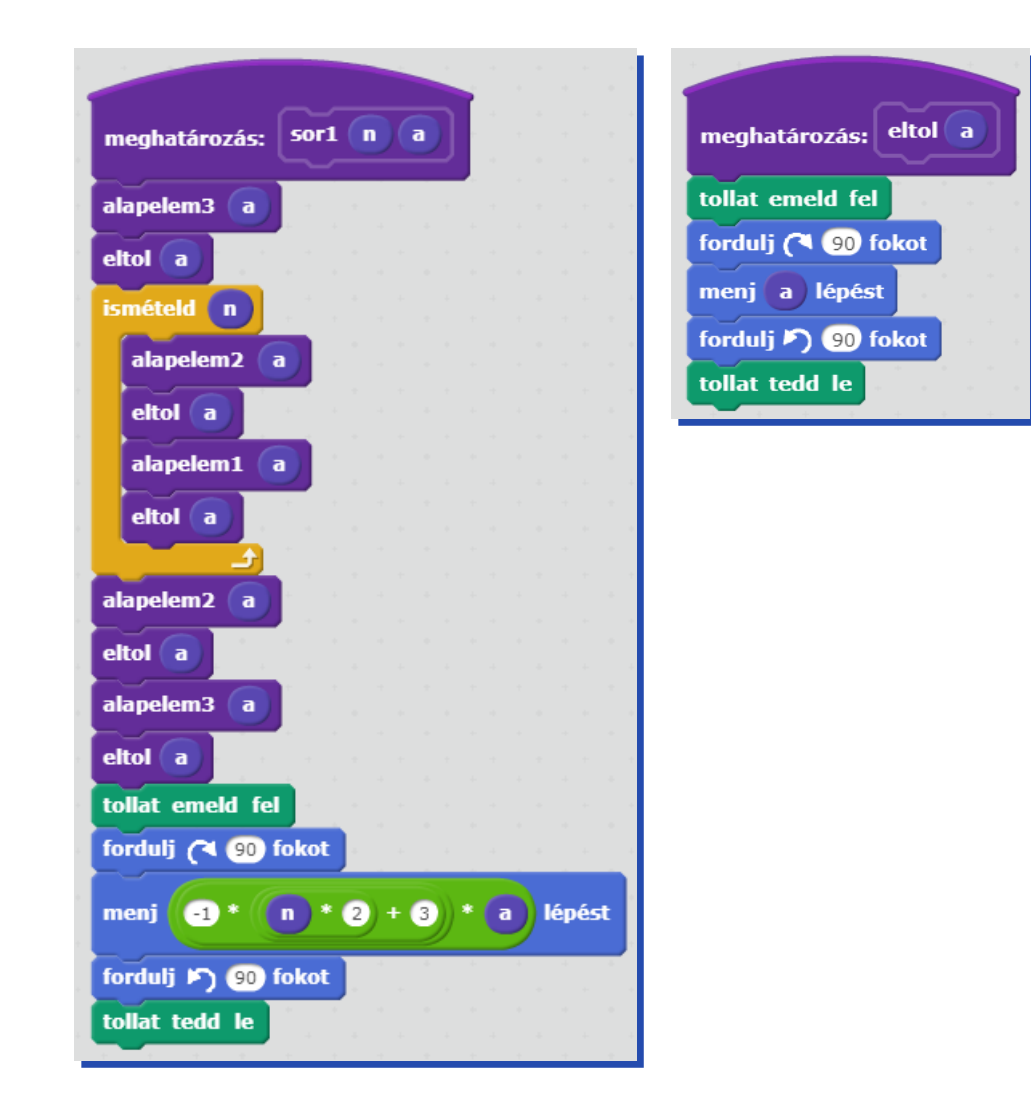

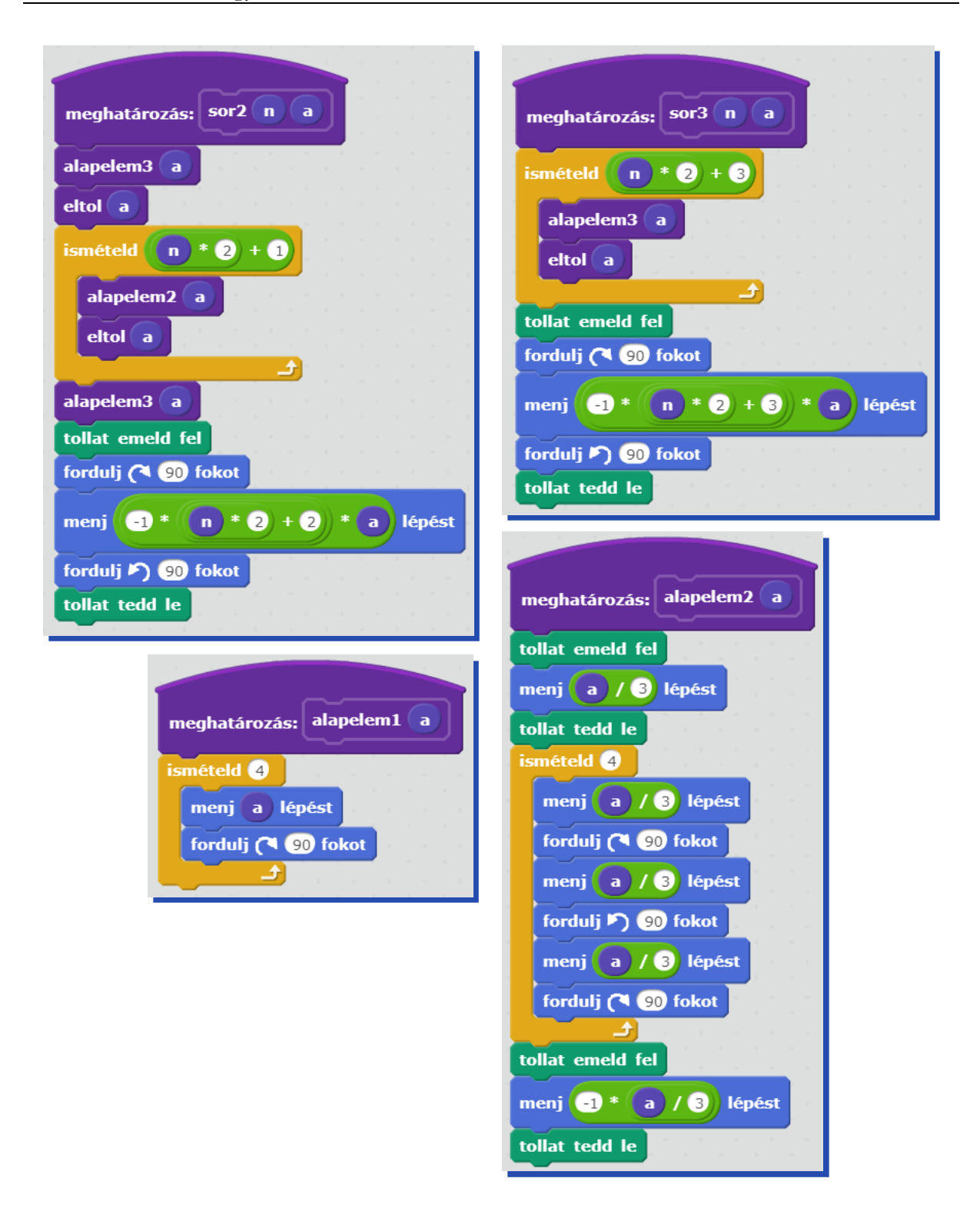

| meghatározás: alapelem3 a |        |
|---------------------------|--------|
| tollat emeld fel          |        |
| menj a / 3 lépést         |        |
| tollat tedd le            |        |
| ismételd 4                |        |
| menj a / 3 lépést         |        |
| fordulj (🌂 45 fokot       |        |
| menj a / 3 * gyök v 2     | lépést |
| fordulj (1 45 fokot       |        |
|                           |        |
| tollat emeld fel          |        |
| menj -1 * a / 3 lépést    |        |
| tollat tedd le            |        |

## Nem négyzet alapú mozaikok

Mozaik alapja nem csak négyzet lehet. A sík a négyzeten kívül még kétféle szabályos sokszöggel fedhető le: egyenlő oldalú háromszöggel, illetve hatszöggel.

#### Hatszögmozaik

Készíts parancsot, amely méhsejtekből különböző alakzatokat tud építeni! A **hatszög hossz** parancs egyetlen méhsejtet rajzoljon, ahol **hossz** a hatszög oldalhossza!

A sor n hossz parancs n darab méhsejtet rajzoljon egymás mellé!

A mozaik1 n hossz, mozaik2 n hossz parancsok pedig az alábbi ábrákat rajzolják, ahol n az alsó sorban levő hatszögek száma, hossz pedig a hatszögek oldalhossza!

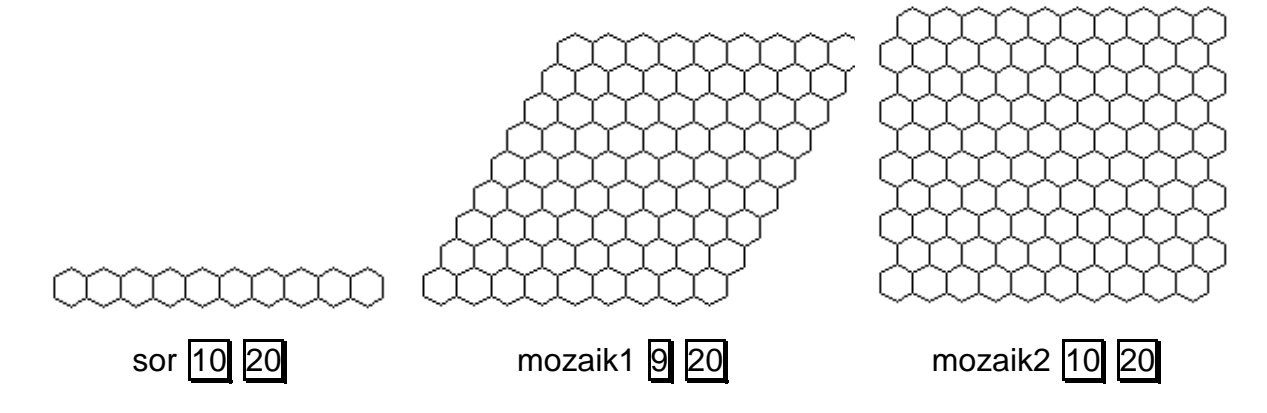

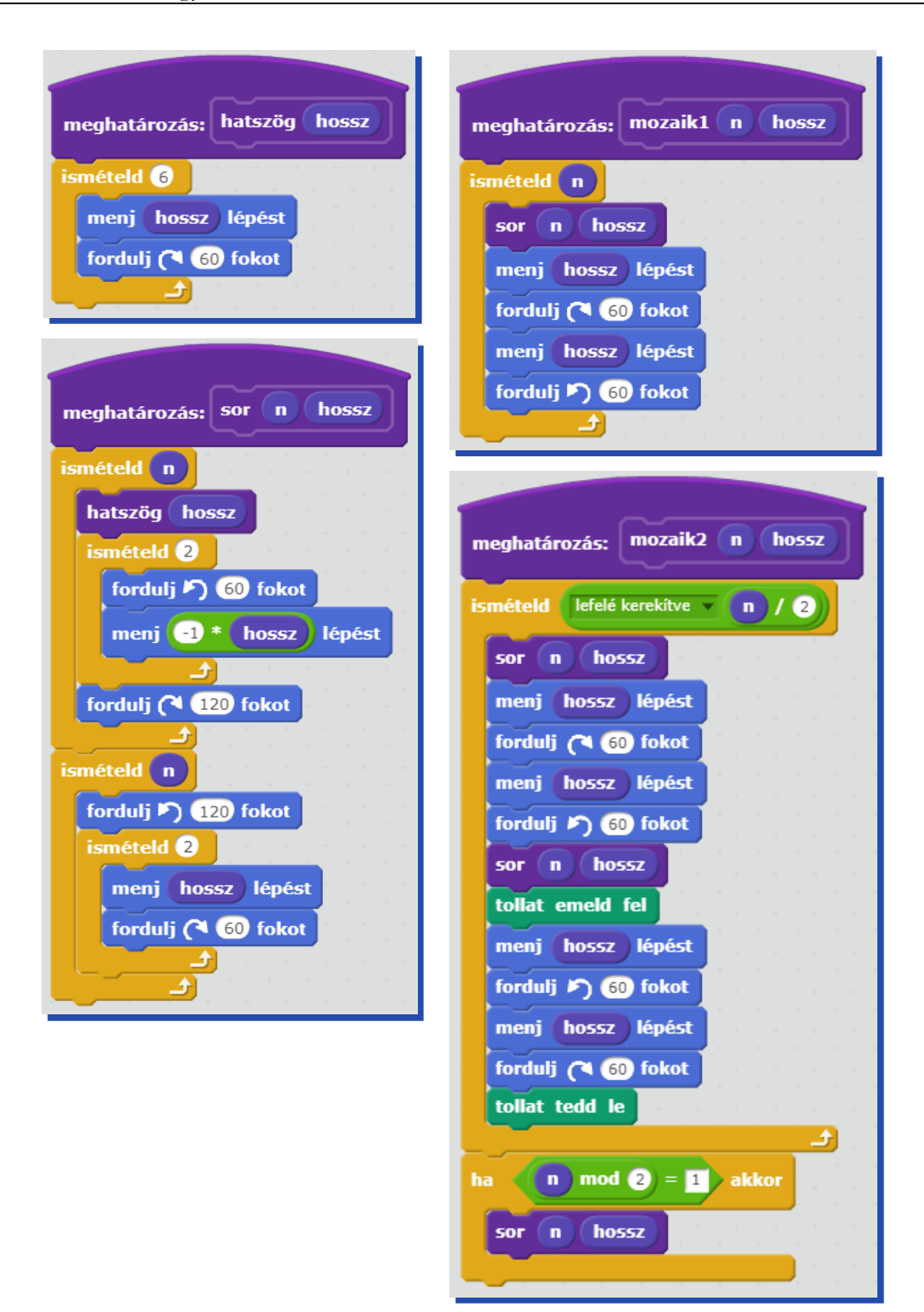

# Ásványok – molekulák – kristályok

A természetben sok szép ásványt, kristályt találhatunk. Mindegyiknek valamilyen jellemző szerkezete van. Ha az ásvány maga nem is, de a szerkezete mindenképpen rajzolható a teknőcgrafikával. Nézzünk néhány példát, amelynek szerkezetét a teknőcgrafikában meg is rajzolhatjuk:

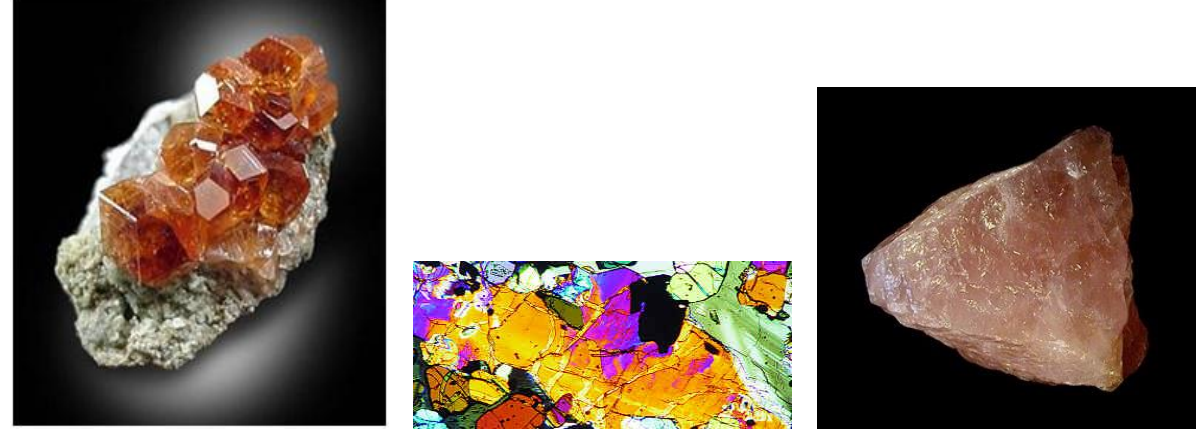

szilikát

piroxén

béta-kvarc

A kristályok struktúráját sok esetben gráffal ábrázolják. A gráf csomópontokból és azokat valamilyen szabályszerűséggel összekötő élekből áll. A legtöbb esetben a gráf többféle csomópontot tartalmaz, azaz legalább kétféle alapelem rajzolására lesz szükségünk.

A legegyszerűbb esetekben a gráf egy sokszög, illetve elemek sokszögek csúcsaiba vagy oldalaira elhelyezve.

## Szilikát

Egy szilikát ásvány (Si<sub>6</sub>O<sub>18</sub>) háromszög alakban elhelyezkedő 3 oxigénatomból (10 sugarú kör), valamint térben egymás fölött elhelyezkedő egy szilícium (10 méretű fekete pötty) és egy oxigénatomból álló hatos összekapcsolódásából (vannak közös oxigének) áll. Készíts parancsokat az alábbi ábrák megrajzolására, ahol a hosszabb vonal (kör középpontjától a másik kör középpontjáig) **h** hosszúságú, a rövidebb pedig ennek (**gyök 3**)/3-szorosa!

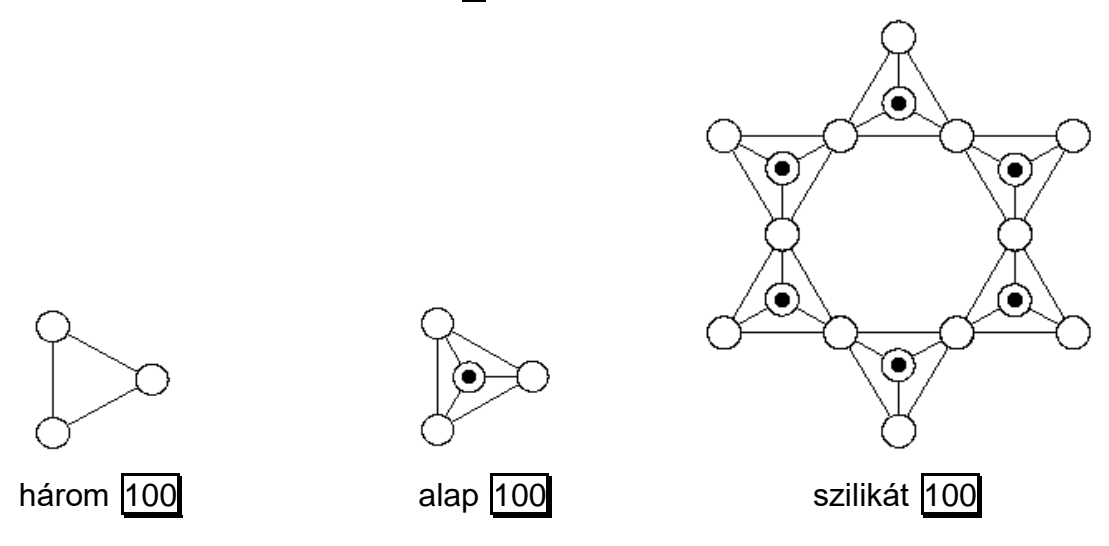

Először rajzoljuk meg az oxigént (**0**) és a szilícium-oxigén párt (**Si0**)! A szilíciumot jelképező fekete pöttyöt úgy készítjük, hogy pontot rajzolunk egy vastag tollal.

| meghatározás: 0 | meghatározás: sio   |
|-----------------|---------------------|
| kör 10          | kör 10              |
|                 | tollméret legyen 10 |
|                 | tollat tedd le      |
|                 | tollméret legyen 1  |

A kört a középpontjából kiindulva rajzoljuk:

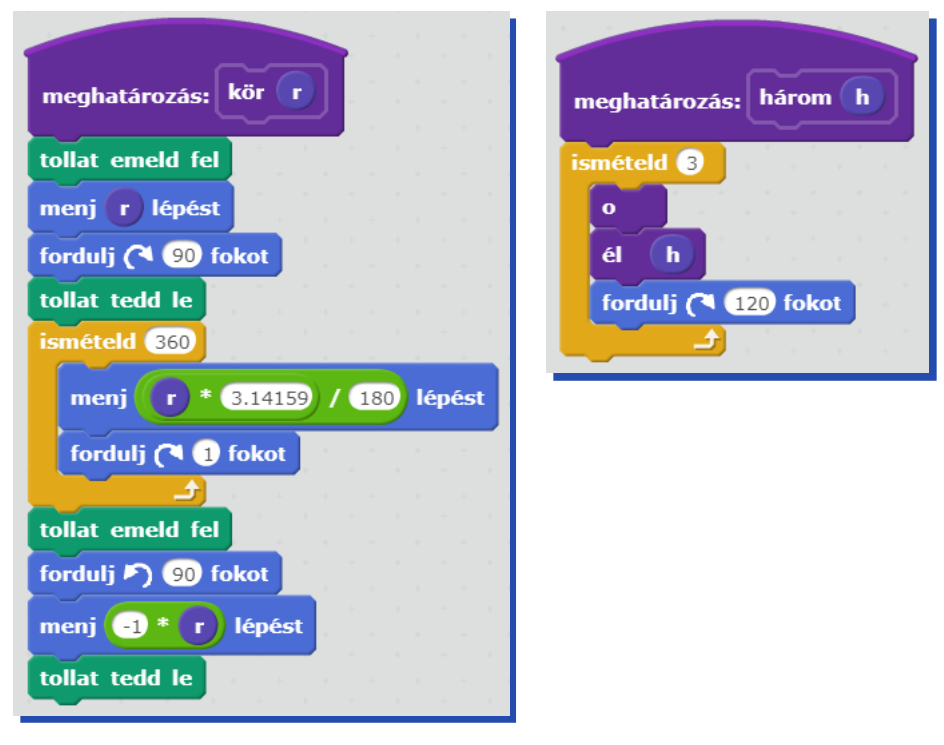

Az élen a körökön belül felemelt tollal, a körök között leengedett tollal (rajzolva) megyünk végig. Az egyik parancs az él végpontjában marad (**é**l), a másik parancs állapotátlátszó (**éláá**).

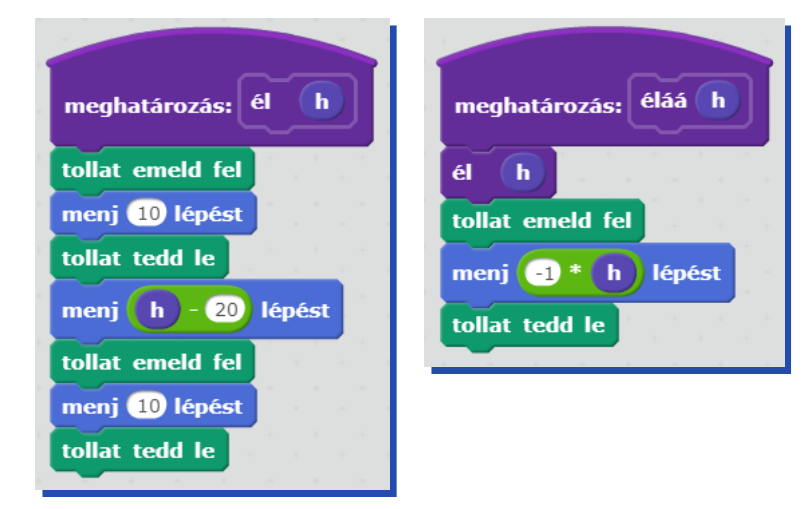
Az alap a három parancsra épül:

| and the second second second second second second second second second second second second second second second |    |
|----------------------------------------------------------------------------------------------------|----|
|                                                                                                    |    |
|                                                                                                    |    |
| meghatározás: alap h                                                                                             |    |
|                                                                                                    |    |
|                                                                                                    |    |
| három (h)                                                                                                    |    |
| fordulj (🌂 30 fokot                                                                                              |    |
|                                                                                                    |    |
| él ((h) / 3) * (gyök 🗸 3)                                                                                        |    |
|                                                                                                    |    |
| sio                                                                                                    |    |
|                                                                                                    |    |
| Tordulj 🕨 J 🐻 Tokot                                                                                              |    |
| ismételd 2                                                                                                    |    |
|                                                                                                    |    |
| éláá (h / 3) * győk v 3                                                                                          |    |
| forduli 🥂 120 fokot                                                                                              |    |
|                                                                                                    |    |
|                                                                                                    |    |
| tollat emeld fel                                                                                                 |    |
|                                                                                                    |    |
| menj n 7 3 + gyok • 3 lepe                                                                                       | st |
| tollat tedd le                                                                                                   | -  |
| fordulj (150 fokot                                                                                               |    |

Egy hatszög csúcsaiba kell végül rajzolni az alap-ot.

| meghatározás: sziliká | t <b>h</b> |           |
|-----------------------|------------|-----------|
| fordulj 🏷 150 fokot   | · .        | *         |
| ismételd 6            |            | +         |
| alap h                |            | *         |
| él h                  |            | +         |
| fordulj 🄊 👩 fokot     | ľ.         | ан<br>- ф |
|                       |            | *         |
| fordulj (150 fokot    | •          | +         |

# Piroxén

Polimer szilikátok szerkezetét mutatják az alábbi rajzok. Egy alapelem 4 molekulából áll az ábra szerinti elrendezésben. Az ábrán a háromszögek oldalhossza (kör középpontjától kör középpontjától kör kör középpontjától kör középpontjától kör

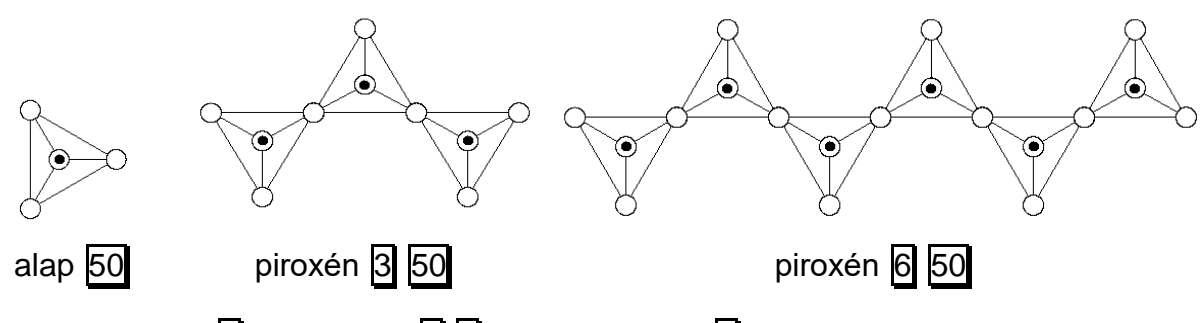

Készítsd el az alap h és a piroxén n h parancsokat, ahol n az alapelemek száma a piroxénben!

Most az alapelemet nem egy sokszög csúcsaira helyezzük, hanem sormintát építünk belőle. A sormintában ugyan egyforma elemek vannak, de felváltva más irányban kell őket rajzolnunk.

| meghatározás: piroxén n h         |
|-----------------------------------|
| fordulj 🏷 🔞 fokot                 |
| ismételd lefelé kerekítve 🔹 ท / 2 |
| alap h                            |
| fordulj ( 60 fokot                |
| tollat emeld fel                  |
| menj 2 * h lépést                 |
| tollat tedd le                    |
| alap h                            |
| tollat emeld fel                  |
| menj 2 * h lépést                 |
| fordulj (* 180 fokot              |
| tollat tedd le                    |
| ha n mod 2 = 1 akkor              |
| alap h                            |
| tollat emeld fel                  |
| fordulj 🖓 60 fokot                |
| menj n - 1 * h lépést             |
| különben<br>tollat emeld fel      |
| fordulj 🏲) 🔞 fokot                |
| menj n * h lépést                 |
|                                   |
| tollat tedd le                    |
|                                   |

# Béta-kvarc

A Béta-kvarc rácsstruktúrája síkra vetíthető. Ebben az ásványban egy szilíciumatom négy oxigénatomhoz, illetve minden oxigénatom két szilíciumatomhoz kapcsolódik.

Készíts parancsot (**bétakvarc r**) a Béta-kvarc megrajzolására! Ehhez a következő parancsokat használd:

| szilícium r              | r sugarú, zöld színű kör                                                   | a szilíciumatom képének;                                  |                                                         |
|--------------------------|----------------------------------------------------------------------------|-----------------------------------------------------------|---------------------------------------------------------|
| oxigén <mark>r</mark>    | r sugarú, üres kör az oxi                                                  | génatom képének;                                          |                                                         |
| alap <mark>r</mark>      | 3 oxigén- és 3 szilíciumat<br>atom pedig <b>2* []</b> sugarú,<br>hosszúak; | tomból álló struktúra, a sz<br>a köztük levő kötéseket je | ilíciumatom [], az oxigén-<br>elző szakaszok pedig 2*[] |
| hatszög r                | 6 alapelemből felépülő st                                                  | truktúra, hatszög alakban;                                |                                                         |
| bétakvarc <mark>r</mark> | a hatszög szélein levő szi                                                 | ilíciumatomokból egy-egy                                  | újabb alapelem nő ki;                                   |
| szilícium 10             | oxigén 20                                                                  | alap 10                                                   | hatszög 4                                               |
|                          |                                                                            |                                                           |                                                         |
|                          | betak                                                                      | varc 4                                                    |                                                         |

A szilíciumatomot úgy töltjük ki színnel, hogy egy az átmérőjénél 2 képponttal kisebb méretű tollal pöttyöt rajzolunk bele.

| meghatározás: szilícium r   | meghatározás: üreskör r         |
|-----------------------------|---------------------------------|
| üreskör 🕝                   | ismételd (360)                  |
| tollat emeld fel            | menj (r) * 3.14159 / 180 lépést |
| tollszín legyen             | forduli 💫 🕕 fokot               |
| fordulj 🄊 90 fokot          |                                 |
| menj <b>r</b> lépést        |                                 |
| tollméret legyen 2 * r) - 2 |                                 |
| tollat tedd le              | meghatározás: oxigén 🔽          |
| tollat emeld fel            | üreskör <b>r</b>                |
| tollméret legyen 1          |                                 |
| menj -1 * r lépést          |                                 |
| fordulj (1 90 fokot         |                                 |
| tollszín legyen             |                                 |
| tollat tedd le              |                                 |

Az alap a gráf alapeleme, egy egyszerű háromszögre épített gráf.

| meghatározás: alap r    | meghatározás: körív r fok     |
|-------------------------|-------------------------------|
| ismételd 3              | ismételd fok                  |
| szilícium r             | meni r * 3.14159 / 180 lépést |
| körív r 90              | forduli D A falset            |
| fordulj (1 90 fokot     |                               |
| menj 2 * r lépést       |                               |
| fordulj (1 90 fokot     |                               |
| oxigén 2 * r            |                               |
| körív 2 * r 150         |                               |
| fordulj ( 90 fokot      |                               |
| menj 2 * r lépést       |                               |
| fordulj (◄ 90 fokot<br> |                               |

A **hatszög** egy hatszögre épített **alap**-okból álló gráf.

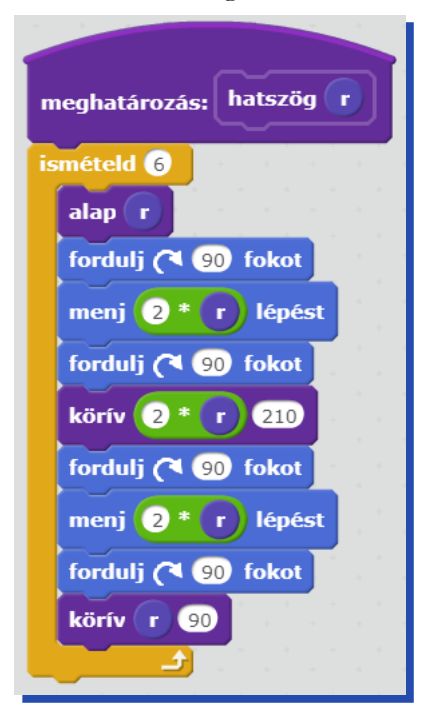

A bétakvarc a hatszög csúcsaira egy-egy alap-ot tesz.

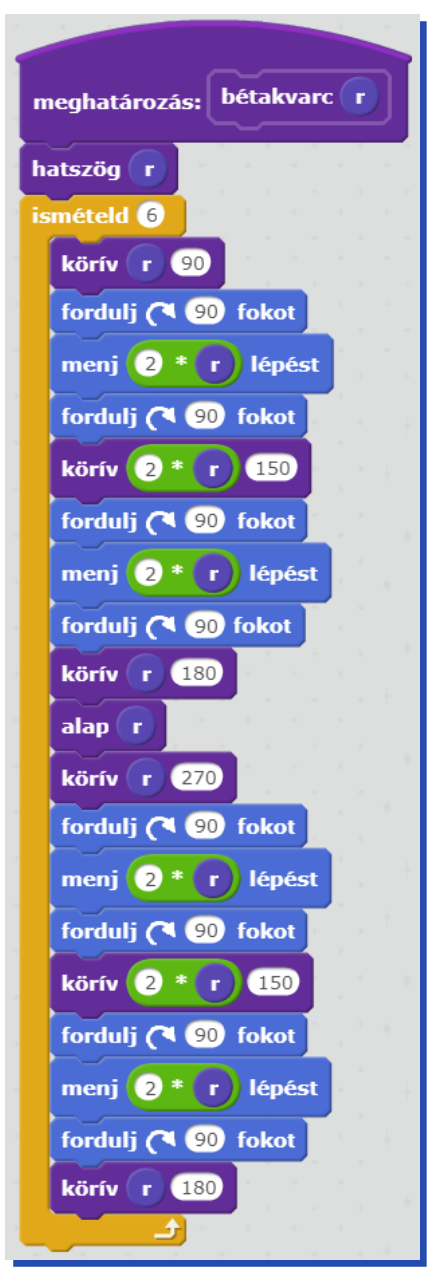

# Rekurzió

Rekurzió alkalmazására sokszor szükség lehet, hagyományosnak tűnő ábrák rajzolásánál is. Az **ismételd** parancs ugyanis arra alkalmas elsősorban, hogy azonos tevékenységeket végezzen sokszor.

### Sorminta változó méretű elemekkel

Az egyik legegyszerűbb eset, amikor sormintákat rajzolunk, de rajzolás közben változik a sorminta elemeinek mérete.

#### Távolodó madarak

Rajzold le az égen egymás után szálló madarakat (madarak db méret arány). Az első a legnagyobb, majd a következő arányosan mindig kisebb. A db paraméter a madarak számát, a méret az első madár nagyságát, az arány pedig a kicsinyítés mértékét adja meg.

|              |                           | $\sim$           |
|--------------|---------------------------|------------------|
|              |                           | $\sim$           |
|              |                           | $\sim$           |
|              |                           | $\sim$           |
| $\checkmark$ |                           | $\sim$           |
| madár 30     |                           | madarak 5 30 0.9 |
|              | meghatározás: madár méret |                  |
|              | fordulj (* 30 fokot       |                  |
|              | ívj méret                 |                  |
|              | fordulj 🏷 60 fokot        |                  |
|              | ívb méret                 |                  |
|              | fordulj (* 30 fokot       |                  |

A szárnyak 60 fokos körívekből állnak.

| meghatározás: ívj r                                                                                                    |
|----------------------------------------------------------------------------------------------------|
| ismételd 60                                                                                                    |
| menj <b>r</b> * 2 * 3.14159 / 360 lépést                                                                                                    |
| fordulj ( ) fokot                                                                                                    |
| tollat emeld fel                                                                                                    |
| ismételd 60                                                                                                    |
| fordulj 🕅 1 fokot                                                                                                    |
| menj r * -2 * 3.14159 / 360 lépést                                                                                                    |
|                                                                                                    |
| conat tedd ie                                                                                                    |
|                                                                                                    |
| meghatározás: ívb r                                                                                                    |
| meghatározás: ívb r<br>ismételd 60                                                                                                    |
| meghatározás: ívb r<br>ismételd 60<br>menj r * 2 * 3.14159 / 360 lépést                                                                                                    |
| meghatározás: ívb r<br>ismételd 60<br>menj r * 2 * 3.14159 / 360 lépést<br>fordulj P) 1 fokot                                                                                                    |
| meghatározás: ívb r<br>ismételd 60<br>menj r * 2 * 3.14159 / 360 lépést<br>fordulj ) 1 fokot                                                                                                    |
| meghatározás: ívb r<br>ismételd 60<br>menj r * 2 * 3.14159 / 360 lépést<br>fordulj ) 1 fokot                                                                                                    |
| meghatározás: fvb r<br>ismételd 60<br>menj r * 2 * 3.14159 / 360 lépést<br>fordulj P) 1 fokot<br>J<br>tollat emeld fel<br>ismételd 60<br>fordulj (1 1 fokot                                                                                                    |
| meghatározás: ívb r<br>ismételd 60<br>menj r * 2 * 3.14159 / 360 lépést<br>fordulj F) 1 fokot<br>tollat emeld fel<br>ismételd 60<br>fordulj (* 1 fokot<br>menj r * -2 * 3.14159 / 360 lépést                                                                                 |
| meghatározás: ívb r   ismételd 60   menj r * 2 * 3.14159 / 360 lépést   fordulj ) 1 fokot   j * 1 fokot   ismételd 60 * * 3.14159 / 360 lépést   j * * * 3.14159 / 360 lépést   j * * * 3.14159 / 360 lépést   j * * * 3.14159 / 360 lépést   j * * * * 3.14159 / 360 lépést |

Ne használjunk ciklust, hiszen a madarak mérete lépésről lépésre csökken.

| 1                     |              |       |     |      |      |      | 4   |    |
|-----------------------|--------------|-------|-----|------|------|------|-----|----|
| meghatározás:         | madaral      | ( db  |     | nére | at ( | arár | ıy  |    |
| ha <b>(b) &gt; </b> 0 | akkor        | *<br> | 1   | ÷    | 1    | ÷    | 1   |    |
| madár mére            | :t           | +     |     |      |      |      |     |    |
| tollat emeld          | fel          |       |     |      |      |      |     |    |
| fordulj (🌂 3          | fokot        | +     |     |      |      |      |     |    |
| menj mére             | t * 1.5      | lépé  | st  |      |      |      |     |    |
| fordulj 🏷 🕄           | fokot        | +     | -   |      |      |      |     |    |
| tollat tedd le        |              |       |     |      |      |      |     |    |
| madarak d             | <b>b</b> - 1 | mér   | et  | *    | nrán |      | ará | ny |
|                       |              |       | ÷., | *    | ۰.   | *    | ÷., |    |

## Orgonasíp

Az orgonasípokat speciális módon szokták elrendezni. Középen van mindig a leghosszabb síp. Tőle balra található a második, jobbra pedig a harmadik leghosszabb. A következőt megint a bal szélre rakják, az azt követőt pedig a jobb szélre, ... és így tovább.

Készíts parancsot (orgona db h), amely a mintának megfelelő orgonát rajzolja, db sípból áll, s a leghosszabb hossza h!

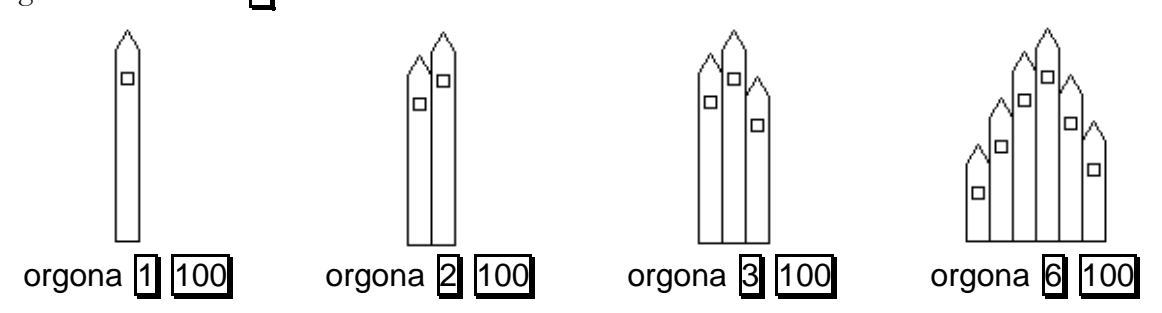

Figyeljünk arra, hogy balra és jobbra más méretű orgonasípokat kell rajzolni.

|                                 | -   |   |     |   |
|---------------------------------|-----|---|-----|---|
| meghatározás: orgona (n) h)     |     |   |     |   |
|                                 |     |   |     |   |
|                                 |     |   |     |   |
| síp h 10                        |     |   |     |   |
|                                 |     |   |     |   |
| ha n N 1 akkor                  |     |   |     |   |
|                                 |     |   |     |   |
|                                 |     |   | +   |   |
| balorgona (n) - 1) / 2 (h)      | - 6 | 0 |     |   |
|                                 |     |   | -   |   |
|                                 | _   | _ |     |   |
|                                 |     |   |     |   |
| ha $n > 2$ akkor                |     |   |     |   |
|                                 |     |   |     |   |
|                                 |     | _ |     |   |
| jobborgona (( n ) - 2) / 2) ( h | ) - | 2 | * 1 | 0 |
|                                 |     |   |     |   |
|                                 |     |   |     |   |
|                                 |     |   | 10  |   |

Az orgona bal oldali részét rajzolja meg:

|                  |          |            |   |     | +      |
|------------------|----------|------------|---|-----|--------|
| meghatározás:    | balorgon | ia 🗖       | h |     | · · ·  |
| tollat emeld fel |          |            | + |     | +      |
| fordulj 🏷 🥺 f    | okot     |            |   |     | *      |
| menj 10 lépést   |          |            |   |     | +      |
| fordulj (* 90 f  | okot     |            |   |     |        |
| tollat tedd le   |          |            |   |     | +      |
| síp h 10         |          |            |   |     |        |
| ha               | akkor    |            | + |     |        |
| balorgona 🚺      | n - 1 (  | <b>h</b> - | 2 | * 1 |        |
| tollat emeld fel |          |            |   |     | *      |
| fordulj 🏷 90 f   | okot     |            |   |     |        |
| menj -10 lépés   | t        |            |   |     | *      |
| fordulj (~ 90 f  | okot     |            |   |     | -<br>- |
| tollat tedd le   |          |            |   |     | * +    |

Az orgona jobb oldali részét rajzolja meg:

|                  |         |     |     | -   |       |    |
|------------------|---------|-----|-----|-----|-------|----|
| meghatározás:    | jobbor  | gon | a 🚺 |     | h     |    |
| tollat emeld fel |         | +   |     |     |       | -  |
| fordulj (🌂 90 fe | okot    |     |     |     |       |    |
| menj 10 lépést   |         |     |     |     |       |    |
| fordulj 🄊 🥺 fo   | okot    |     |     |     |       |    |
| tollat tedd le   | ÷       |     |     |     |       |    |
| síp h 10         |         |     |     |     |       |    |
| ha n > 1         | akkor   |     |     |     |       |    |
| jobborgona 🌔     | n - (1  |     | h   | - ( | 2 * ( | 10 |
|                  |         | J   |     |     |       |    |
| tollat emeld fel | 1.1     |     |     |     |       |    |
| fordulj (* 90 fe | okot    |     |     |     |       |    |
| menj -10 lépés   |         |     |     |     |       |    |
| fordulj 🄊 🥺 fo   | okot    |     |     |     |       |    |
| tollat tedd le   | · · · · |     |     |     |       |    |

| meghatározás: síp h k               |
|-------------------------------------|
| menj h lépést                       |
| fordulj (1 30 fokot                 |
| menj k lépést                       |
| fordulj (* 120 fokot                |
| menj k lépést                       |
| fordulj (1 30 fokot                 |
| menj h lépést                       |
| fordulj (* 90 fokot                 |
| menj k lépést                       |
| fordulj ( 90 fokot                  |
| tollat emeld fel                    |
| menj h - k lépést                   |
| fordulj (1 90 fokot                 |
| menj k / 4 lépést                   |
| tollat tedd le                      |
| ismételd 4                          |
| menj k / 2 lépést                   |
| fordulj (1 90 fokot                 |
|                                     |
| tollat emeld fel                    |
| menj k / -4 lépést                  |
| fordulj 🎮 90 fokot                  |
| menj <mark>-1 * h - k</mark> lépést |
| tollat tedd le                      |

# Spirálok

A spirálok készítése a sokszögek rajzolásából indul ki – a spirál egy olyan sokszög, amelynek az oldalhossza oldalanként szabályosan változik (a programozó elképzelésétől függően nő vagy csök-ken).

### Spirál négyzetekből

Spirált alakzatokból, például négyzetekből is készíthetünk. A spirálrajzolás szabálya ekkor az, hogy a spirál ágai mindig az előzőnél eggyel több négyzetből állnak, s az ágak végén 90 fokot kell fordulni.

Készíts parancsot (spirál db h), amely h oldalhosszú négyzetekből db ágú spirált rajzol!

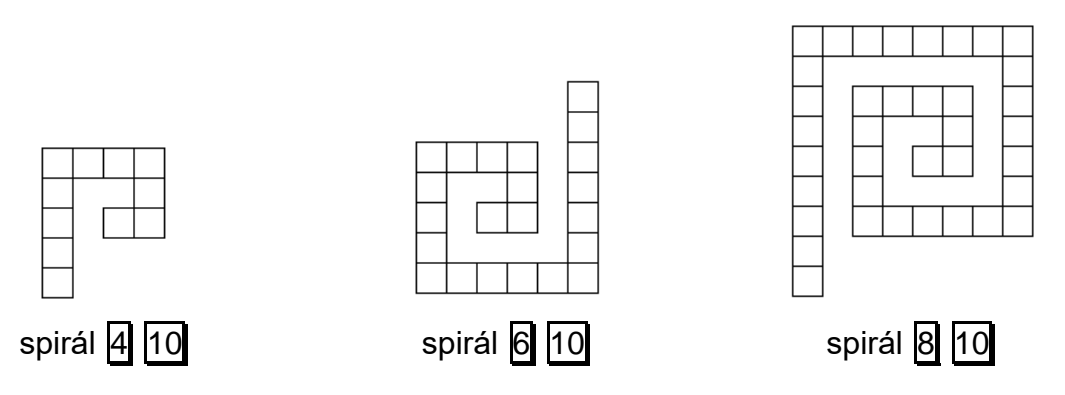

Mivel a spirál egyes ágaira rajzolandó négyzetek száma a spirál eredeti ágainak a számától függ, ezért érdemes egy belső parancsot írni, aminek még egy paraméter adunk – az adott ágra rajzolandó négyzetek számát.

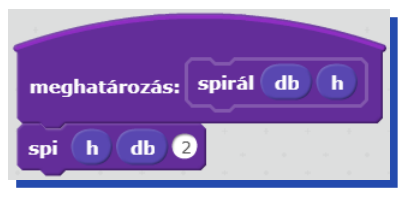

Az egyes spirálágaknál a legegyszerűbb megvalósítási mód, ha a fordulásnál levő négyzetet mindkét ágra megrajzoljuk. Most célszerű a sorok közös részét – pl. az első sor 2, a második 3 négyzetből áll – kétszer megrajzolni, egyszerűbb lesz így a rekurzív parancs.

| meghatározás: spi h db n | meghatározás: négyzet h |
|--------------------------|-------------------------|
| ismételd n               | ismételd 4              |
| négyzet h                | menj h lépést           |
| fordulj (🌂 90 fokot      | fordulj (1 90 fokot     |
| menj h lépést            |                         |
| fordulj 🏷 🥺 fokot        |                         |
| fordulj 🖉 90 fokot       |                         |
| ha db > 1 akkor          |                         |
| spi h db - 1 n + 1       |                         |
|                          |                         |

#### Kettős spirál háromszögekből

Zöld egyenlő oldalú háromszögekből és piros vonalakból kettős spirált építhetünk. A spirál egyes szakaszain egyre több, piros alapú zöld háromszöget kell rajzolni.

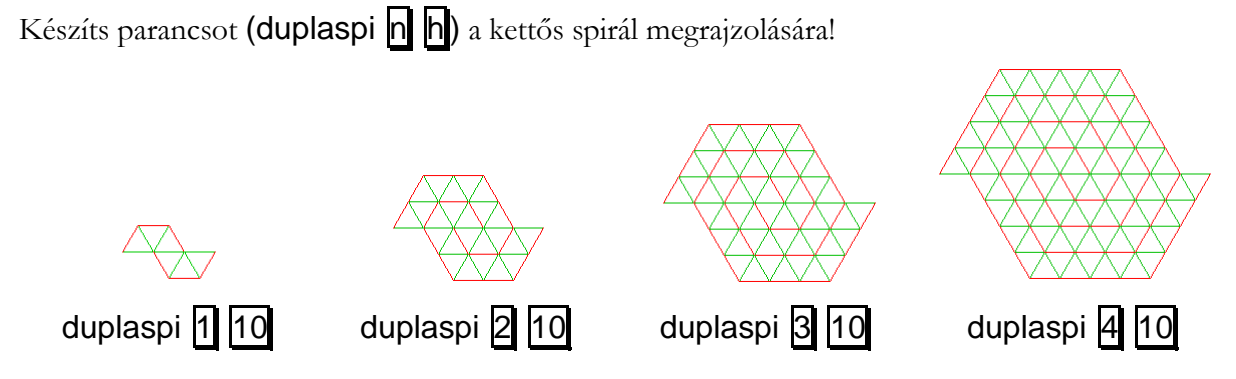

A kettős spirál két ága abban különbözik egymástól, hogy kicsit más helyen kezdődnek és ellentétes irányban indulnak. Készítsünk ezért egy belső **dupla** parancsot, amely paraméterül megkapja a szereplőnek a főparancs meghívásakor érvényes helyét és irányát, így miután kirajzolta az első ágat, könnyen vissza fog tudni térni az ág kezdőpontjába, ahonnan kicsit elmozdulva kirajzolhatja a második ágat is.

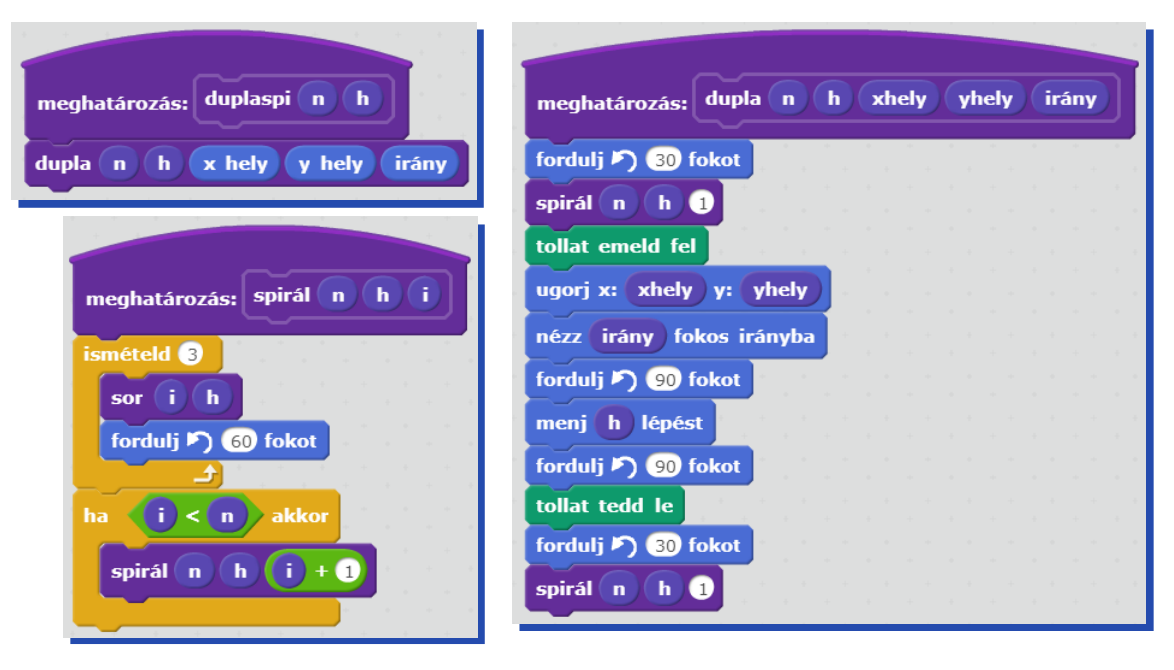

| meghatározás: sor n h |
|-----------------------|
| ismételd n            |
| tollszín legyen       |
| menj h lépést         |
| tollszín legyen       |
| ismételd 2            |
| fordulj 🖍 120 fokot   |
| menj h lépést         |
|                       |
| tollszin legyen       |
| moni (b) lénést       |
|                       |

# Rekurzív forgatás, eltolás

A következőkben egy ábrát forgatunk (vagy eltolunk) és közben változtatjuk a méretét. Így különböző alakzatokhoz – pl. spirálokhoz – hasonló ábrákat is kaphatunk.

#### Körcikkekből spirál

Készíts parancsot (**cikk szög sugár**), ami egy körcikket tud rajzolni, adott szög és sugár esetén! Készíts parancsot (**cikkek db szög sugár növekmény**), amely az előbbit felhasználva az alábbi ábrákat képes rajzolni:

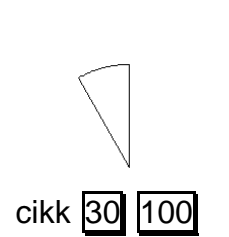

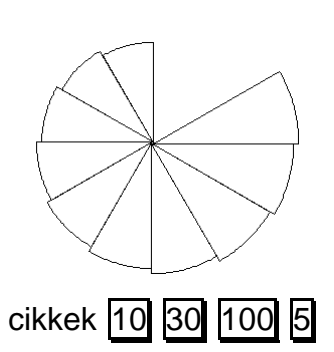

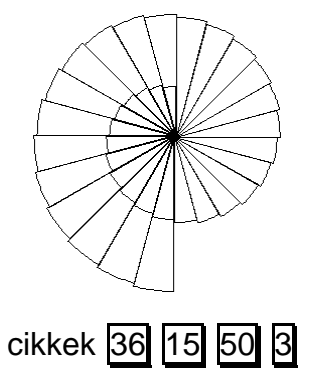

|                                 |      | -   |     |      |
|---------------------------------|------|-----|-----|------|
| meghatározás: cikk szög sugá    |      |     |     |      |
| menj sugár lépést               |      |     |     |      |
| fordulj 🏷 90.5 fokot            |      |     |     |      |
| ismételd szög                   | -    | +   |     | + +  |
| menj 2 * sugár * 3.14159        | )) / | 360 | lép | oést |
| fordulj 🏲 🚺 fokot               |      | -   |     |      |
| fordulj 🎝 90 - 0.5 fokot        |      |     |     |      |
| menj sugár lépést               |      |     |     |      |
| fordulj (🌂 🛛 szög) + 180) fokot |      |     |     |      |

Itt a rekurzív hívásban a körcikk sugara növekszik.

| meghatározás: cikkek db | sz | ög   | sug | gár | nč | jv  |
|-------------------------|----|------|-----|-----|----|-----|
| cikk szög sugár         |    | 1    |     | 1   |    |     |
| ha db > 1 akkor         |    |      |     |     |    |     |
| fordulj 🏷 szög fokot    |    |      |     |     |    | • • |
| cikkek db - 1 szög      | s  | ugár | ) + | nö  |    | növ |
| fordulj (🌂 szög) fokot  |    |      |     |     |    |     |
|                         |    |      |     |     |    |     |

## Íves elemek

Készítsd el az **íveselem oldal** és az **íves oldal q bal le** parancsokat, az ábrának megfelelően! A **q** paraméter legyen a méretcsökkenés aránya, a **bal** és a **le** pedig a kétirányú eltolás aránya a következő íves elem rajzolásához!

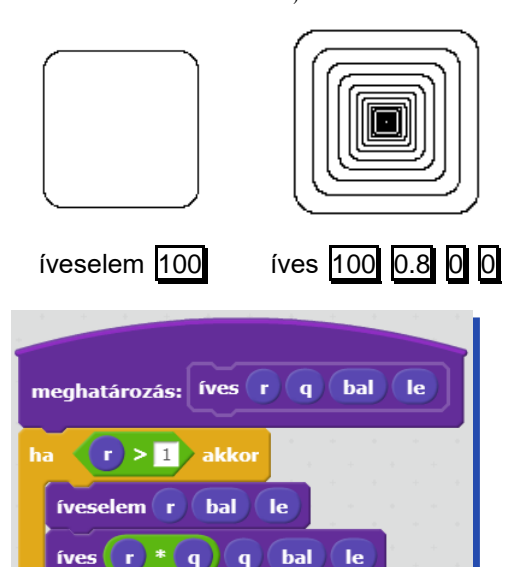

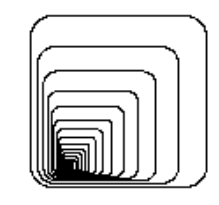

íves 100 0.8 0.8 0.8

| ļ | IJ |
|---|----|

íves 100 0.8 -0.8 -0.8

Az íves elem lekerekített sarkú négyzet, a kerekítés egy-egy negyedkör.

| meghatározás: íveselem a bal le      |
|--------------------------------------|
| tollat emeld fel                     |
| menj a / 2 * 1 + le lépést           |
| fordulj (* 90 fokot                  |
| menj a / 8 * 3 * 1 + bal lépést      |
| tollat tedd le                       |
| ismételd 4                           |
| negyedkör a / 8                      |
| menj a / 3 * 6 lépést                |
| tollat emeld fel                     |
| menj -1 * a / 8 * 3 * 1 + bal lépést |
| fordulj 🄊 90 fokot                   |
| menj -1 * a / 2 * 1 + le lépést      |
| tollat tedd le                       |

| meghatározás: negyedkör r |     |       |    |
|---------------------------|-----|-------|----|
| ismételd 90               |     |       |    |
| menj 2 * r * 3.14159 /    | 360 | lépés | st |
| fordulj ( 1 fokot         |     |       |    |

# Mozaik – rekurzívan

A **mozaik** olyan művészeti technika és annak eredménye, amelynél kicsiny méretű színes üveg-, kő- vagy kavicsdarabokból állítják össze a képet vagy mintázatot (néha más anyagokat is használnak). A mozaikdarabokat cementtel, gipsszel rögzítik, esetleg a még nedves vakolatba nyomják bele.<sup>5</sup>

A teknőcgrafikában olyan mozaikokkal foglalkozunk, amelyek valamely geometrikus mintákból adott szabályszerűséggel épülnek fel, töltenek ki szabályos alakú területet.

Egyszerű esetekben a megoldás két ciklus – ha minden lépésben ugyanazt az elemet kell kirajzolnunk.

Előfordulhat azonban, hogy lépésenként (soronként, alapelemenként) más a tennivalónk. Ekkor nincs más – egyszerű – lehetőségünk, mint a rekurzív megoldás elkészítése.

# Forgatott elemek

Az egyik megvizsgálandó eset, amikor a mozaik többféle elemből áll, amit nem könnyű ciklikusan megvalósítani. Ennek alesete, amikor az egyes elemek egymás elforgatottjai.

Egy mozaik alapeleme az alábbi ábrán látható lemez, amit az **alap hossz** paranccsal rajzolhatunk meg. A **sor darab hossz** parancs egymás mellé tesz **darab** ilyen lemezt, a szomszédjukhoz képest 90 fokkal elforgatva. A **mozaik sordb oszlopdb hossz** parancs úgy tesz egymás alá **sordb** darab sort, hogy az új sorok elején levő lemez az előző sor végén levő után következő (azaz 90 fokkal elforgatott) legyen. Az egyes lemezek egymástól 3 egység távolságra vannak.

Készítsd el az alap, a sor és a mozaik parancsokat!

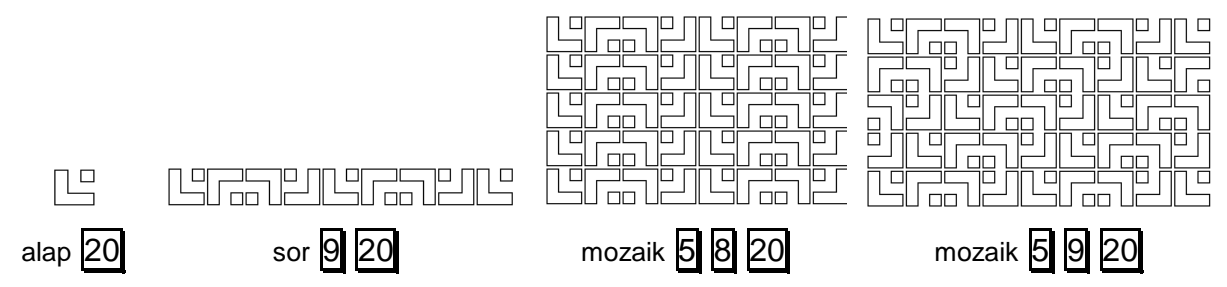

Itt ugyan négyféle elem van, de ezek az alapelem 0, 90, 180 és 270 fokos elforgatottjai. Rekurzív parancsot készítünk, amelynek egyik paramétere ez a 4 érték lesz, ciklikusan léptetve. Alapelem rajzolásból azonban elég egyet megírnunk, mert az elforgatások csak annyit jelentenek, hogy a négyzet más-más sarkából kell elindulni a rajzolással.

<sup>&</sup>lt;sup>5</sup> A Wikipédiából, a szabad enciklopédiából

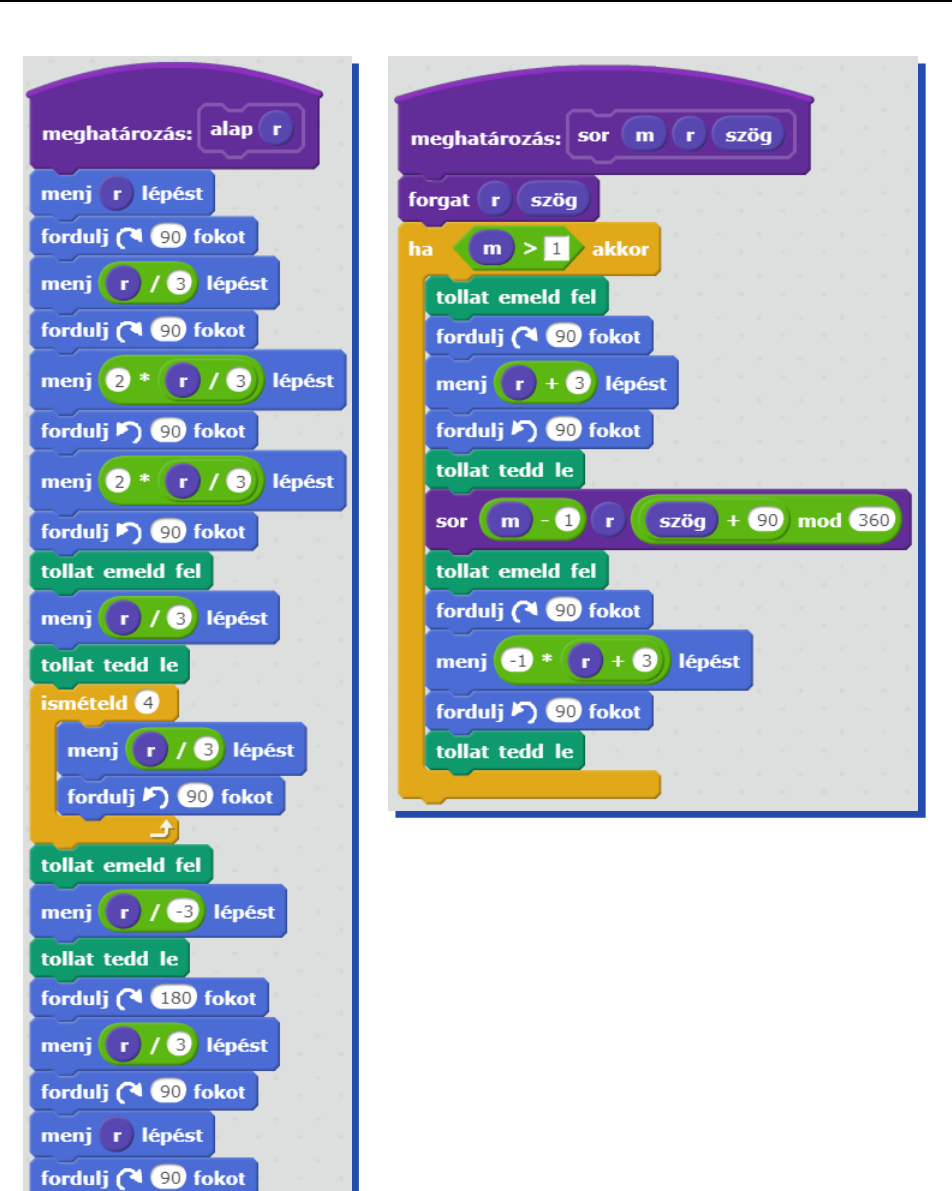

| meghatározás: forgat r szög |
|-----------------------------|
| tollat emeld fel            |
| ismételd szög / 90          |
| menj r lépést               |
| fordulj ( 90 fokot          |
|                             |
| tollat tedd le              |
| tollat emeld fel            |
| ismételd 360 - szög / 90    |
| menj r lépést               |
| fordulj (🌂 90 fokot         |
| tollat tedd le              |
| mozaik 5 9 20 0             |

Ezt a mozaikot a változatosság kedvéért a felső sorral kezdjük és az alsóban fejezzük be.

| meghatározás: mozaik | n m r  | szög |     |       |   |       |     |
|----------------------|--------|------|-----|-------|---|-------|-----|
| sor m r szög         |        | • •  |     |       |   |       |     |
| ha n > 1 akkor       |        |      |     |       |   |       |     |
| tollat emeld fel     |        |      |     |       |   |       |     |
| menj -1 * r + 3      | lépést |      |     |       |   |       |     |
| tollat tedd le       |        |      |     |       |   |       |     |
| mozaik n - 1 m       | r szög | + 90 | * 🗖 | ) mod | 4 | mod ( | 360 |
| tollat emeld fel     |        |      |     |       |   |       | -   |
| menj r + 3 lépést    |        |      |     |       |   |       |     |
| tollat tedd le       |        |      |     |       |   |       |     |
|                      |        |      |     |       |   |       |     |

# Mozaik többféle elemmel

Gyakoribb az az eset, amikor a mozaik kétféle, vagy többféle alapelemből áll, amiket külön-külön meg kell rajzolnunk.

Rajzolj mozaikot (mozaik sor oszlop méret), amely kétféle alapelemből áll az ábrának megfelelően. A sor a sorok, az oszlop az oszlopok számát, a méret pedig az alapelemek méretét jelöli.

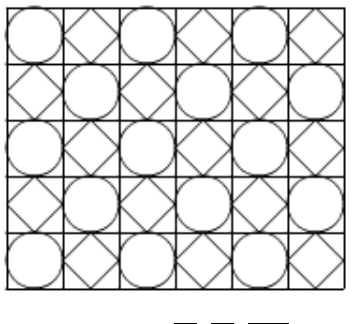

mozaik 5 6 30

Egy **sorszám** paramétert használunk arra, hogy kört vagy négyzetet tartalmazó alapelemet kell-e rajzolni.

A feladatkiírásban a **sorszám** paraméter nem szerepel, ezért egy ún. fedőparancsot készítünk **(mozaik2)**, ami meghívja eggyel több paraméterrel a mozaikrajzolót. Ha a **sorszám** páratlan, akkor a kört tartalmazó alapelemet kell rajzolni, különben pedig a másikat.

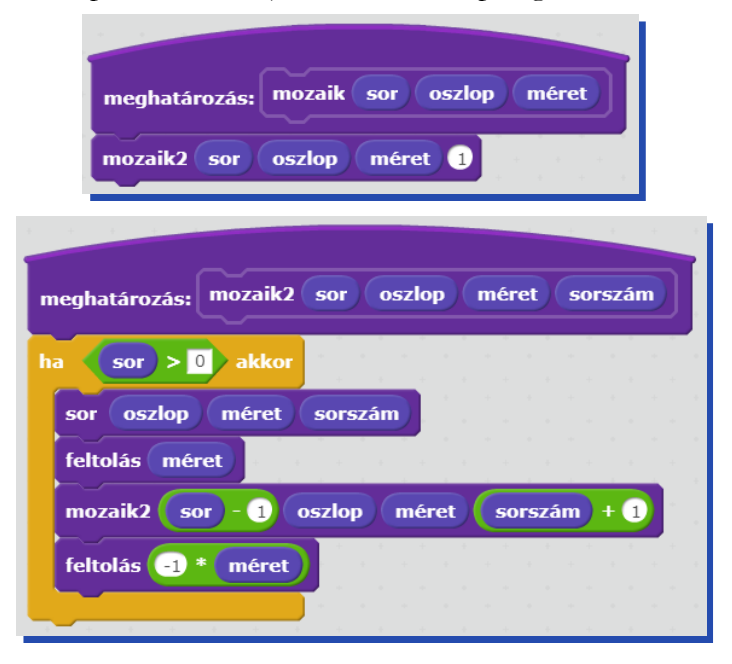

| meghatározás: sor db méret sorszám | meghatározás: feltolás távolság       |
|------------------------------------|---------------------------------------|
| ha db > 0 akkor a sa sa sa sa sa   | tollat emeld fel                      |
| ha sorszám mod 2 = 1 akkor         | menj távolság lépést                  |
| alap1 méret                        | tollat tedd le                        |
| különben                           |                                       |
| alap2 méret                        | meghatározás: alap1 méret             |
| eltolás méret                      | négyzet méret                         |
| sor db - 1 méret sorszám + 1       | menj méret / 2 lépést                 |
| eltolás -1 * méret                 | kör méret / 2                         |
|                                    | menj -1 * méret / 2 lépést            |
|                                    |                                       |
| meghatározás: eltolás távolság     |                                       |
| tollat emeld fel                   | meghatározás: alap2 méret             |
| fordulj (1 90 fokot                | négyzet méret                         |
| menj távolság lépést               | menj méret / 2 lépést                 |
| tallat tadd la                     | fordulj (* 45 fokot                   |
|                                    | négyzet (méret) * gyök = 2) / 2       |
|                                    | fordulj 🏷 45 fokot                    |
| meghatározás: négyzet méret        | menj -1 * méret / 2 lépést            |
| ismételd 4                         |                                       |
| menj méret lépést                  |                                       |
| fordulj (1 90 fokot                | meghatározás: kör sugár               |
|                                    | ismételd 360                          |
|                                    | menj 2 * sugár * 3.14159 / 360 lépést |
|                                    | fordulj (1 1 fokot                    |

## Sorok hossza különböző

A következő feladatban az alapelemek egyformák a teljes mozaikban. Most az alapelemek soronkénti száma fog változni. Emiatt a sorok rajzolása történhet ciklussal, de a sorokat hívó mozaiknak rekurzívnak kell lenni.

#### Piramis

Egy szabályos hatszög két párhuzamos oldalának hosszát megváltoztattuk, majd a belsejébe az ábrának megfelelően 3 vonalat húztunk (tégla a b). A téglákat egymás mellé tehetjük (sor db a b), illetve piramist építhetünk belőle (piramis db a b). A piramis sorokból áll, amelyek felfelé haladva egyre kevesebb téglából állnak.

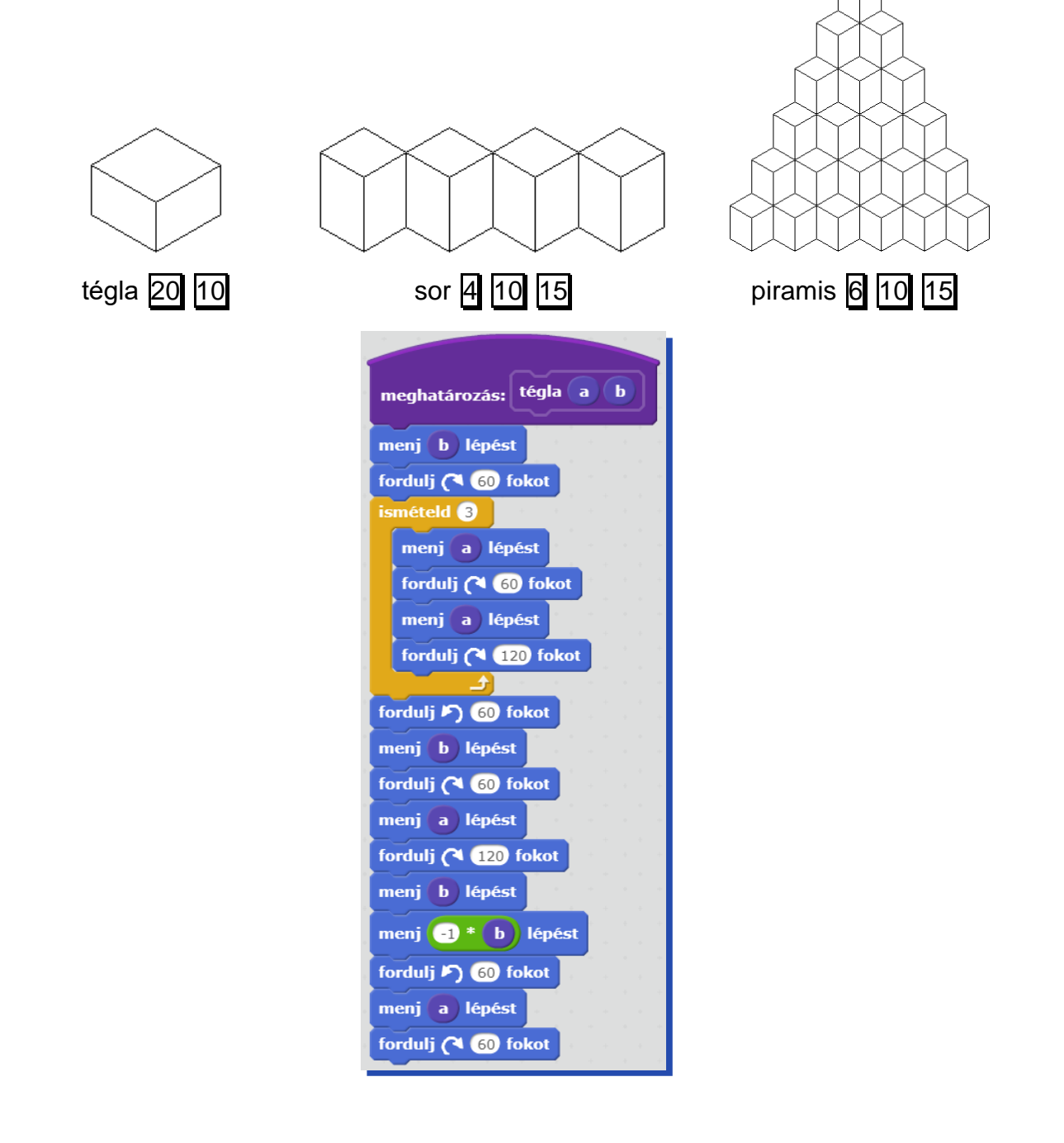

A sor elejére kell visszatérni, amit az alaplap élei mentén teszünk meg.

| meghatározás: sor db  | a b                                                      |
|-----------------------|----------------------------------------------------------|
| ismételd db           |                                                          |
| tégla a b             | • • •                                                    |
| fordulj (120 fokot )  | an an an an<br>An an an an an an an an an an an an an an |
| menj a lépést         |                                                          |
| fordulj 🏲) 60 fokot 🗉 |                                                          |
| menj a lépést         |                                                          |
| fordulj 🎝 🐻 fokot     |                                                          |
|                       |                                                          |
| ismételd db           |                                                          |
| fordulj 🖹 120 fokot   |                                                          |
| menj a lépést         |                                                          |
| fordulj (* 60 fokot   |                                                          |
| menj a lépést         |                                                          |
| fordulj (* 60 fokot   |                                                          |
|                       |                                                          |

A sorok egyre rövidülnek, így ekkor rekurzióval érdemes dolgozni. A következő sor elejére az élek mentén jutunk.

|                                 |    |      | - | 1 |
|---------------------------------|----|------|---|---|
| meghatározás: piramis           | db | ) (a | b | ſ |
| ha db > 0 akkor                 | +  |      | + |   |
| sor db a b                      |    |      |   |   |
| menj b lépést                   |    |      |   |   |
| fordulj ( 60 fokot              |    |      |   |   |
| forduli 🔊 60 fokot              |    |      |   |   |
| piramis db - 1 a                | b  |      |   |   |
| fordulj ( 60 fokot              |    |      |   |   |
| menj <mark>-1 * a</mark> lépést |    |      |   |   |
| fordulj 🄊 60 fokot              | i. |      |   |   |
| menj <mark>-1 * b</mark> lépést |    |      |   |   |
|                                 |    | -    |   |   |

# Variációk fa rajzolásra

<u>Alapfeladat</u>: Egy fa egy **h** hosszúságú törzsből áll, amelynek végén szimmetrikusan, egymással 120 fokos szöget bezárva egy-egy újabb fa nő ki. A fa gyökerétől az ágak végéig **n** lépést lehet megtenni, a törzsből kinövő újabb fák törzshossza az eredeti fa törzshosszának kétharmada.

|   |           | meghatározá<br>menj h lép<br>ha n ><br>fordulj P)<br>fa n -<br>fordulj (*<br>fa n -<br>fordulj P)<br>menj -1 * | s: fa n h<br>hést<br>1 akkor<br>60 fokot<br>1 h * 2 / 3<br>120 fokot<br>1 h * 2 / 3<br>60 fokot<br>h lépést |   |
|---|-----------|----------------------------------------------------------------------------------------------------|----------------------------------------------------------------------------------------------------|---|
|   | $\bigvee$ |                                                                                                    |                                                                                                    |   |
| 1 | 2         | 3                                                                                                    | 4                                                                                                    | 5 |

Feladatsor az alapmegoldás programjából kiindulva:

- csak a paraméterek változnak (szögek, hosszak)
- hívások száma változik (ágszám nem 2)
- szinttől függő új tulajdonságok: vastagság, szín (utolsó ág más, folyamatos változás), ágszám

Feladatsor az alapmegoldás eredményéből kiindulva:

- nem növekvő, de sűrűsödő fák
- a törzs (vagy annak része) is fa, az ág egy része nem fa
- alapelem két oldalon rajzolva (pl. kaktusz, speciális törzsű fák)

Feladatsor két megoldás kombinálásával:

- kétféle fa hívja egymást (más ágszámú, más szögű, más ághosszú), bal- és jobboldali fa más
- az ágak bal- és jobboldalát külön rajzoljuk meg

Feladatsor külső hatásokkal befolyásolva:

- méret és irányfüggő változások, irányfüggő görbe vonalakkal, helyfüggő (pl. ne érjen a gyökere alá)
- a fa nem szimmetrikus (struktúrát leíró listával paraméterezett)
- véletlen fák (véletlen növekedés, véletlen ághossz, véletlen ...)

Feladatsor más alapelemekből:

• törzshossz helyett alapelem szám

### 1. Feladatsor az alapmegoldás programjából kiindulva

A módszer lényege, hogy az alapfeladat megoldását sok kis lépésben módosítsuk úgy, hogy újabb feladatokat állítsunk elő belőle. Az előállított feladatok lehetnek az alapfeladathoz hasonló nehéz-ségűek, de lehetnek más nehézségi csoportba tartozók is.

#### Elemi feladatvariációk

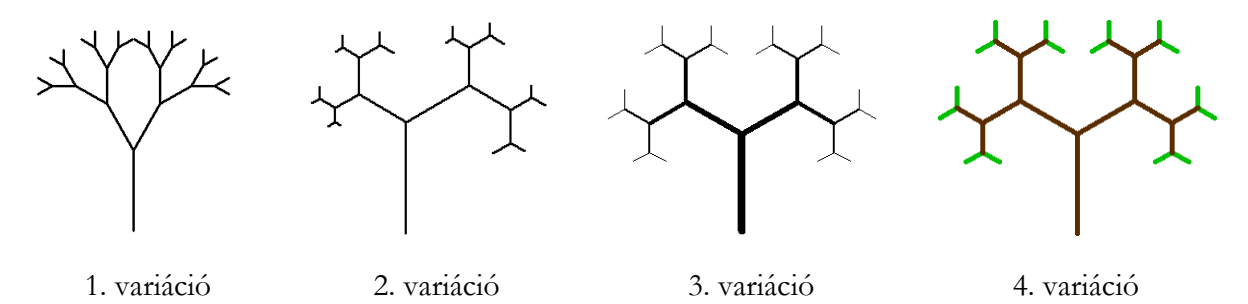

Nézzük meg, hogy a különböző képeknek milyen programváltozat felel meg (az alapváltozathoz képesti változások vastagon szedettek)!

1. variáció: Mások legyenek az ágak közötti szögek!

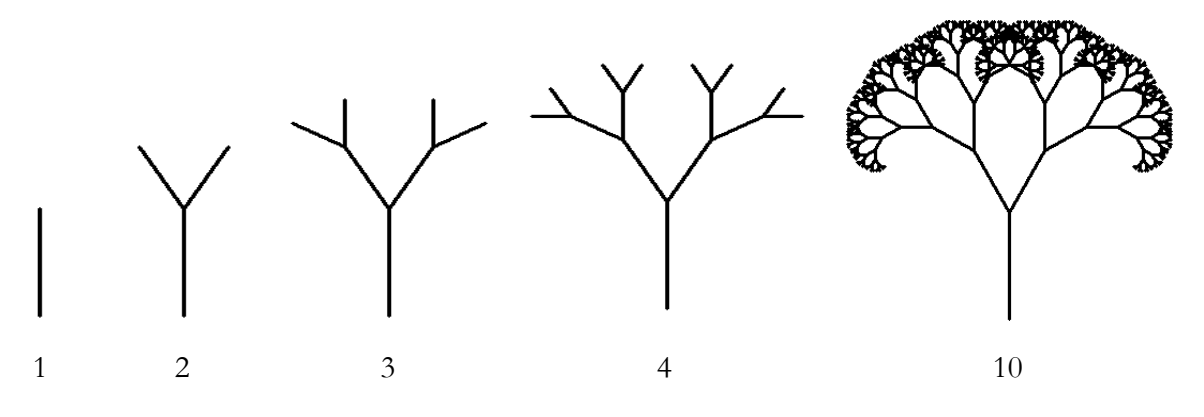

A megoldás a három elfordulás megváltoztatása.

| meghatározás: fa1 n h |
|-----------------------|
| menj h lépést         |
| ha n > 1 akkor        |
| fordulj 🄊 3 fokot     |
| fa1 n - 1 h * 2 / 3   |
| fordulj (🌂 🔞 fokot    |
| fa1 n - 1 h * 2 / 3   |
| fordulj 🄊 30 fokot    |
|                       |
| menj (-1 * h) lépést  |

2. variáció: Balra, illetve jobbra más arányúak legyenek a törzshosszak!

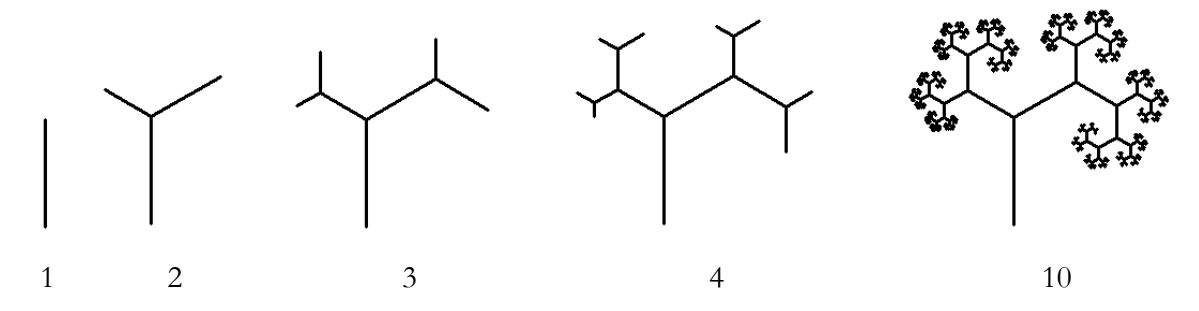

A megoldásban a két parancshívás paramétereit változtatjuk meg.

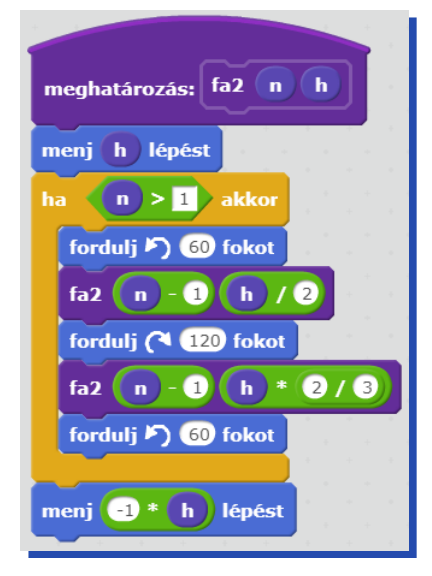

3. variáció: Az ágak vastagságát változtassuk meg!

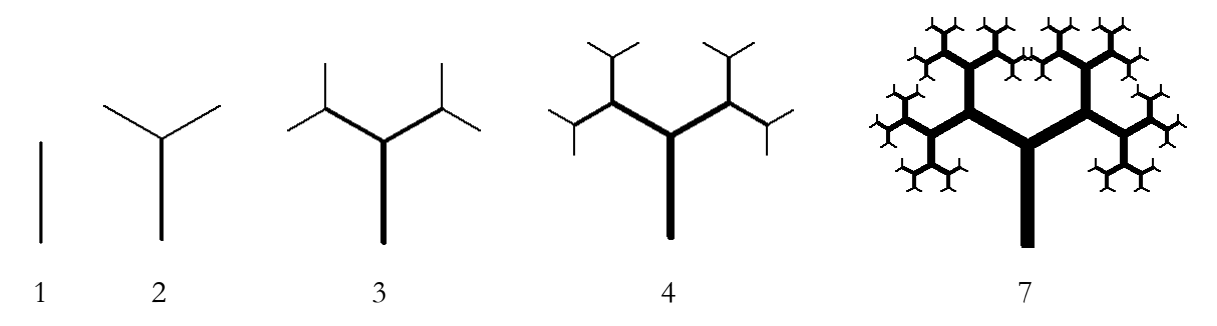

A törzsön előre haladva (és hátra is) változtassuk meg a tollvastagságot!

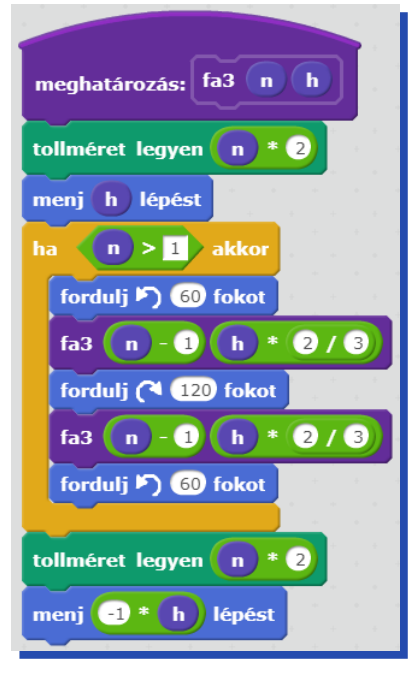

4. variáció: Az ágak színét változtassuk meg: az utolsó zöld, a többi barna színű legyen!

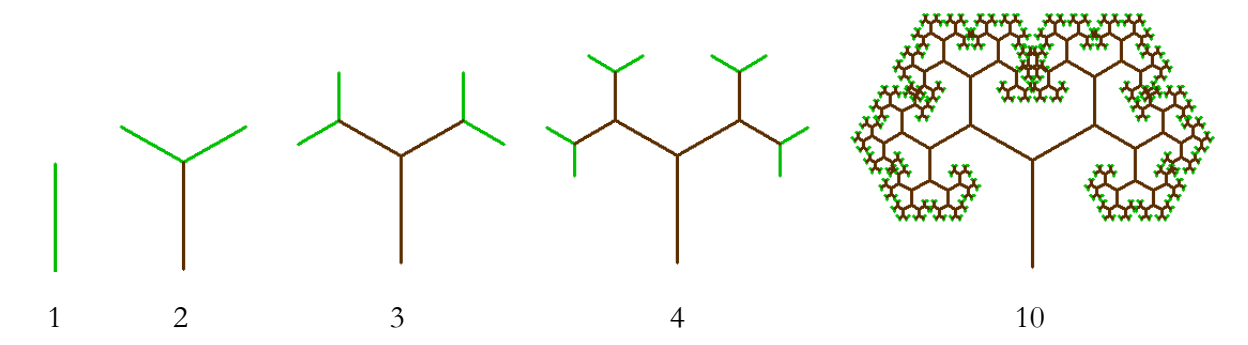

Ahogyan az előző feladatban a tollvastagságot, most a tollszínt kell megváltoztatni.

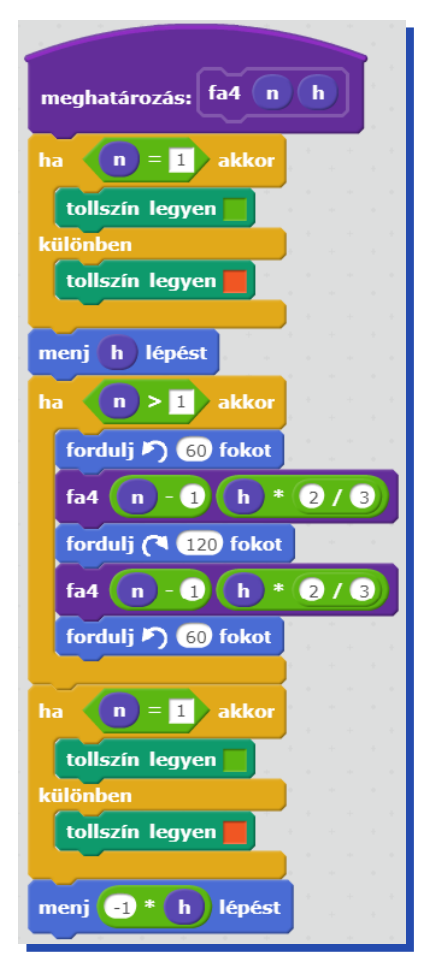

## 2. Feladatsor az alapmegoldás eredményéből kiindulva

A megoldás programja helyett kiindulhatunk a megoldás eredményéből, azaz most a képéből is. Ez viszonylag ritkaság a programozás világában, akkor van rá lehetőség, ha az eredmény elég összetett (sokszor grafikus eredménynél lehet, bár ez nem feltétlenül szükséges). Mivel az eredmény itt maga a feladat, ezért ez a módszer abba a csoportba tartozik, amikor a feladatot módosítjuk.

## Ágak a törzsből

Első próbálkozásként a törzsből is nőjenek ki valahol ágak!

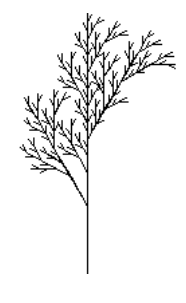

5. variáció

<u>5. variáció</u>: A törzs egyik fele legyen állandó, a másik fele pedig ág! Az ága aljából balra, az ág végéből pedig felfelé, illetve jobbra is nő újabb ág.

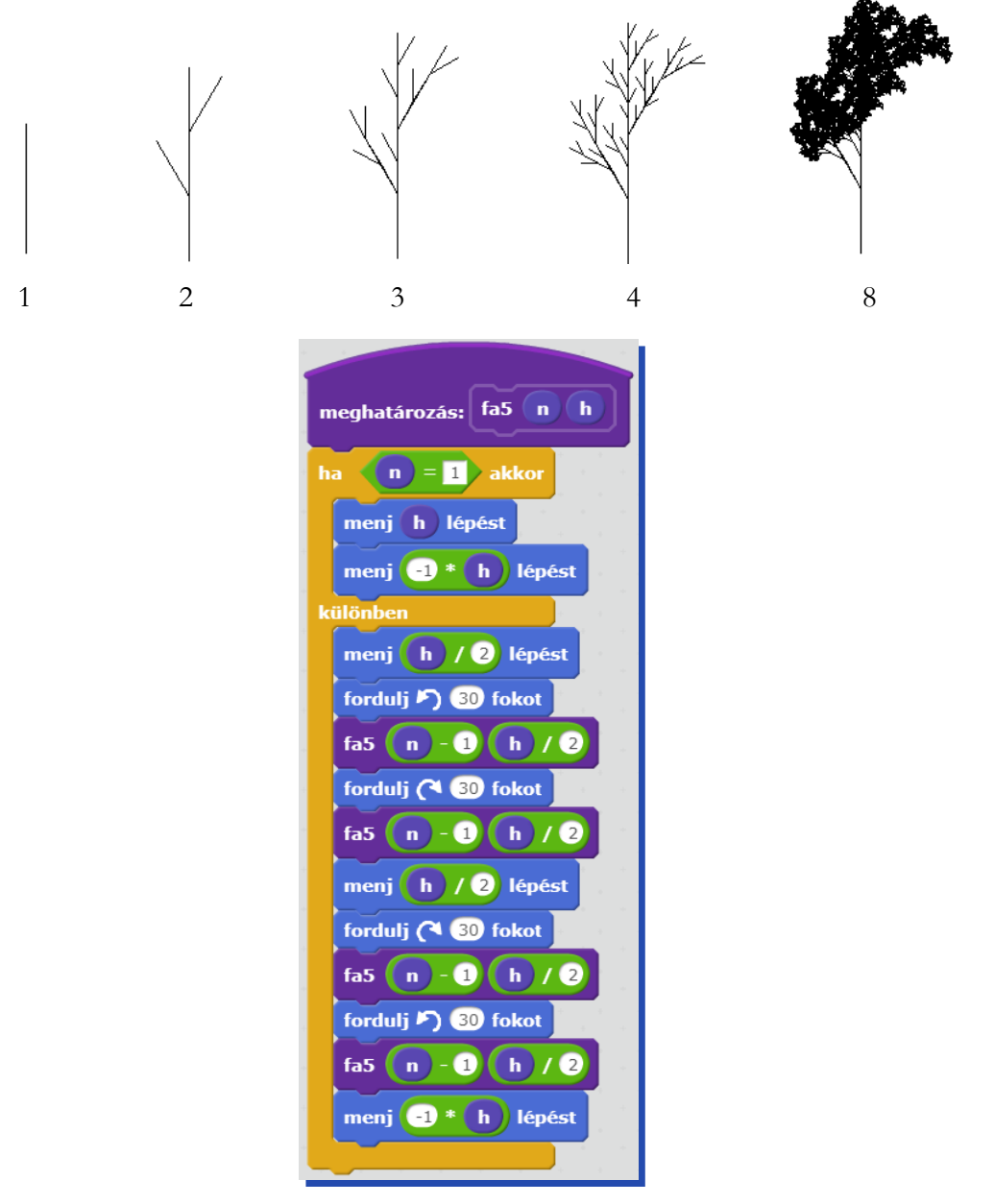

#### Az ágak egy része nem fa

<u>6. variáció</u>: Olyan fa, ami nem törzsből és fákból, hanem kettéágazó törzsből és a végükön kinövő fákból áll:

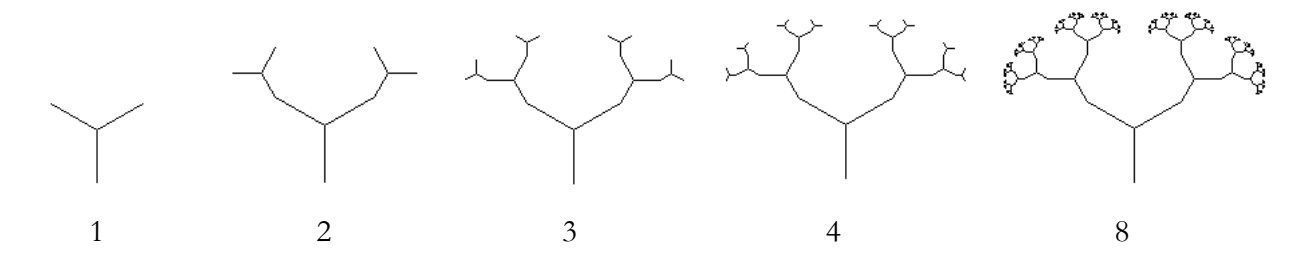

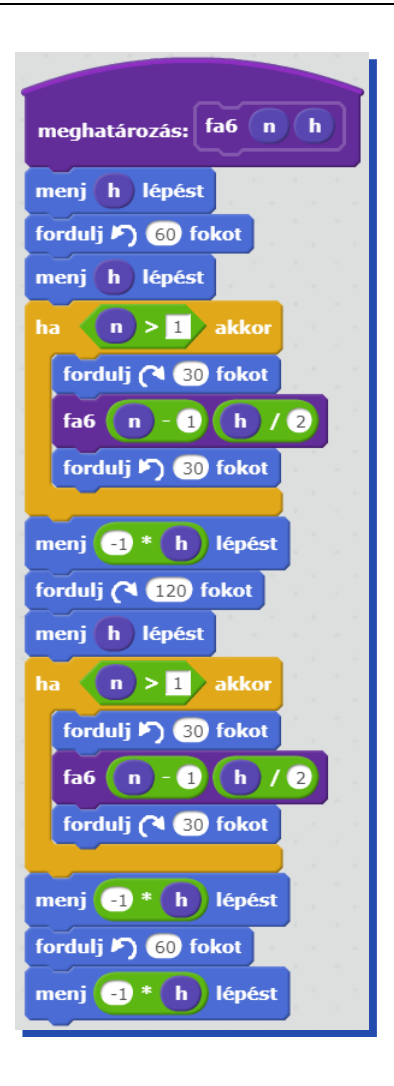

Ágak oldalai külön rajzolva

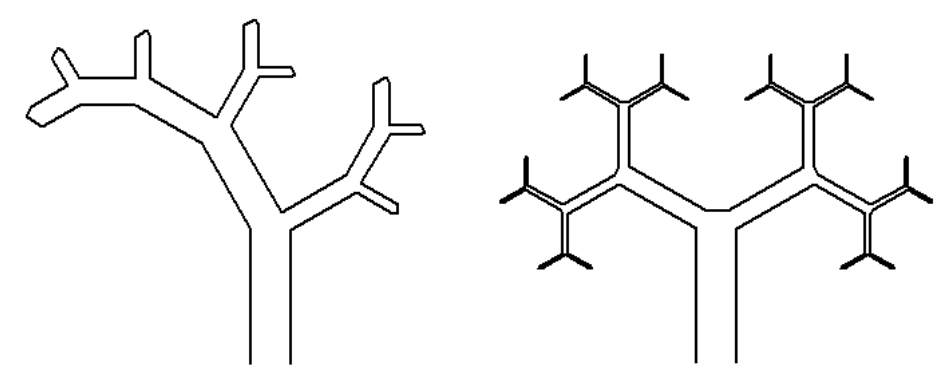

7. variáció

8. variáció

<u>7. variáció</u>: A fa törzse v szélességű téglalap. A baloldali ág ehhez 30, a jobboldali ág pedig 60 fokos szögben csatlakozik.

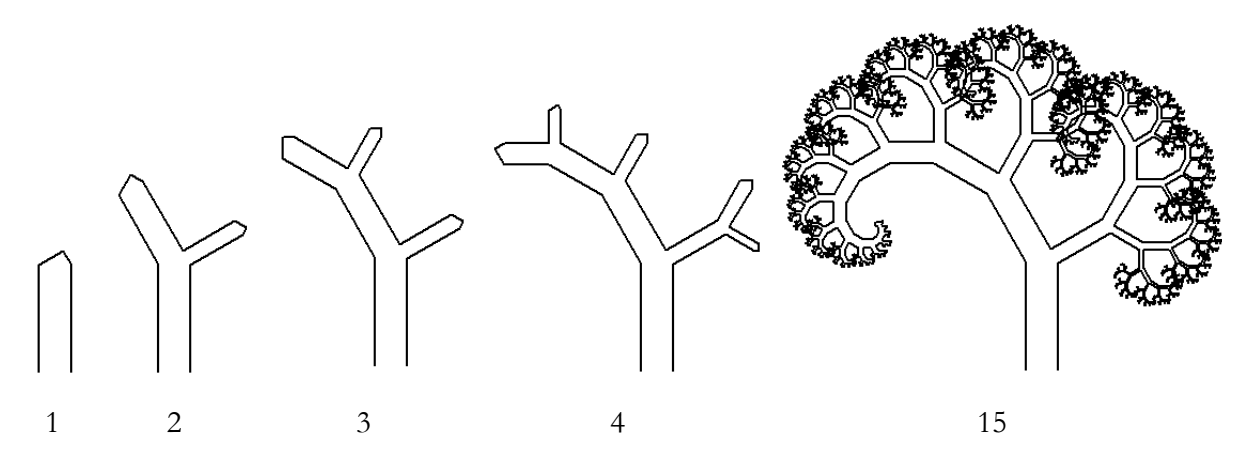

A két szélesebb törzsű fa közös jellemzője az, hogy nem ugyanazon a vonalon jövünk vissza az ágak megrajzolása után, mint amin az ágak rajzolása előtt haladtunk. Ezeknél a fáknál emiatt új paraméterként jelenik meg a fa vastagsága is. A baloldali ág 1, a jobboldali pedig 2 szinttel kisebb a fa szintjénél, de most a 0. és az 1. szintű fa is egy ágból áll.

| meghatározási fa7 n h v       |        |          |      |    |    |   |     |    |   |
|-------------------------------|--------|----------|------|----|----|---|-----|----|---|
| inegnatarozas. Idv in in v    | ).     |          |      |    |    |   |     |    |   |
|                               |        |          |      |    |    |   |     |    |   |
| menj h lépést                 |        |          |      |    |    |   |     |    |   |
|                               |        |          |      |    |    |   |     |    |   |
| ha nem n > 1 // akkor         |        |          |      |    |    |   |     |    |   |
|                               |        |          |      |    |    |   |     |    |   |
| fordulj (~ 60 fokot           |        |          |      |    |    |   |     |    |   |
|                               |        |          |      |    |    |   |     |    |   |
| menj $\vee$ * $\cos$ 30 lepes | st     |          |      |    |    |   |     |    |   |
| forduli Cl 00 fokot           | -      |          |      |    |    |   |     |    |   |
|                               |        |          |      |    |    |   |     |    |   |
| menj v * sin v 30) lépés      | t i    |          |      |    |    |   |     |    |   |
|                               |        |          |      |    |    |   |     |    |   |
| fordulj ( 30 fokot            |        |          |      |    |    |   |     |    |   |
|                               |        |          |      |    |    |   |     |    |   |
|                               |        |          |      |    |    |   |     |    |   |
| ha (n) > 1 akkor              |        |          |      |    |    |   |     |    |   |
|                               |        |          |      |    |    |   |     |    |   |
| Tordulj 🖻 ) 😗 Tokot           |        |          |      |    |    | _ |     |    |   |
| fa7 m - 1 h * 3/4             |        |          | : ([ |    | 30 |   |     |    |   |
|                               |        |          | 1    |    | 30 |   |     |    |   |
| fordulj 🖻 🥺 fokot             |        |          |      |    |    |   |     |    |   |
|                               |        | _        | _    |    |    | _ |     | _  |   |
| fa7 (n) - 2 (h) * 3 / 4       | )) * ( | 3        | 1    | 4) | v  |   | sin | 30 |   |
|                               |        | <u> </u> |      |    |    | _ |     |    | 2 |
| fordulj 🌔 60 fokot            |        |          |      |    |    |   |     |    |   |
|                               |        |          |      |    |    |   |     |    |   |
|                               |        |          |      |    |    |   |     |    |   |
| menj h lépést                 |        |          |      |    |    |   |     |    |   |
|                               |        |          |      |    |    |   |     |    |   |

<u>8. variáció</u>: A fa törzse V szélességű téglalap. A törzshöz mindkét ág 60 fokos szögben csatlakozik.

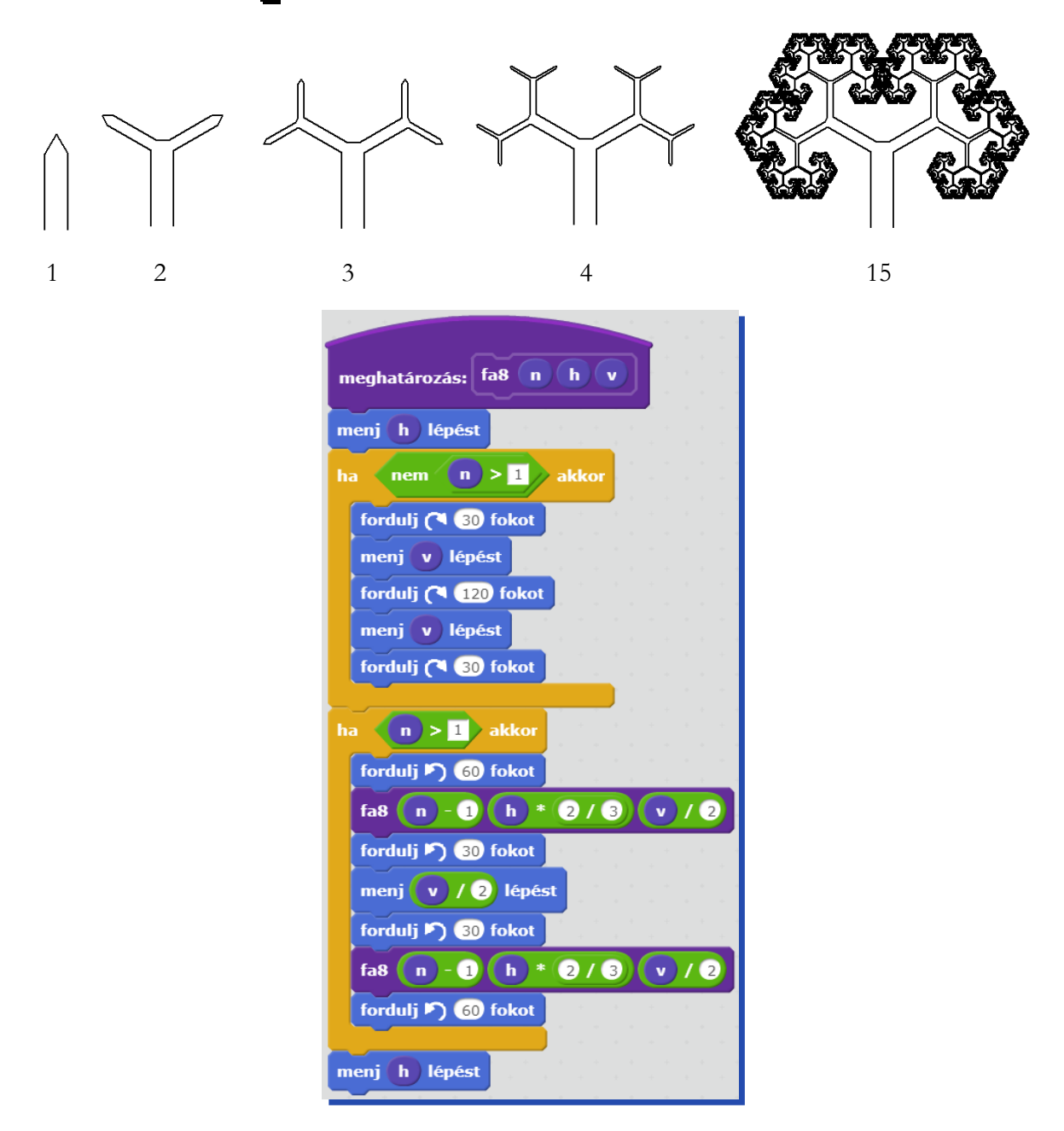

# 3. Feladatsor két megoldás kombinálásával

Rekurziót alkalmazó megoldásoknál lehetőségünk van a közvetett rekurzióra. Sok esetben olyan fát kell rajzolni, amelyik szintenként valamilyen más jellemzővel rendelkezik. Ilyenkor kettő vagy több farajzoló parancsot készítünk, amelyek egymást hívják.

![](_page_104_Figure_3.jpeg)

9. variáció

9. variáció: a fán felváltva 2-, illetve 3-ágú elágazások legyenek!

![](_page_104_Figure_6.jpeg)

Két parancsot készítünk. A kétágú fa háromágú fát hív, a háromágú fa pedig kétágút.

![](_page_104_Figure_8.jpeg)

# 4. Feladatsor külső hatásokkal befolyásolva

#### Paraméterfüggő rajzok

A következő variációkban a hatás a paraméterek értékétől (évtől vagy hossztól) függ.

![](_page_105_Figure_4.jpeg)

![](_page_105_Figure_5.jpeg)

11. variáció

10. variáció: legyen szintenként különböző számú ág!

![](_page_105_Figure_8.jpeg)

<u>11. variáció</u>: Legyen **h** a törzs hossza, minden ág végén balra **b**\***h** hosszúságú, jobbra **j**\***h** hosszúságú ág nő ki, de csak akkor, ha a hossza legalább **k**!

![](_page_106_Figure_2.jpeg)

### Irányfüggő rajz

Ebben a variációban a szereplő aktuális irányától függ a fa alakulása.

![](_page_106_Figure_5.jpeg)

12. variáció 2, illetve 3 ággal

<u>12. variáció</u>: A fa függőlegestől balra hajló ágai közepükön balra, a jobbra hajlók jobbra forduló 30 fokos körívek legyenek!

![](_page_107_Figure_2.jpeg)
| meghatározás: balívvissza h                                                         | meghatározás: jobbív h       |
|-------------------------------------------------------------------------------------|------------------------------|
| ismételd 30                                                                         | ismételd 30                  |
| fordulj (* 1) fokot                                                                 | menj h * 3.14159 / 90 lépést |
| menj -1 * h * 3.14159 / 90 lépést                                                   | fordulj (* 1) fokot          |
| meghatározás: jobbívvissz<br>ismételd 30<br>fordulj ) 1 fokot<br>menj -1 * h * 3.14 | za h<br>4159 / 90) lépést    |

#### Véletlenszerű fa

A fák valamilyen szempontból véletlenszerűen is növekedhetnek.

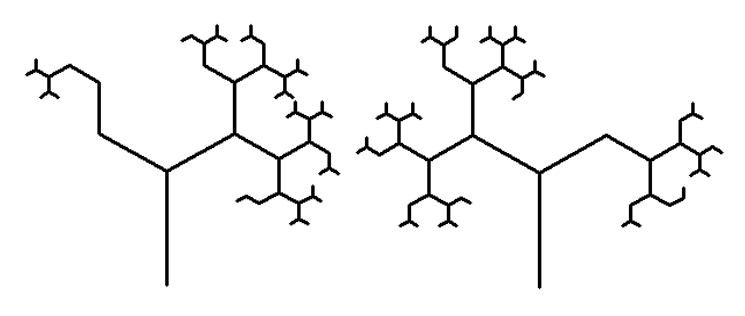

13. variáció

13. variáció: Véletlentől függ, hogy balra, illetve jobbra nő-e ág.

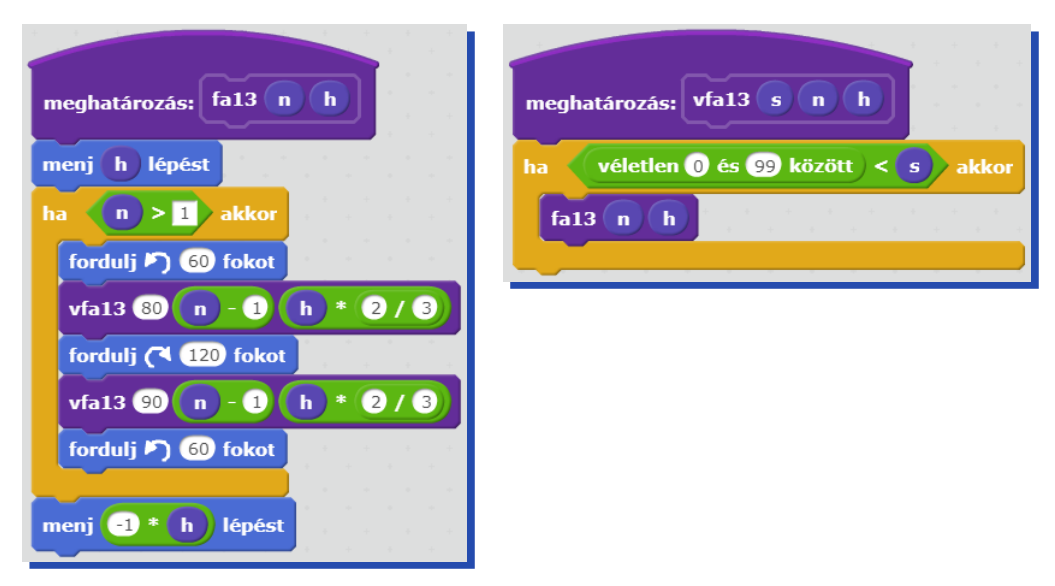

# Fraktálok

A fraktálok végtelenül komplex geometriai alakzatok, amelyek határoló vonalai vagy felületei végtelenül "gyűröttek" vagy "érdesek", illetve "szakadásosak" (szakkifejezéssel, nem differenciálhatóak)" A fraktálokat ezzel szemben bármilyen nagy nagyításban is vizsgálva, mindig találunk "gyűrődést" vagy "szakadást", matematikai szemszögből, olyan részeket, melyeknek nem állandó, vagy nem is létezik a differenciálhányadosa. Ezek ráadásul sok esetben (a matematikai szigorúságnál jóval megengedőbb értelemben) "hasonlítanak" a teljes alakzatra vagy valamelyik kisebb nagyításban látható részletre (önhasonlóság). Éppen emiatt az olyan geometriai jellemzőik, mint a kerület, terület, térfogat, ívhossz, felszín, sőt: a térdimenzió, elfajult (végtelen vagy nulla) értékeket adnak, és általában is, a térszemlélettel ellentétesen, meglepő és paradox módon viselkednek. Innen nyerték nevüket is: a latin fractus melléknév, a frangere, "törni" ige származéka, ugyanis elsősorban töröttet, darabosat (vö. "mindenütt tüskésség" vagy "mindenütt szakadásosság"), másodsorban szabálytalant, kivételest jelent. Benoit B. Mandelbrot, a fogalom névadója ebből a latin szóból alkotta meg a fraktál kifejezést. (Wikipedia)

Hol találkozhatunk fraktálokkal? Fraktálokat használnak például a topológiában, a metrikában, a káoszelmélettel kapcsolatos kutatásokban, de a természetben is fellelhetőek például az emberi vérerek hálózatában, a részecskék hőmozgásánál, egy partvonal tagolódásában, a felhők alakjában, egy karfiol alakjában vagy akár az értéktőzsdék áringadozásainál. Felhasználásukkal a médiában mesterséges tájakat, hegyeket, fákat is létre lehet hozni. Olyan népszerűvé váltak az utóbbi évtizedekben, hogy sokan akár hobbiból is készítenek fraktálképeket. De hogyan is készül egy-egy fraktálkép?

Fraktálkészítéshez minden esetben egy-egy rekurzív függvényre lesz szükségünk. Gyakran iterált függvényeket használunk, amelyekkel szigorúan önhasonló fraktálok hozhatók létre, mint amilyen például a Koch fraktál. Komplex függvények korlátosságának vizsgálatával bonyolultabb, összetettebb fraktálalakzatok állíthatók elő, ilyen például a Mandelbrot halmaz. További olvasnivalót lehet találni a http://fraktál.lap.hu címen.

Nézzünk néhány szép fraktál alakzatot (a képek a wikipédiából származnak)!

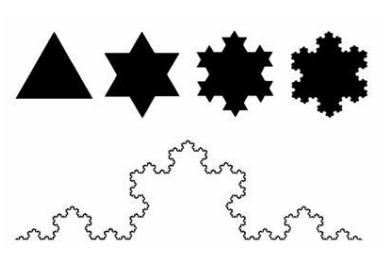

Koch farktál

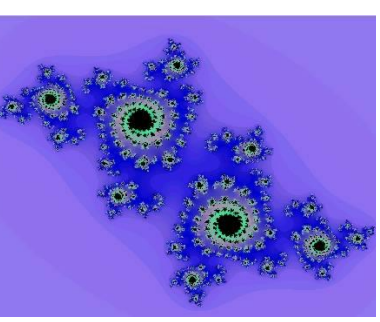

Júlia halmaz

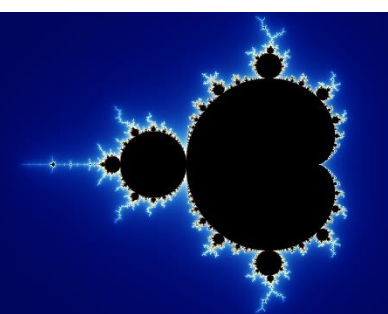

Mandelbrot halmaz

A természetben is előfordulnak fraktálalakzatok:

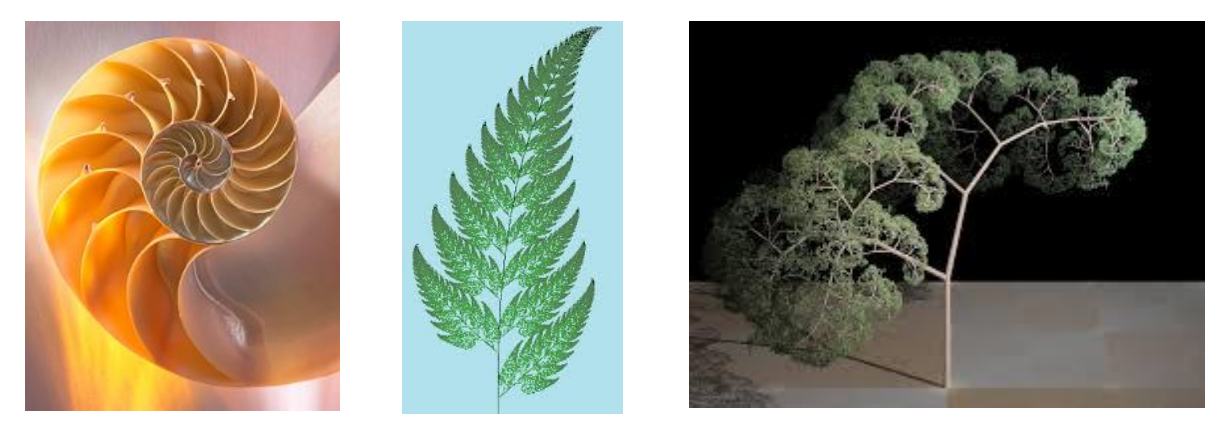

Azokkal az alkalmazásokkal, amelyekkel grafika készíthető, általában fraktálrajz is előállítható. A teknőcgrafikában is van erre mód! A következőkben megnézzük, hogyan állítható elő néhány érdekes fraktálalakzat. Példáinkban a korlátos, komplex függvényekkel nem foglalkozunk, a kevésbé számolásigényes feladatokra koncentrálunk.

## Szakasz helyettesítése egy törött vonallal

Önhasonló alakzatokat készíthetünk úgy, hogy egy alakzat szakaszait helyettesítjük egy töröttvonallal.

#### Sierpinski nyílhegy görbéje

Sierpinski nyílhegy görbéje úgy keletkezik, hogy egy adott hosszúságú szakaszt helyettesítünk három feleakkora hosszúságúval, az ábrának megfelelően. A második görbénél ugyanezt a módszert alkalmazzuk az első görbe szakaszaira, a harmadiknál pedig a második szakaszaira.

Készíts parancsot (**nyíl n h**) a **h** hosszúságú szakaszból kiinduló **n**-edik nyílhegygörbe rajzolására!

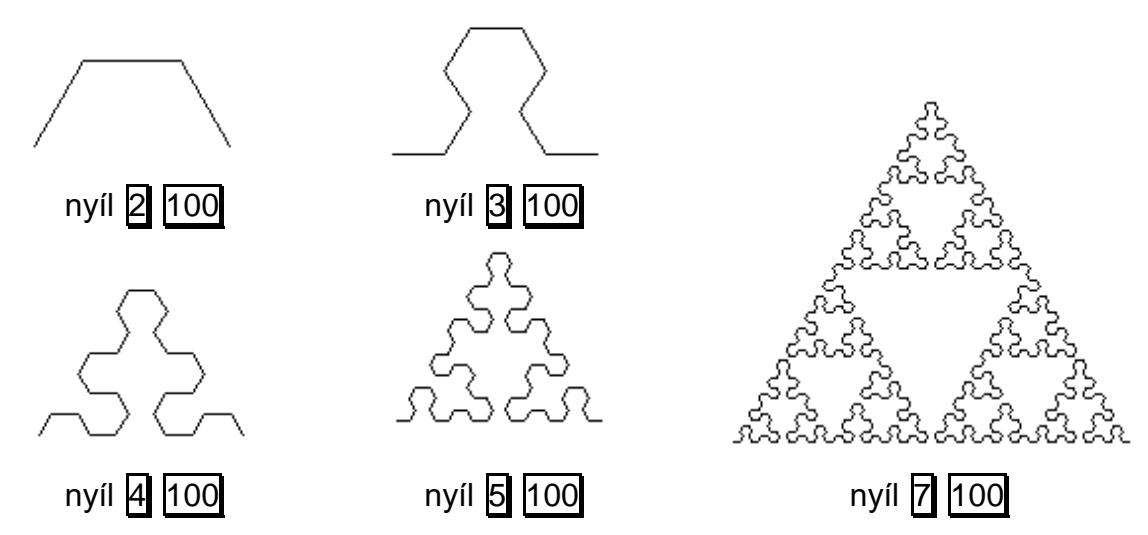

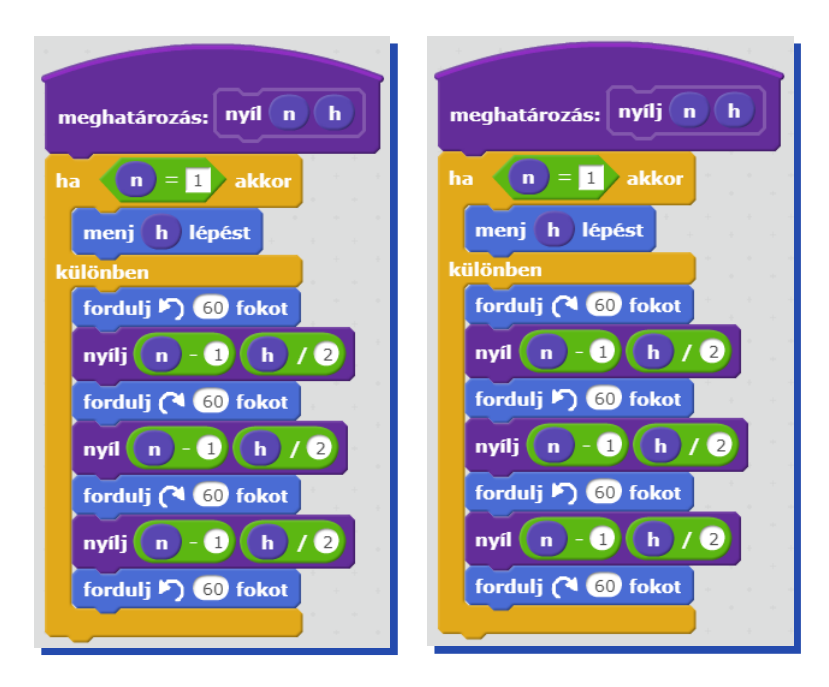

#### Kiindulás nem egyetlen szakaszból, hanem egy háromszög oldalaiból

Készítsd el az alábbi rekurzív sorozatot rajzoló parancsot (**ábra sorszám hossz**)! Indulj ki egy egyenlő oldalú háromszögből, minden oldalát helyettesítsd az itt látható töröttvonallal: , melynek szakaszai hossza az oldalhossz fele! Az ábra következő szintjén minden egyes vonalat helyettesítsd újra ezzel a törött vonallal, és így tovább!

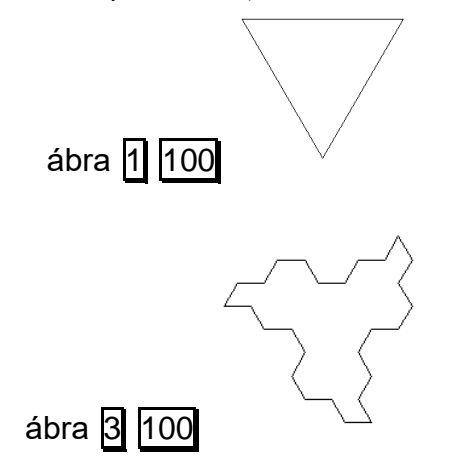

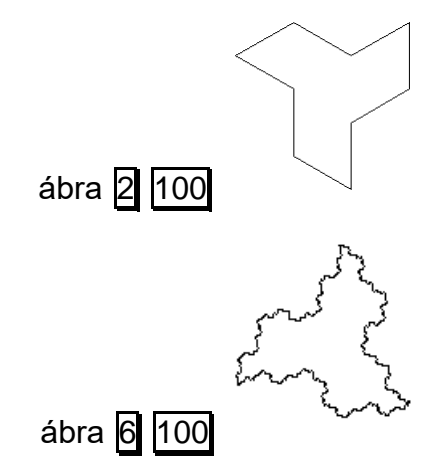

Az ábra illeszti a fraktált a háromszög oldalaira.

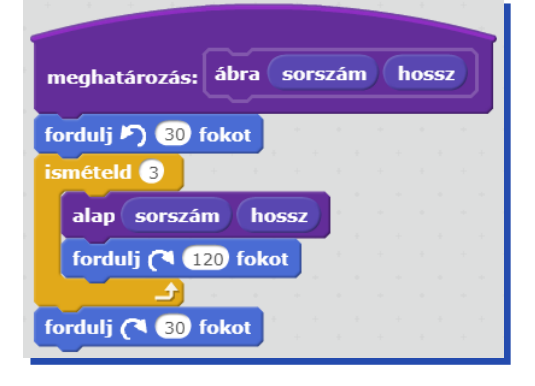

Az **alap** parancs feladata, hogy egy adott szakaszt helyettesítsen egy eggyel kisebb sorszámú fraktál alakkal (töröttvonallal)

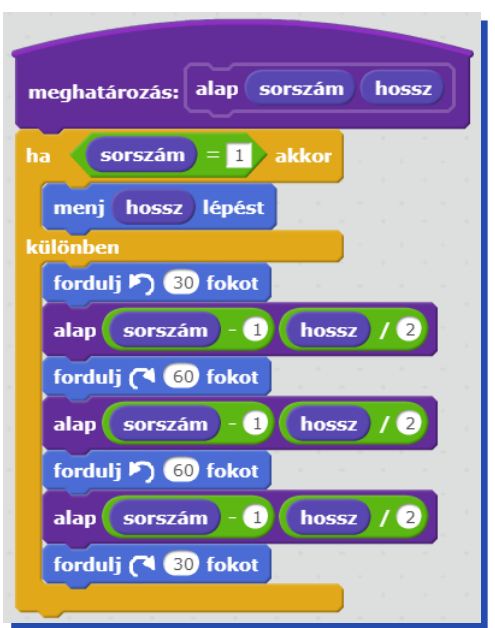

# Háromszögek felhasználása fraktál alakzatok készítésénél

Háromszögekből érdekes rekurzív ábrákat állíthatunk össze.

Az oldalak közepén újabb háromszögek nőnek ki.

Az előállítás elve legyen az, hogy minden háromszögoldal közepén egy újabb háromszög jelenjen meg.

Készíts parancsot (**hszög h n**), amely egy **h** oldalhosszúságú háromszögből kiindulva **n**-szer alkalmazza az oldalakra újabb ábrák elhelyezését!

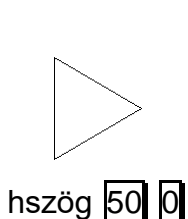

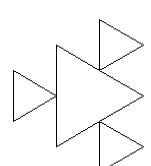

hszög 50 1

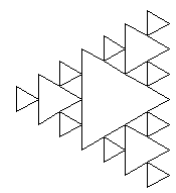

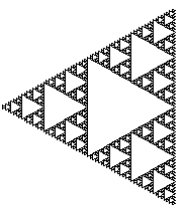

hszög 50 2

hszög 50 5

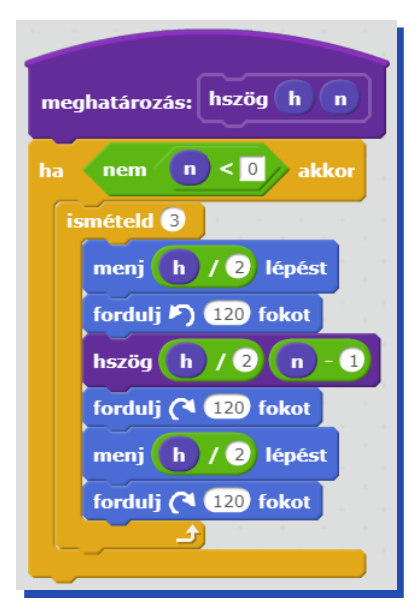

## Hasonló háromszögekre darabolt háromszög(ek)

Egy csempe (szélkerék csempe) kiindulópontja egy derékszögű háromszög, melynek egyik befogója hossza a másik befogó kétszerese. A háromszöget 5 hozzá hasonló kisebb háromszögre oszthatjuk. A felosztást a középső háromszög kivételével a maradék négy háromszögre újra és újra elvégezzük, majd a végén két ilyen sokszorosan felosztott háromszöget egymás mellé helyezve kapjuk meg egy csempe mintázatát.

Készíts parancsokat a háromszögek (**háromszög n h**) és a csempe (**csempe n h**), ahol **n** a felosztások száma, **h** pedig a kiinduló háromszög rövidebb befogójának hossza!

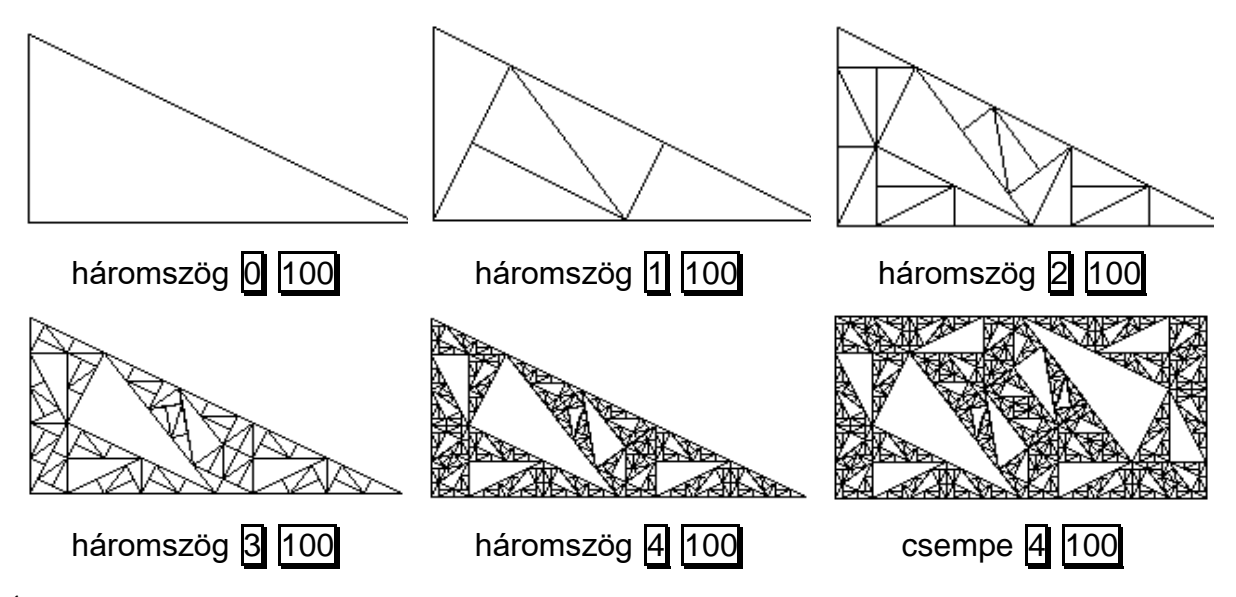

Érdemes felismerni, hogy kétféle háromszögünk van – egymás tükörképei, s mindegyik egyet tartalmaz saját magából és hármat a másikból:

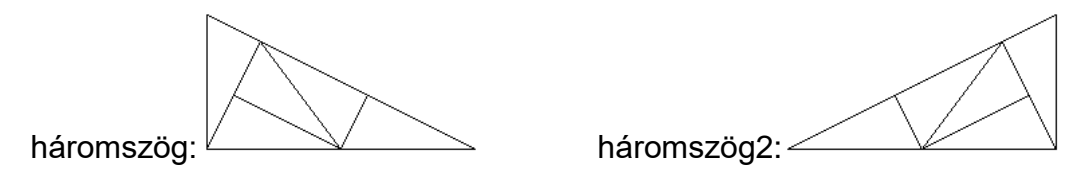

Az első ábrát megfigyelve gyorsan látható, hogy a háromszög rövidebb befogójával szemközti szöghöz tartozó tangens érték ½, így ebből a szög könnyen kiszámolható az **arctg** függvény segítségével.

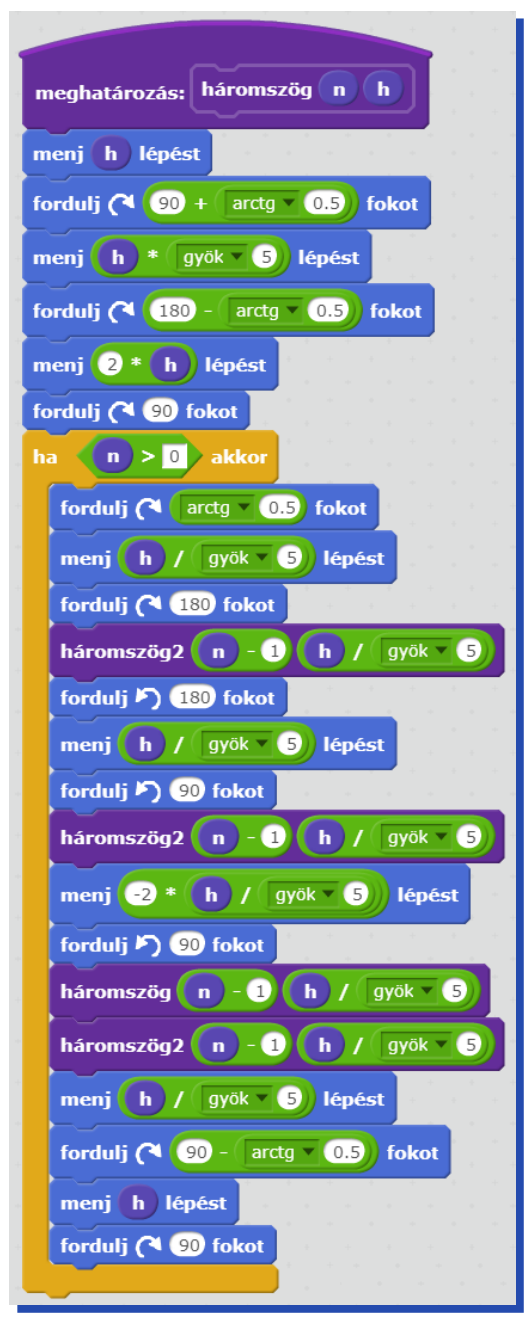

A tükörkép háromszögben a fordulások iránya az ellentettje az eredetinek!

| meghatározás: háromszög2 n h        |
|-------------------------------------|
| menj h lépést                       |
| fordulj 🔊 🤫 + arctg 🛛 0.5) fokot    |
| menj h * gyök 5 lépést              |
| fordulj 🎝 180 - (arctg 🔻 0.5) fokot |
| menj 2 * h lépést                   |
| fordulj ⁄ 90 fokot                  |
| ha n > ) akkor                      |
| forduli 🖻 arctg 🔍 0.5 fokot         |
|                                     |
| menj h / gyok 5 lepest              |
| fordulj 🎦 180 fokot                 |
| háromszög n - 1 h / győk 🛛 5        |
| fordulj (* 180 fokot                |
| menj h / gyök 5 lépést              |
| fordulj (* 90 fokot                 |
| háromszög n - 1 h / gyök 5          |
| menj -2 * h / gyök v 5 lépést       |
| fordulj (* 90 fokot                 |
| háromszög2 n - 1 h / győk 5         |
| háromszög n - 1 h / gyök 5          |
| menj h / gyök 🛛 5 lépést            |
| fordulj 🖻 🧐 - arctg 🛛 0.5) fokot    |
| menj h lépést                       |
| fordulj 🎝 9 fokot                   |
|                                     |

### A csempe:

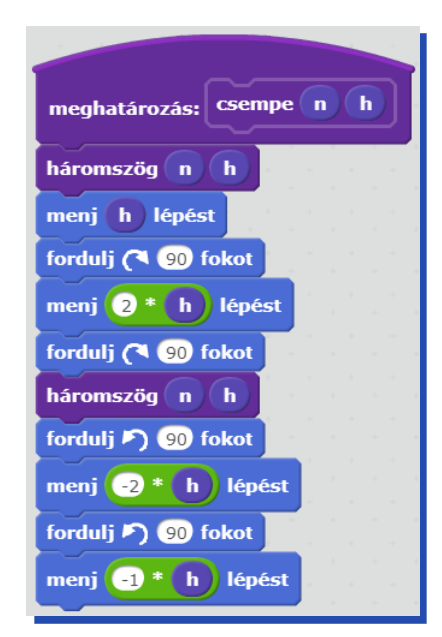

# Fraktálok körökből építve

## Körvonalon elhelyezkedő újabb körök

Körökből úgy állítunk elő rekurzív ábrát, hogy a körvonal mentén **db** darab újabb ábrát helyezünk el fele akkora méretben, ezekre újabb ábrákat illesztünk, és így tovább, mindezt **n**-szer ismételve. Készíts parancsot (**kép r n db**), amely egy **r** sugarú körből kiindulva végzi el ezt!

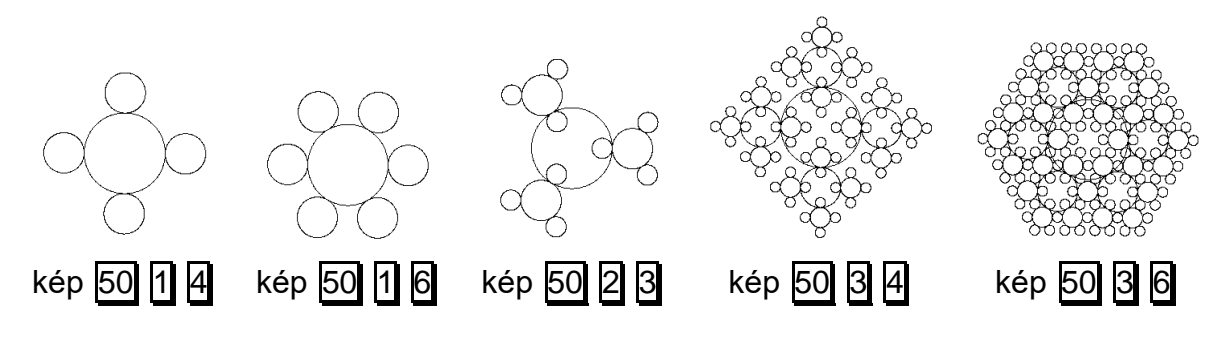

| meghatározás: kép r n db        |
|---------------------------------|
| kör 🕝                           |
| ha n > 0 akkor                  |
| ismételd db                     |
| ismételd 360 / db               |
| menj (3.14159 * r) / 180 lépést |
| fordulj 🎝 🚺 fokot               |
| fordulj (* 180 fokot            |
| kép <b>r / 2 n - 1 db</b>       |
| fordulj (* 180 fokot            |
|                                 |

Kör rajzolása **ľ** sugárral:

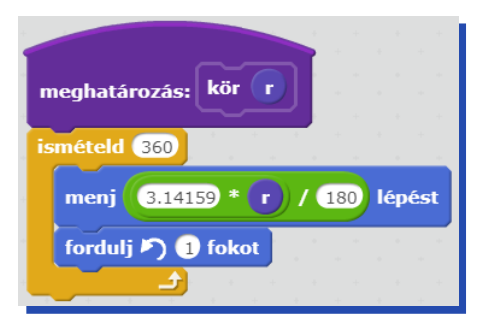

## Nem minden fraktálszint látszódik

Az erdei gombák gyakran ún. boszorkánykörök mentén találhatók. Készítsd el **a gomba év db** parancsot! Az első évben egyetlen gomba nő. A következő évben **db** darab gomba fejlődik egy sugarú kör vonala mentén szabályos eloszlásban. A következő években mindig az előző gombák körüli kör mentén lesznek gombák. A körök sugara és a gombák mérete mindig az előző évi sugár felére csökkenjen!

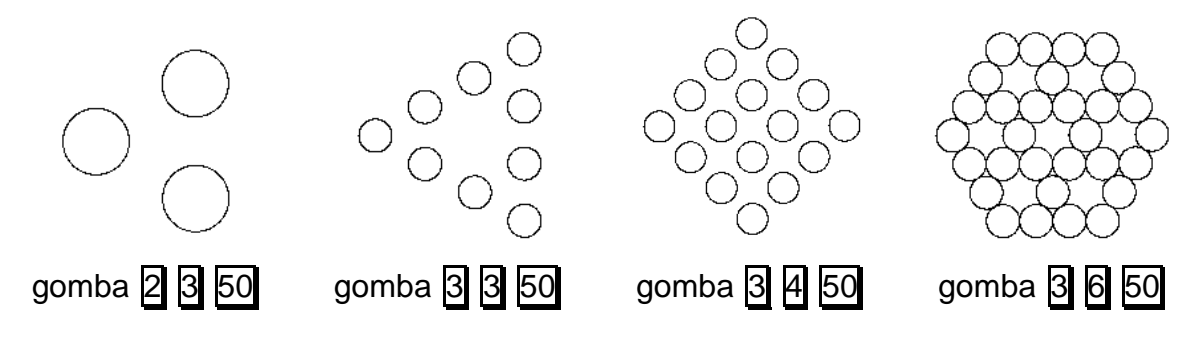

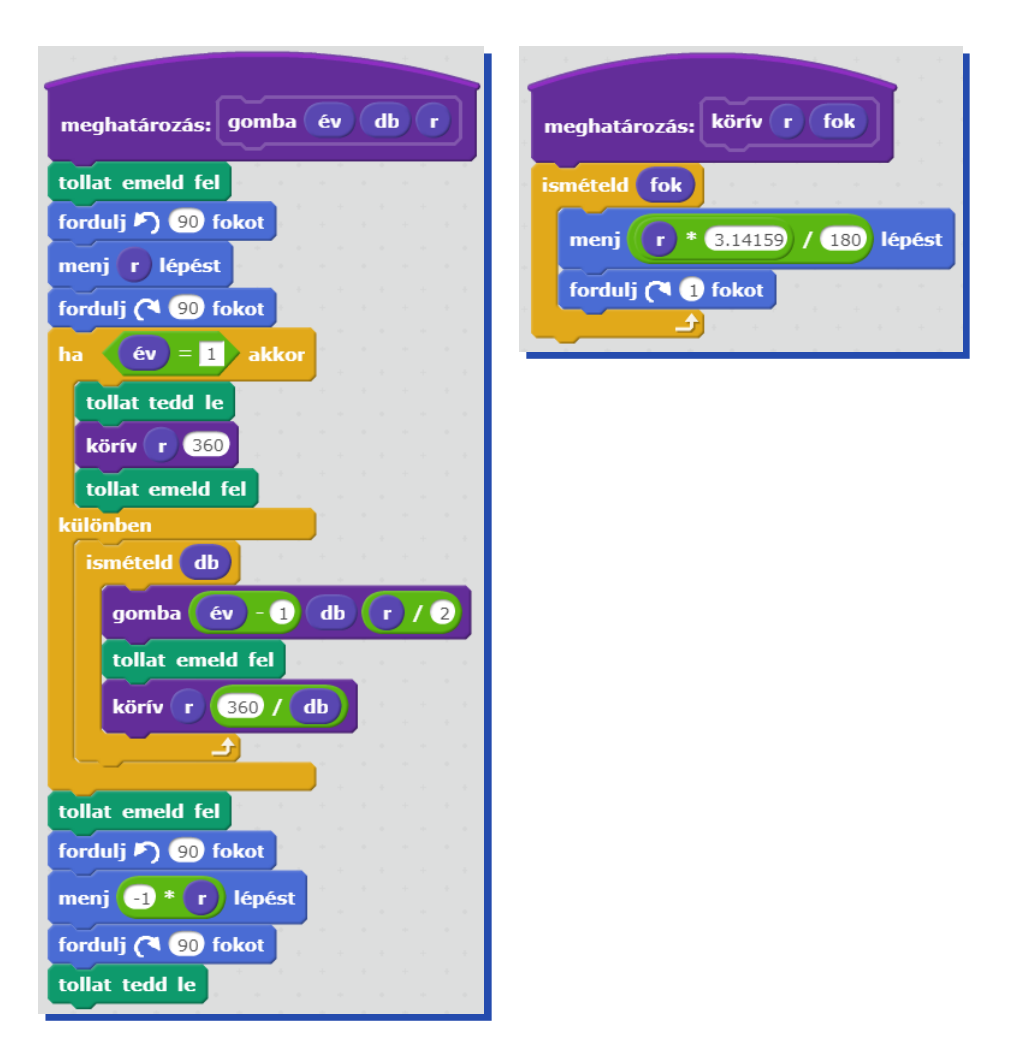

# Fraktálkészítés többféle sokszög felhasználásával

## A sokszög sarkaiban kifelé rajzolva újabb sokszögek

Készítsd el a következő rekurzív ábra rajzolóprogramját (**ábra n h**), ahol **n** oldalú szabályos sokszöget rajzolunk, majd a sarkain egyre kisebb oldalszámúakat, feleakkora oldalhosszal!

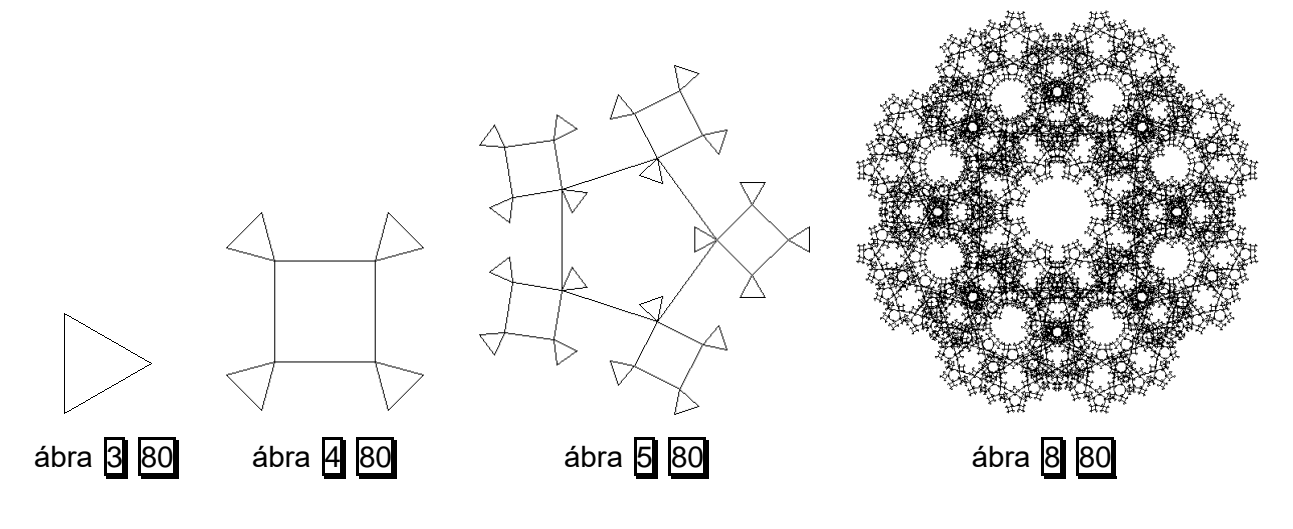

| meghatározás: ábra n h                        |
|-----------------------------------------------|
| ismételd n<br>menj h lépést                   |
| fordulj (* 180 / n + 180 / n - 1) - 180 fokot |
| ha $n > 3$ akkor<br>ábra $n - 1$ h / 2        |
| fordulj 🖻 / n + 180 / n - 1) - 180 fokot      |
| fordulj (* 360 / n fokot                      |

# Vezérlő paranccsal készülő fraktálok

# Jégvirág

Egy jégvirág a következőképpen növekszik. Az első időegységben négy rombusz alakú levélből áll. A következő időegységben a rombuszok külső csúcsából kinő három-három újabb rombusz alakú levél, egymással és a nagyobb rombusszal 90 fokos szöget bezárva. A következő időegységben ezek külső csúcsából újra két levél nő ki, ... és így tovább.

Készíts parancsot (**jégvirág idő hossz**), amely kirajzolja a növény **idő** időegységbeli állapotát! A rombusz oldalhossza legyen **hossz**, belső szögei pedig 60, illetve 120 fokosak!

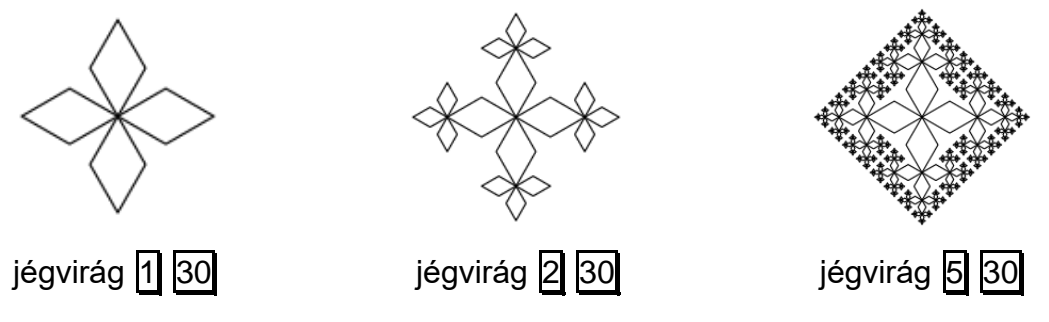

A jégvirág 4-es szimmetriájú, ugyanakkor az egyes szirmok 3 fele ágaznak el, ezért használunk egy "vezérlő" parancsot, amely a rekurzív rajzolót meghívja négyszer.

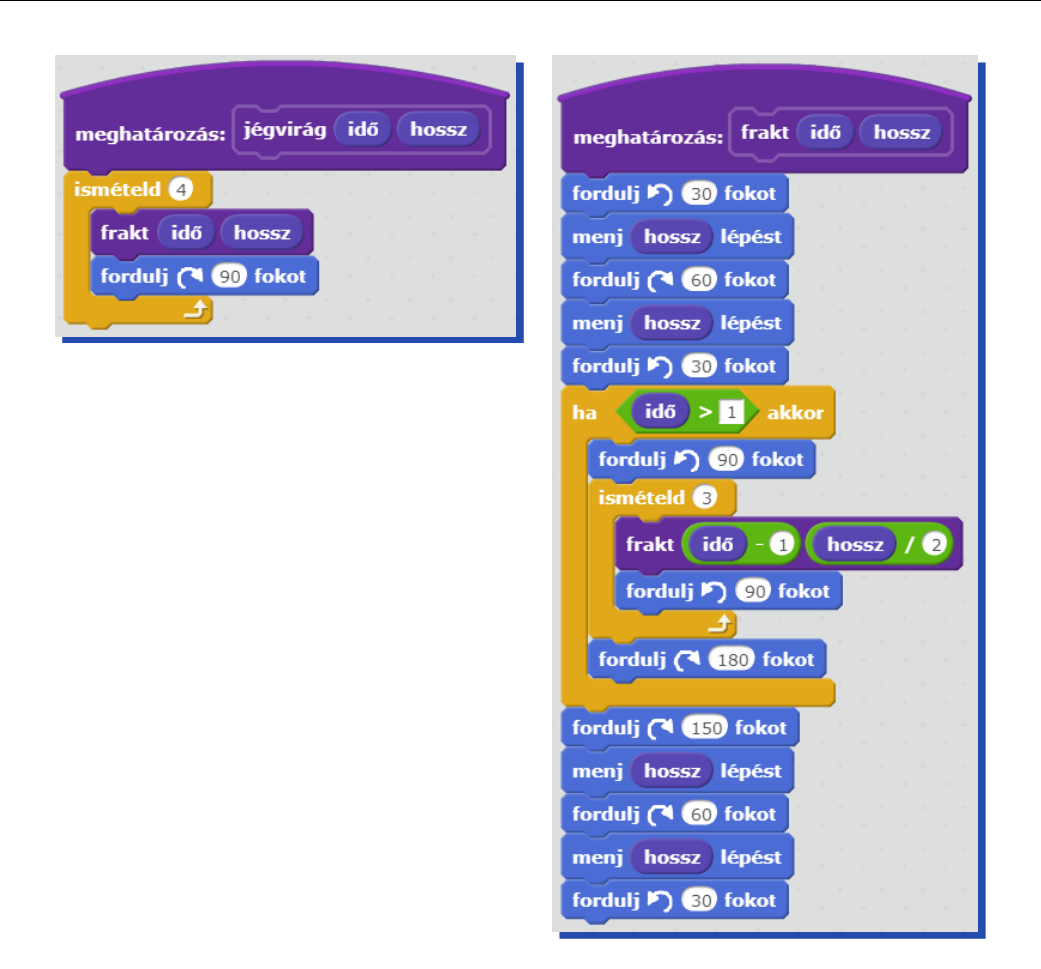

#### Peano görbe

Az egyik Peano görbe egy négyzet 4 csúcsára helyezett négyzetekből áll. A második lépésben minden egyes négyzetet egy-egy újabb Peano görbe helyettesít, ... és így tovább.

Készíts **peano n h** parancsot az **n**-edik Peano görbe rajzolására, amelynek az oldalai **h** hoszszúságúak!

A Peano görbének négyes szimmetriája van, azaz ha az alsó sorban látható eredményű **p** parancsot elkészíted, akkor a Peano görbe mindig 4 ilyen egymáshoz illesztéséből áll.

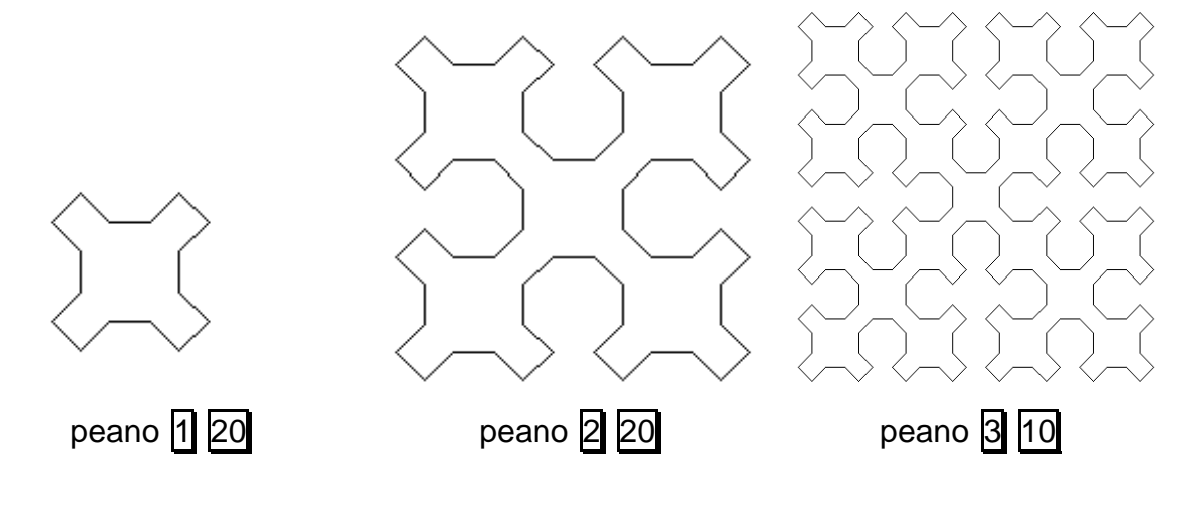

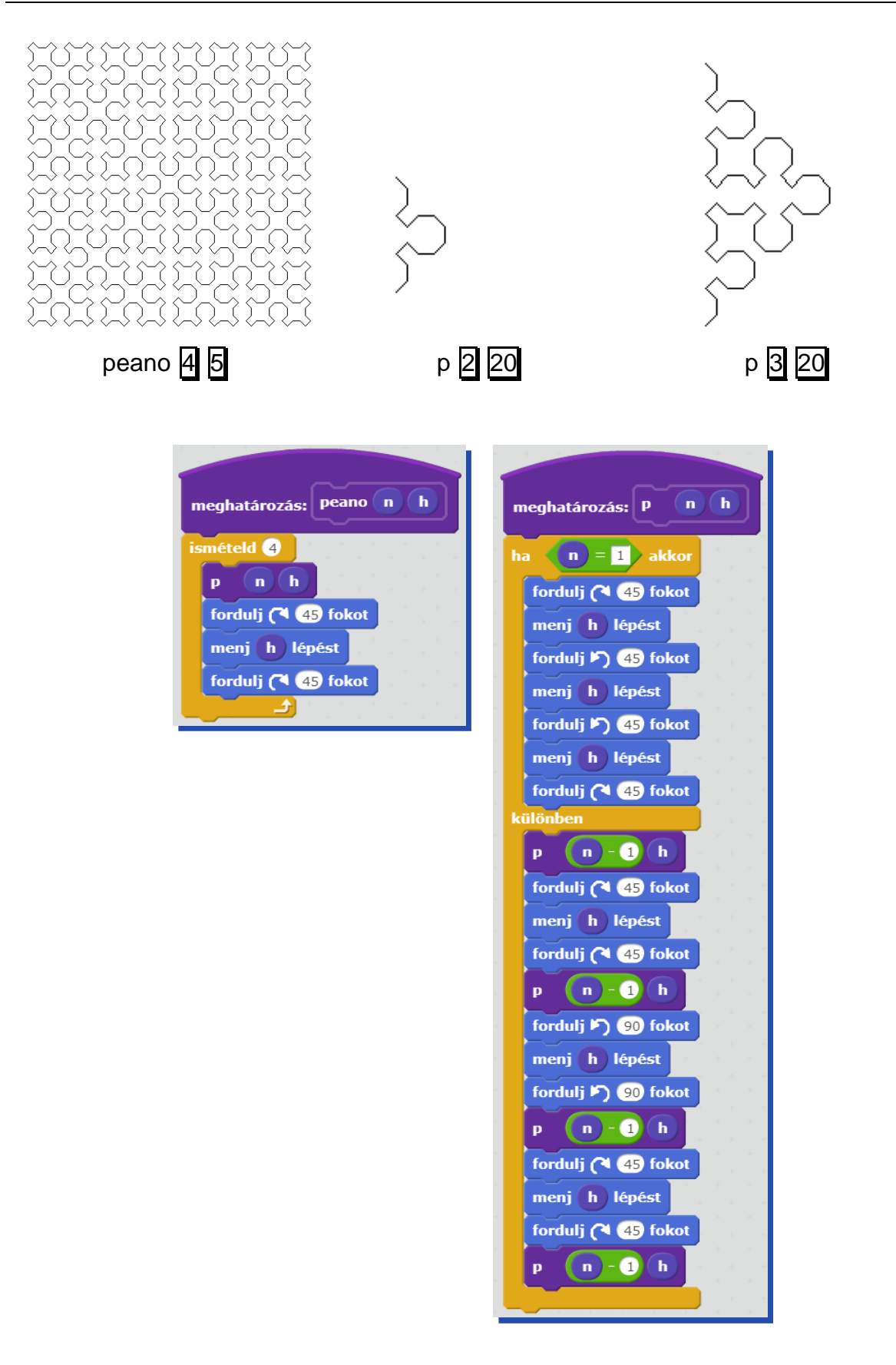

# Szintenként másként viselkedő fraktálok

## Hatszög, egymást hívó rekurzív parancsokkal

Egy hatszög belsejébe kétféle (A, illetve B típusú) összekötő vonalakkal helyezhetünk el egy másik hatszöget. A belső hatszögbe újabb hatszöget tehetünk, s abba pedig természetesen még újabbakat. Az összekötő vonalak befelé haladva mindig változnak (A típusú belsejében B típusú, B típusú belsejében pedig A típusú van). Egy hatszög oldalhossza mindig az őt közvetlenül tartalmazó hatszög oldalhosszának **gyök 3**-ad része.

Készítsd el a két hatszögrajzoló parancsot (hata db h, hatb db h)! A külső hatszögben db darab hatszögnek kell elhelyezkedni, és h legyen a külső hatszög oldalhossza!

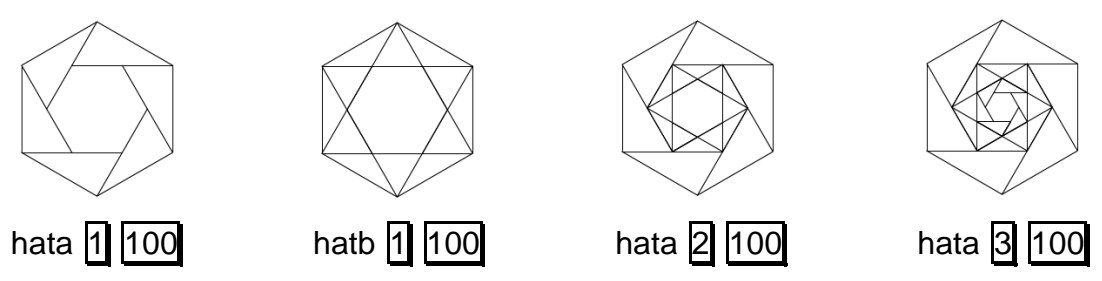

Egymást kölcsönösen hívó két rekurzív parancsot kell készíteni.

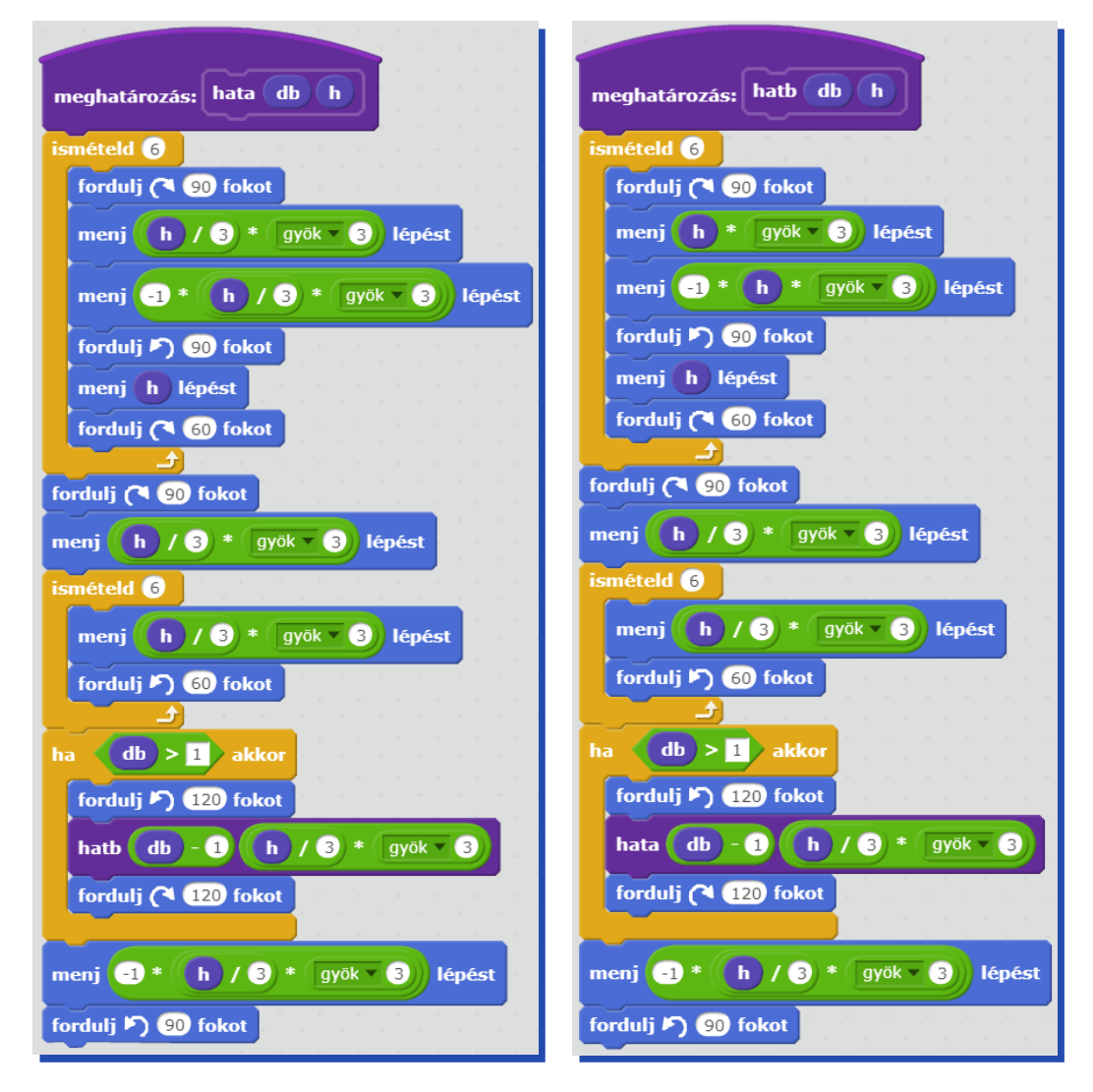

## Csipke

Készítsd el a következő **csipke [n** parancsot, amely egy nyolcas szimmetriájú csipke terítőt rajzol, amely **[** sorból áll és az egyes csipkék mérete **n**! A csipke darabok hatszögekből állnak, és a következő sor, csak a hatszög "külső" három csúcsára illeszkedik.

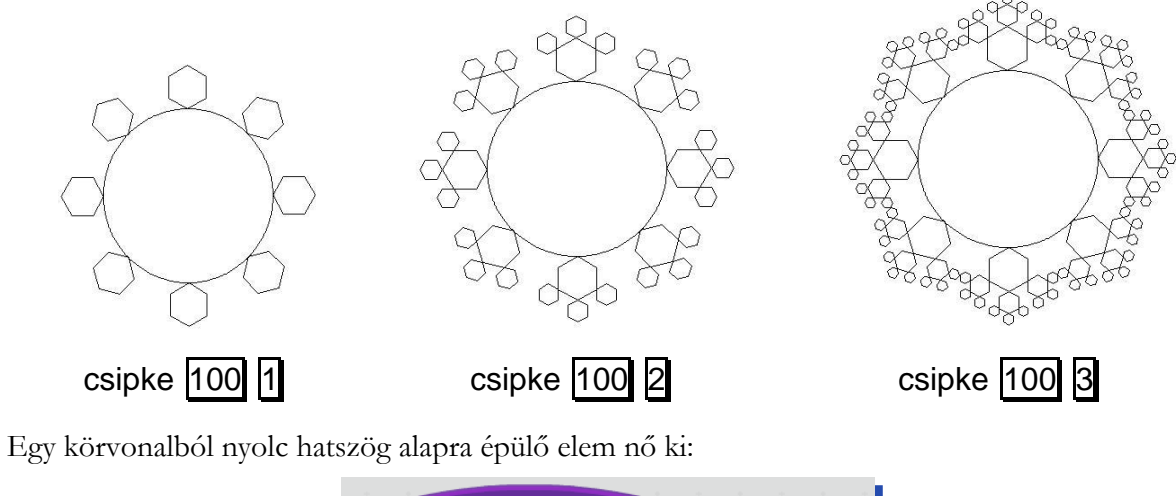

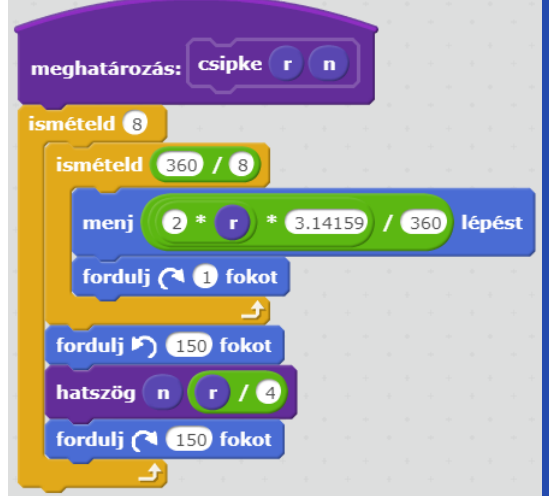

A hatszög alakú elemekből rekurzívan újabb 3-3 hatszög nő ki:

| meghatározás: hatszög n oldal |
|-------------------------------|
| ha n > 0 akkor                |
| menj oldal lépést             |
| fordulj (* 60 fokot           |
| ismételd 3                    |
| menj oldal lépést             |
| fordulj 🕨 📜 120 fokot         |
| natszog n - 1 oldal / 2       |
|                               |
| ismételd 2                    |
| menj oldal lépést             |
| fordulj (4 60 fokot           |
|                               |

# Számításokkal vezérelt rajzolás

Időnként szükség lehet arra, hogy a rajz elkészítéséhez különböző számításokat is elvégezzünk. Néhány példán keresztül szeretnénk megvilágítani, hogy miről is van szó. Ha az a feladatunk, hogy rajzoljuk ki egy analóg óra számlapját a helyes mutató állásokkal akkor, ha az éjfél óta eltelt időt adjuk meg percekben, akkor ki kell számolni, hogy hányadik órában járunk és az utolsó egész órától hány perc telt el. Hasonlóan, ha ki akarjuk rajzolni egy decimális szám bináris megfelelőjét, először el kell végezni a számrendszerek közötti átváltást. Nézzük meg ezeket a példákat a megvalósításuk-kal együtt!

# Elfordulás szögének kiszámítása

# Óra

Készíts **órakép o p** parancsot, amely az alábbi óralapot képes rajzolni, ahol az **o** paraméter az óra értékét adja meg, a **p** paraméter pedig a perceket.

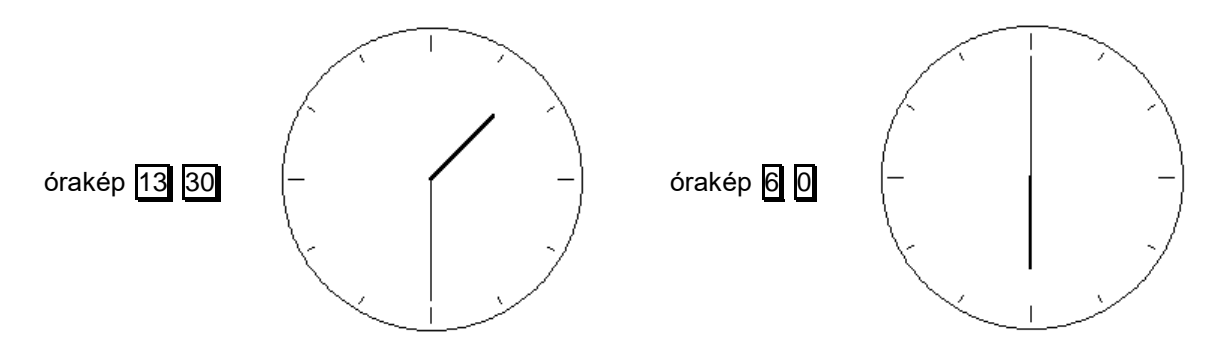

A mutató körbefordulása közben 360 fokot tesz meg. Mivel egy órában 60 perc van, a nagymutató egy perc alatt 6 fokot fordul el. A kismutató 12 óra alatt fordul körbe, azaz fordul 360 fokot. Egy óra alatt a kismutató így 30 fokot, egy perc alatt 0.5 fokot fordul. Ezek alapján már kiszámítható egy adott időben az elfordulás szöge, ha meghatározzuk, hogy hány perc telt el éjfél óta (összesen hány fokot kellett elfordulnia).

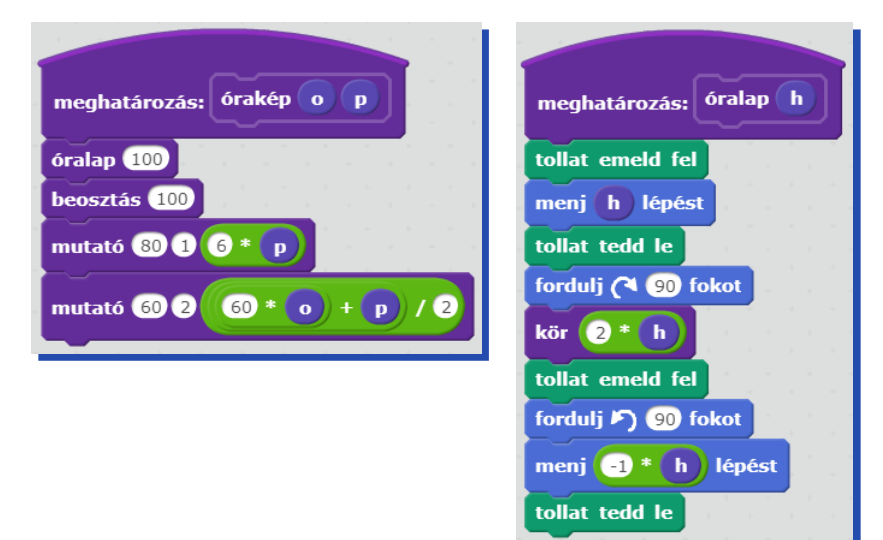

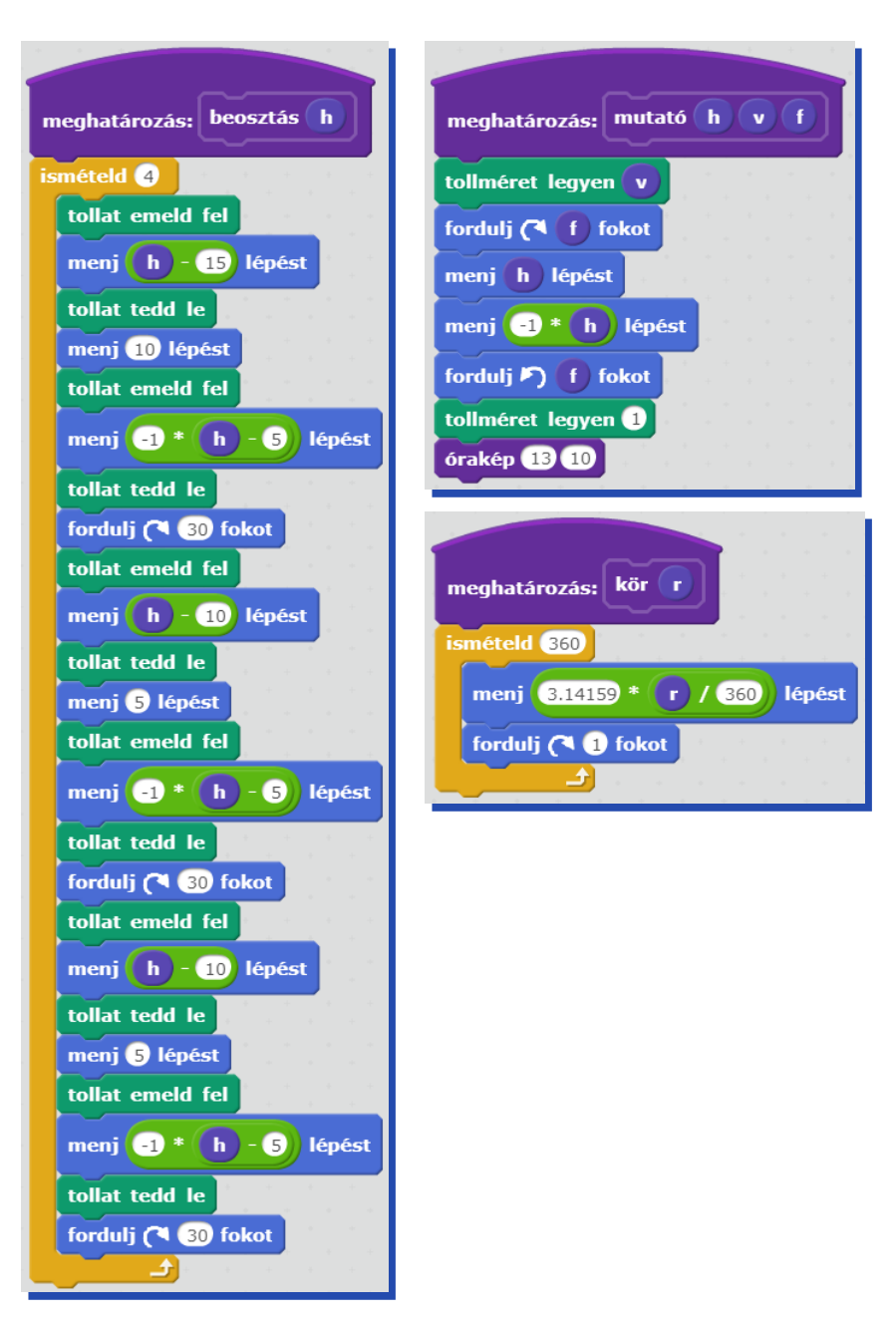

# Számrendszerek közötti átváltás

#### Bináris szám kirajzolása

Készíts parancsot (**számíró szám**), amely egy 0 és 255 közötti számot bináris számként, pálcikánként rajzolva tesz ki a képernyőre! Az egyes számjegyek 20 egység magasságúak, a 0 pedig 10 egység szélességű, s közöttük 5 egység távolság van. Ha a szám nem 0, akkor a bináris felírásban a bevezető 0-k ne jelenjenek meg.

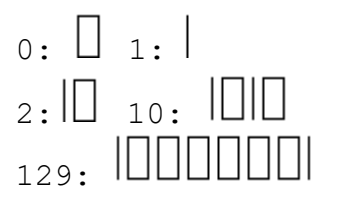

A decimális számrendszerből a bináris számrendszerre való átváltást úgy végezzük el, hogy kettővel osztjuk a decimális számot. A maradék képzi a következő legkisebb helyiértékű bináris számjegyet

(jobbról balra haladva), az eredménnyel pedig újra és újra elvégezzük az osztást, amíg nullát nem kapunk.

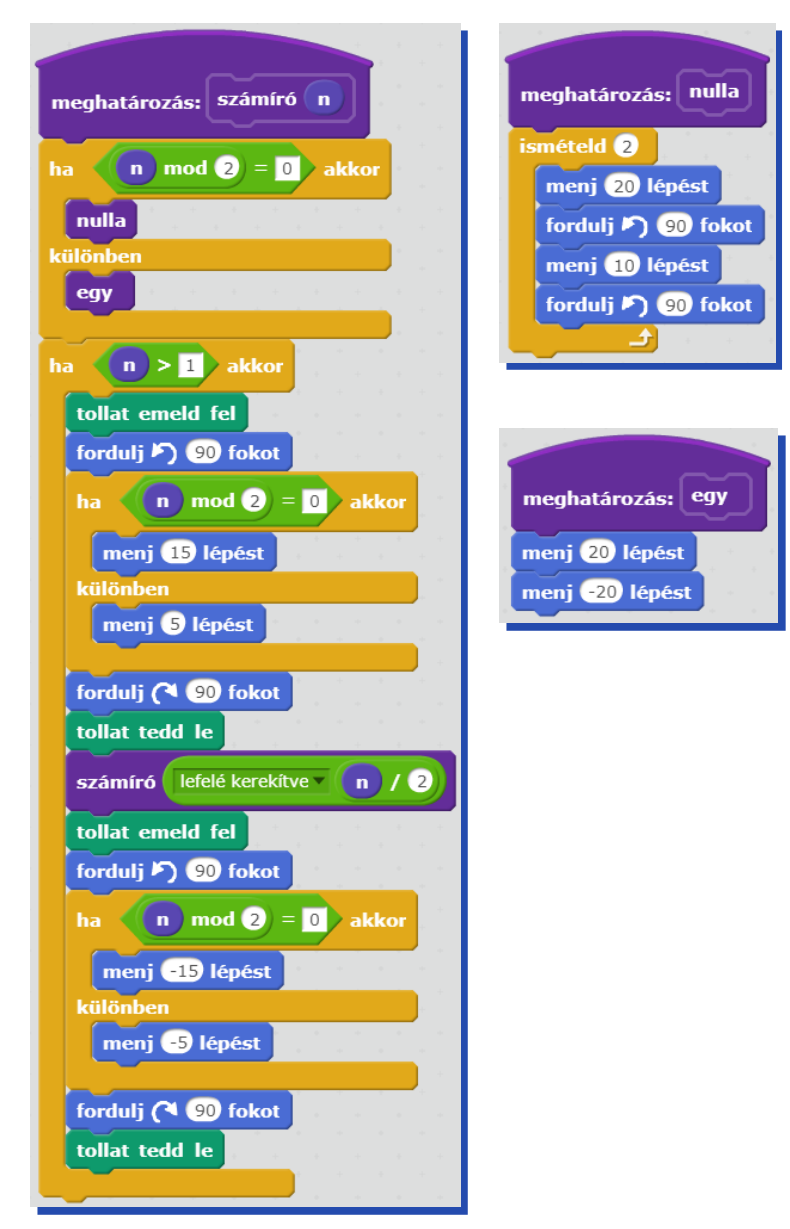

# Szöveggel vezérelt rajzolás

Az informatikán belül az egyik jelentős terület a különböző vezérlési feladatok megoldása mondjuk egy gyártósoron, de gondolhatunk például egy robotra a jövőből, amelyik már érti, amire szóban utasítjuk.

A teknőcgrafikában egy szöveges paraméterrel speciális parancsok sorozatát adhatjuk meg. Készíthetünk például egyszerű rajzoló programot vagy akár rovásíró alkalmazást is. A szövegekben megadhatjuk egy sor vagy mozaik kirajzolandó elemeit, és ilyenkor természetesen nem kell ezeknek valamilyen szabályszerűségnek megfelelően következni egymás után.

A Scratch-ben meghatározható egy szöveges paraméter adott sorszámú karaktere. A Logo nyelvvel ellentétben azonban nem áll rendelkezésre a szöveg első vagy utolsó karakterét eltávolító utasítás, ezért a szövegeket a rekurzió helyett iteratívan lehet feldolgozni.

Lássunk néhány példát szöveggel irányított rajzolásra.

## Vezérlés karaktersorozattal

#### Meander, fordulások vezérlése

Meandernek nevezik az olyan sormintákat, amelyek valamilyen szabályszerűség szerint kanyarognak. Készíts parancsot (**alap h**), amely egy, az alábbi ábrának megfelelő alapelemet rajzol! A meander kanyargását paraméterekkel szeretnénk vezérelni. Készíts parancsot (**meander h sz**), amely az alapelemet az **sz** szöveg karakterei szerinti sorrendben ismétli. A meander először jobbra indul. Ha az X betű következik, akkor a haladási irányt megtartja; a J betű hatására az irány jobbra változik 90 fokkal, a **B** hatására pedig balra 90 fokkal.

| alap                             | 30 meander 15 XXXJXBXBX                                                                            |
|----------------------------------|----------------------------------------------------------------------------------------------------|
| Karakterenként rajzolja ki a mea | andert!                                                                                            |
|                                  | meghatározás: meander h sz<br>iv legyen 1<br>ismételd sz hossza<br>alap h<br>mozdít h i betűje: sz |

i változzon 1

Az elemi alakzat kirajzolása:

| meghatározás: alap h   |
|------------------------|
| ismételd 4             |
| menj h lépést          |
| fordulj (🍽 🥑 fokot     |
| forduli (1 90 fokot    |
| menj h / 5 lépést      |
| fordulj 🔊 60 fokot     |
| ismételd 2             |
| menj 3 * h / 5 lépést  |
| fordulj (* 120 fokot   |
|                        |
| menj -1 * h / 5 lépést |
| menj h lépést          |
| fordulj (1 90 fokot    |

A beérkező parancs kódja alapján kanyarodunk:

| meghatározás: mozdít h b        |
|---------------------------------|
| ha <b>b = X</b> akkor a station |
| fordulj (1 90 fokot             |
| menj h lépést                   |
| fordulj 🄊 9 fokot               |
| ha <b>h</b> = <b>D</b> akkor    |
| forduli (3, 90 fokot            |
| menj h lépést                   |
|                                 |
| ha <b>b</b> = <b>B</b> akkor    |
| fordulj (1 90 fokot             |
| menj h lépést                   |
| fordulj 🔊 90 fokot              |
| forduli D 90 fokot              |
| meni -1 * h lépést              |
|                                 |
|                                 |

#### Morze, a rajzolás alakjának vezérlése

A Morze ábécében az egyes betűket hosszú és rövid vonalakkal jelöljük. Az egyes karaktereknek megfelelő pontok és vonalak kirajzolását vezéreljük majd a parancsunkkal. A következő feladatban az alábbi betűket használjuk:

a: • - o: - - - p: • - - • r: • - • t: -

Készíts parancsokat (**abetu**, **obetu**, **pbetu**, **rbetu**, **tbetu**) a fenti 5 betű morzejelének kirajzolására, valamint egy **szórajzol szó** parancsot, amely (a parancsot megelőző 90 fokos jobbra fordulás után) egy szó morzejeleit rajzolja úgy, hogy az egyes betűk közé két üres helyet tesz!

szórajzol por -> • - - • - • - • - • szórajzol tar -> - • - • - •

Karakterenként dolgozzuk fel a szót – karakterenként rajzoljuk ki a morzejeleket.

| meghatározás: szórajzol szó<br>i v legyen 1<br>ismételd szó hossza | meghatározás: rövid<br>tollméret legyen 2<br>menj 1 lépést<br>tollméret legyen 1 |
|--------------------------------------------------------------------|----------------------------------------------------------------------------------|
| betű i betűje: szó<br>i változzon 1                                | sztinet<br>meghatározás: hosszú<br>menj S lépést<br>sztinet                      |
|                                                                    | meghatározás: szünet<br>tollat emeld fel<br>menj 5 lépést<br>tollat tedd le      |

| meghatározás: | betű b      |
|---------------|-------------|
|               |             |
| ha D = a      | akkor       |
| rövid         |             |
| hosszú        |             |
|               |             |
| ha b = o      | akkor       |
| hosszú        |             |
| hosszú        |             |
| hosszú        | + + +       |
|               |             |
| ha b = p      | akkor       |
| rövid         |             |
| hosszú        |             |
| hosszú        |             |
| rövid         | · · · · · · |
|               |             |
| ha b = r      | akkor       |
| rövid         |             |
| hosszú        |             |
| rövid         | · · · ·     |
|               |             |
| ha b = t      | akkor       |
| hosszú        |             |
|               |             |

# Irodalomjegyzék

- Abonyi-Tóth Andor, Heizlerné Bakonyi Viktória, Zsakó László: Logo versenyfeladatok, TÁMOP- 4.1.2.B.2-13/1-2013-0007 "Országos koordinációval a pedagógusképzés megújításáért"
- Abonyi-Tóth Andor, Holler János, Rozgonyi-Borus Ferenc: Képzeld el! Imagine teknőcgrafika, multimédia és játékok, ABAX Kiadó, 2007
- Abonyi-Tóth Andor, Holler János, Rozgonyi-Borus Ferenc: Képzeld el! Imagine algoritmusok, játékok, ABAX Kiadó, 2008
- Logo versenyfeladatok tára, 1998-2002, NJSzT, Budapest, 2013
- Logo versenyfeladatok tára, 2003-2007, NJSzT, Budapest, 2013
- Logo versenyfeladatok tára, 2008-2012, NJSzT, Budapest, 2013
- A Logo OSzTV honlapja: http://logo.inf.elte.hu/